# Alguns pontos importantes de Mecânica dos Sólidos e Método dos Elementos

**Finitos** 

Profa. Dra. Larissa Driemeier Prof. Dr. Marcilio Alves Prof. Dr. Rafael Traldi Moura Bibliografia

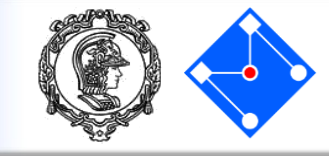

• Esta aula é baseada nos livros:

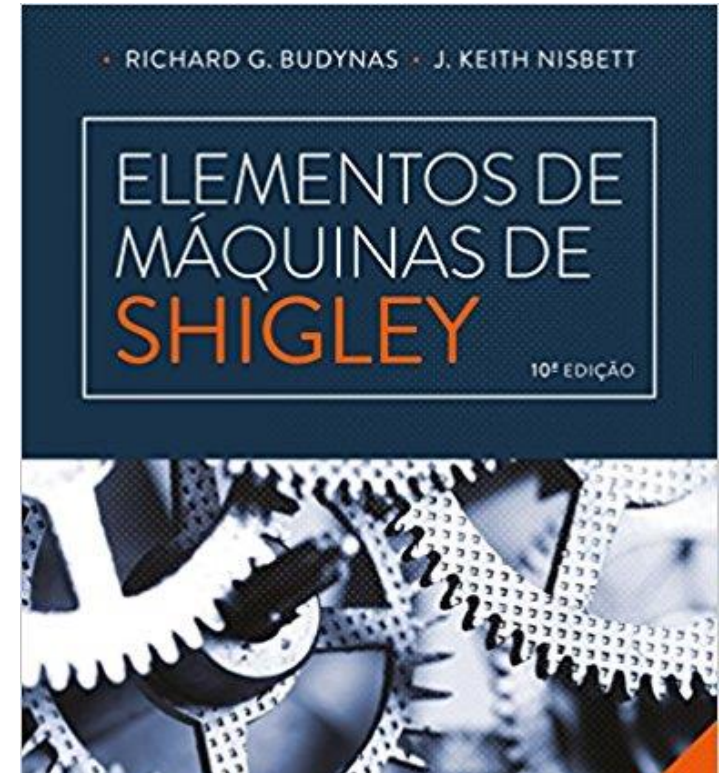

Finite Element Procedures

**Klaus-Jürgen Bathe** 

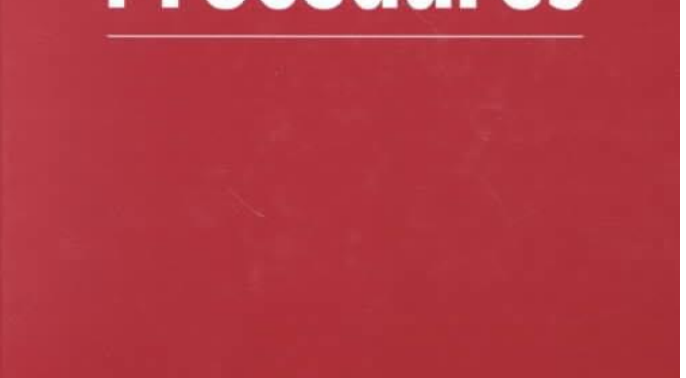

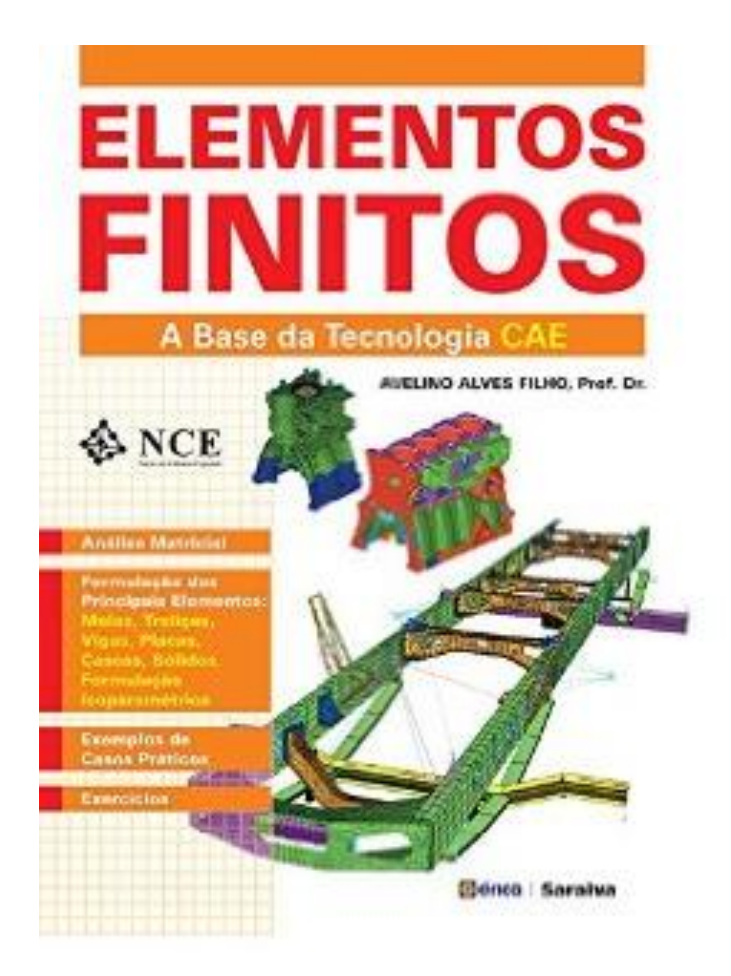

## Mecânica dos sólidos

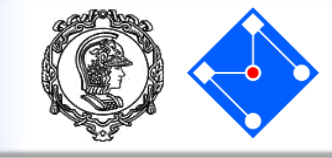

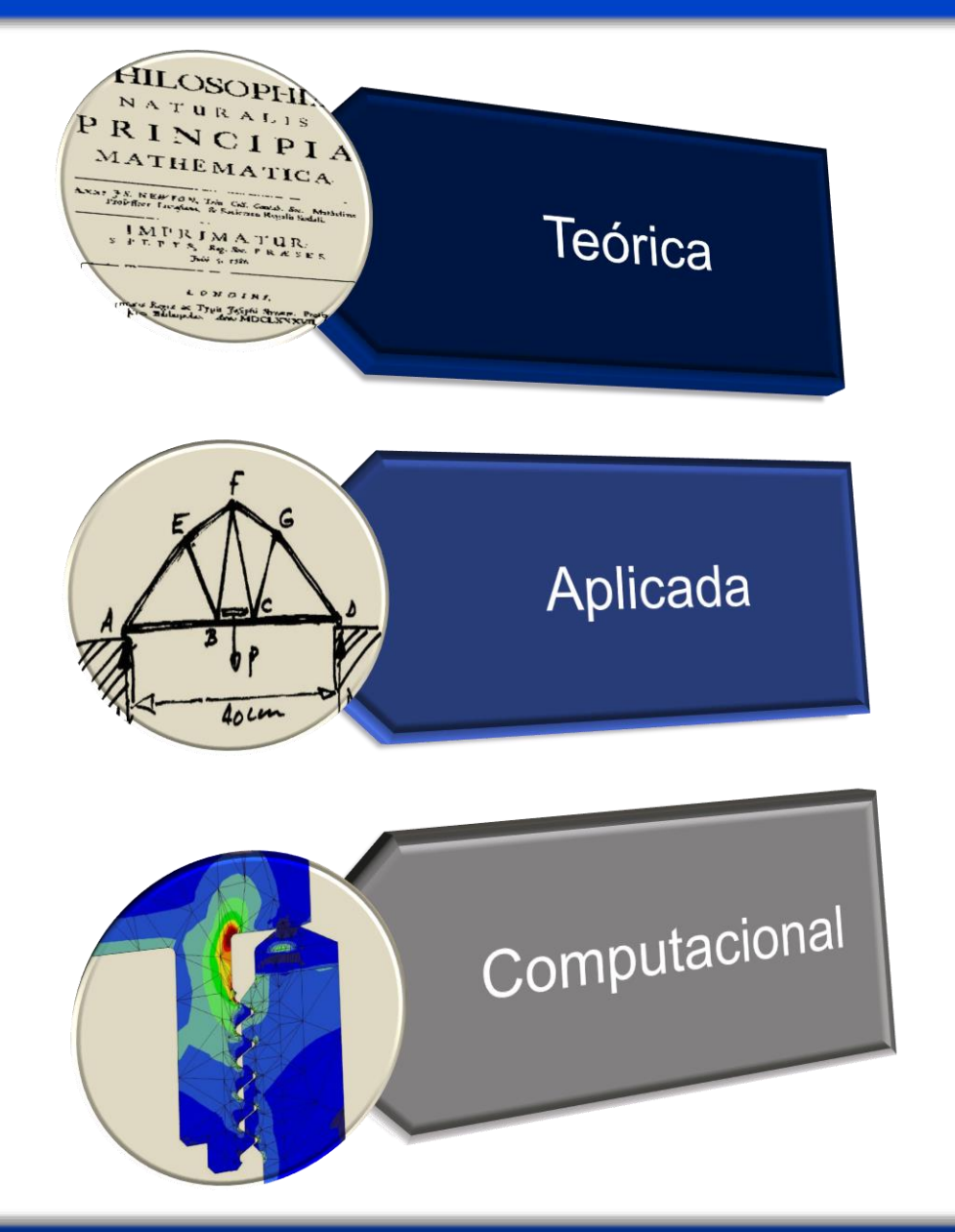

Lida com leis fundamentais e princípios da mecânica, com intrínseco valor científico.

#### Prova a existência de problemas e soluções.

Transfere o conhecimento teórico para aplicações científicas e de engenharia: construção de modelo matemático do fenômeno físico. Procura por problemas que se encaixam nas soluções.

Resolve problemas específicos através de simulações utilizando ferramentas numéricas implementadas em computadores.

Procura soluções para um dado problema

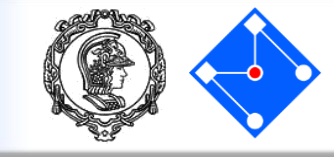

Segundo Prof. Dr. Avelino Alves Filho,

"Um dos pontos mais importantes que contribui comprovadamente para o sucesso e progresso dos recursos de CAE, e que tive a oportunidade de verificar nos anos de trabalho nesta área, está relacionado aos CONCEITOS OBRIGATÓRIOS NA UTILIZAÇÃO DA TECNOLOGIA CAE. Muitos profissionais que iniciam suas aplicações na área de Elementos Finitos encontram dificuldades, pois o aprendizado de uso de software é feito sem base conceitual, confundindo o aprendizado de manuseio de programa com o conhecimento do Método dos Elementos finitos. Justifica-se portanto, a filosofia de abordagem:

# SE O ENGENHEIRO NÃO SABE MODELAR O PROBLEMA SEM TER O COMPUTADOR, ELE NÃO DEVE FAZÊ-LO TENDO O COMPUTADOR!"

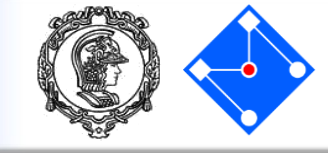

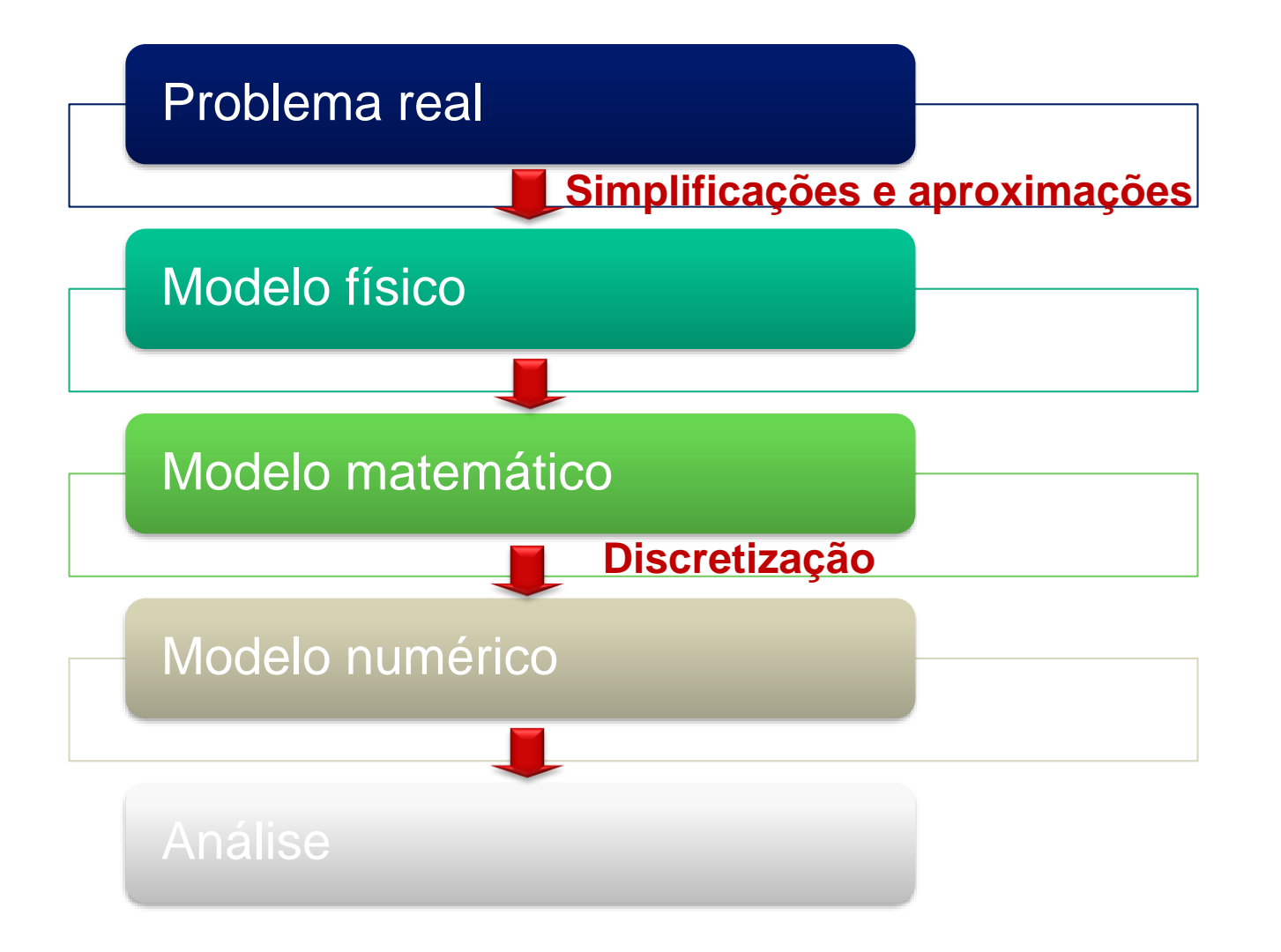

## O mundo é tridimensional, dinâmico e não linear.

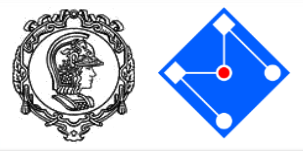

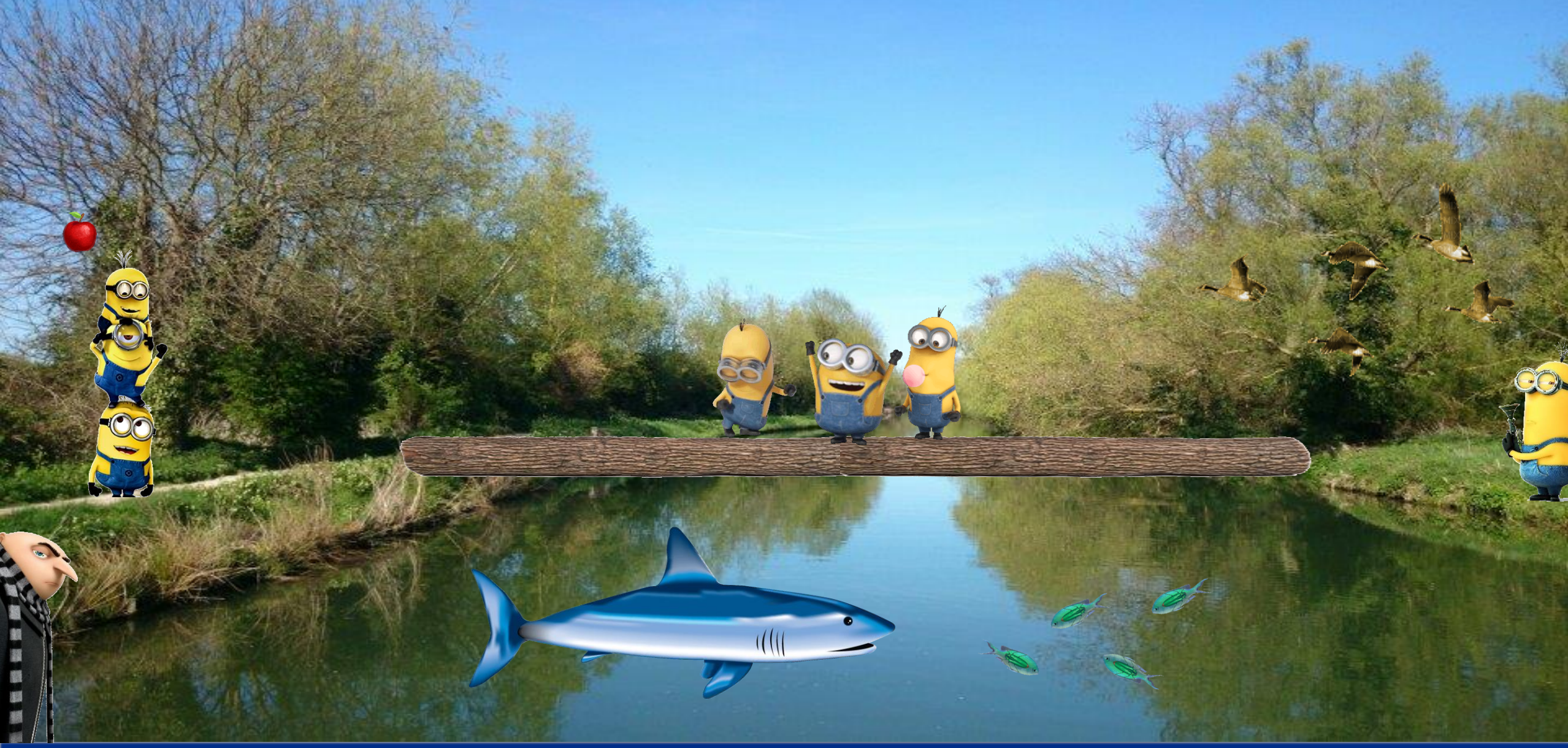

Modelo

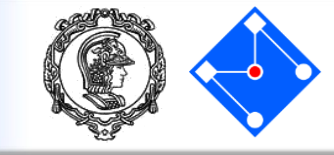

## O **engenheiro** constrói um modelo, a partir de um problema que não possui solução exata, e acha uma solução aproximada ótima.

Modelar é o processo de escrever uma equação ou sistema de equações que descreve o movimento de um mecanismo físico. O sucesso do modelo é determinado por quão bem a solução da equação prevê o comportamento observado no sistema real.

## O mundo é tridimensional, dinâmico e não linear.

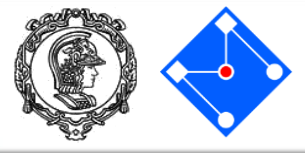

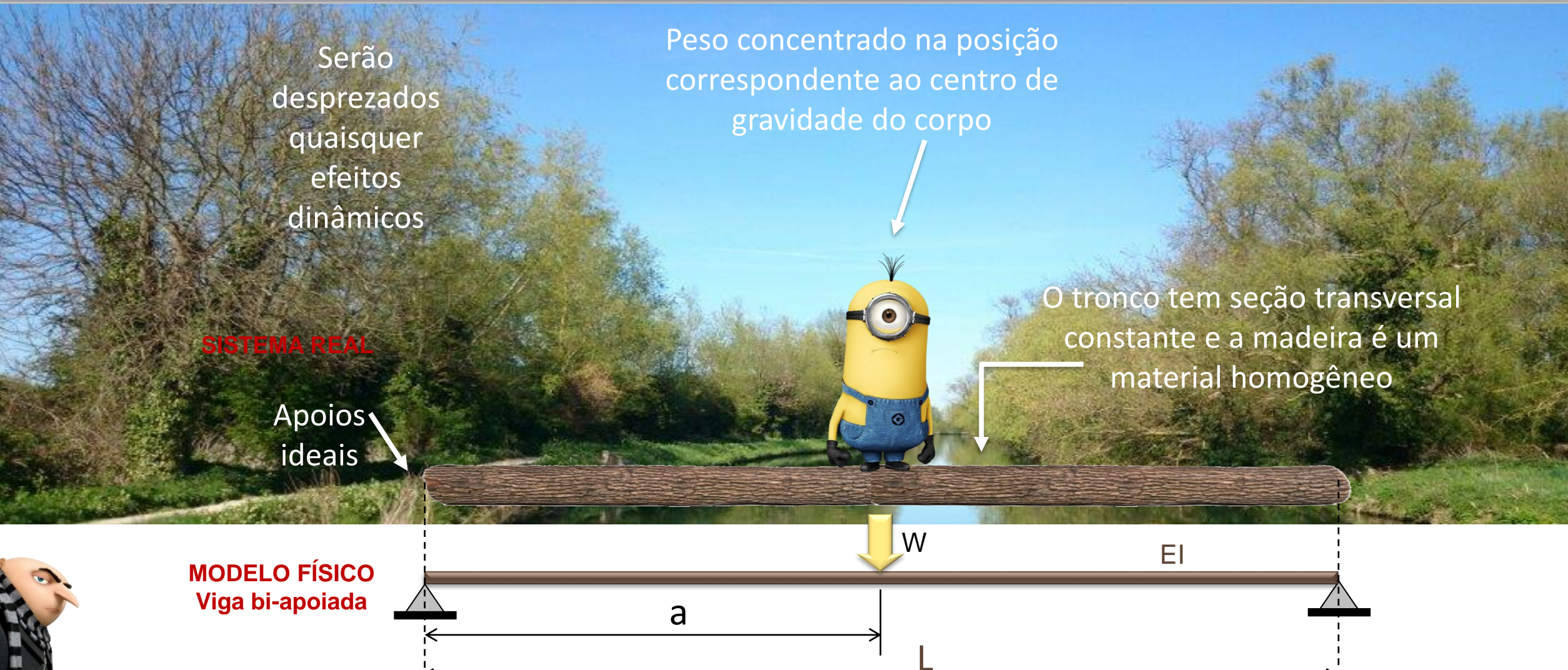

28 de Setembro de 2017

**MODELO MATEMÁTICO** 

**Teoria simples de Viga** 

#### PMR5211 – Mecânica dos Sólidos Experimental

EI-

 $\frac{v}{4} = p(x)$ 

8

## Modelos de engenharia

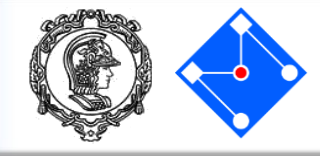

- Um bom modelo deve:
  - Considerar os aspectos essenciais do problema;
  - Desprezar os fatores secundários;
  - Fornecer resultados próximos *o suficiente* das respostas reais.
- Habilidade em modelamento é baseada na visualização do problema físico e relacionamento com o que queremos analisar:
  - Distribuição de temperatura?
  - Campo de tensões?
  - Campo de deformações?
- Se as previsões do modelo não estão de acordo com as respostas reais ou esperadas é necessário refinar o modelo:
  - Incluir aspectos inicialmente desprezados.

## MODELO MATEMÁTICO

## Forças de volume

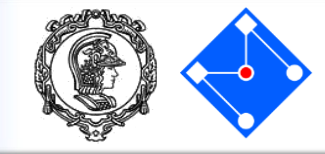

Forças totais de volume:

Forças de volume:  $\mathbf{b} = \begin{cases} b_1 \\ b_2 \\ b_3 \end{cases}$ 

Se o corpo é acelerado, então as forças de inércia,

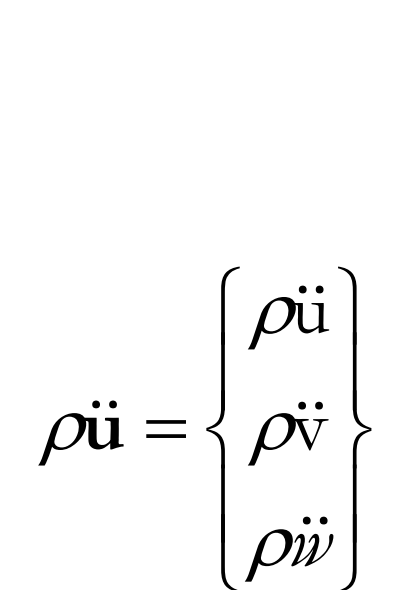

 $X = b - \rho \ddot{u}$ 

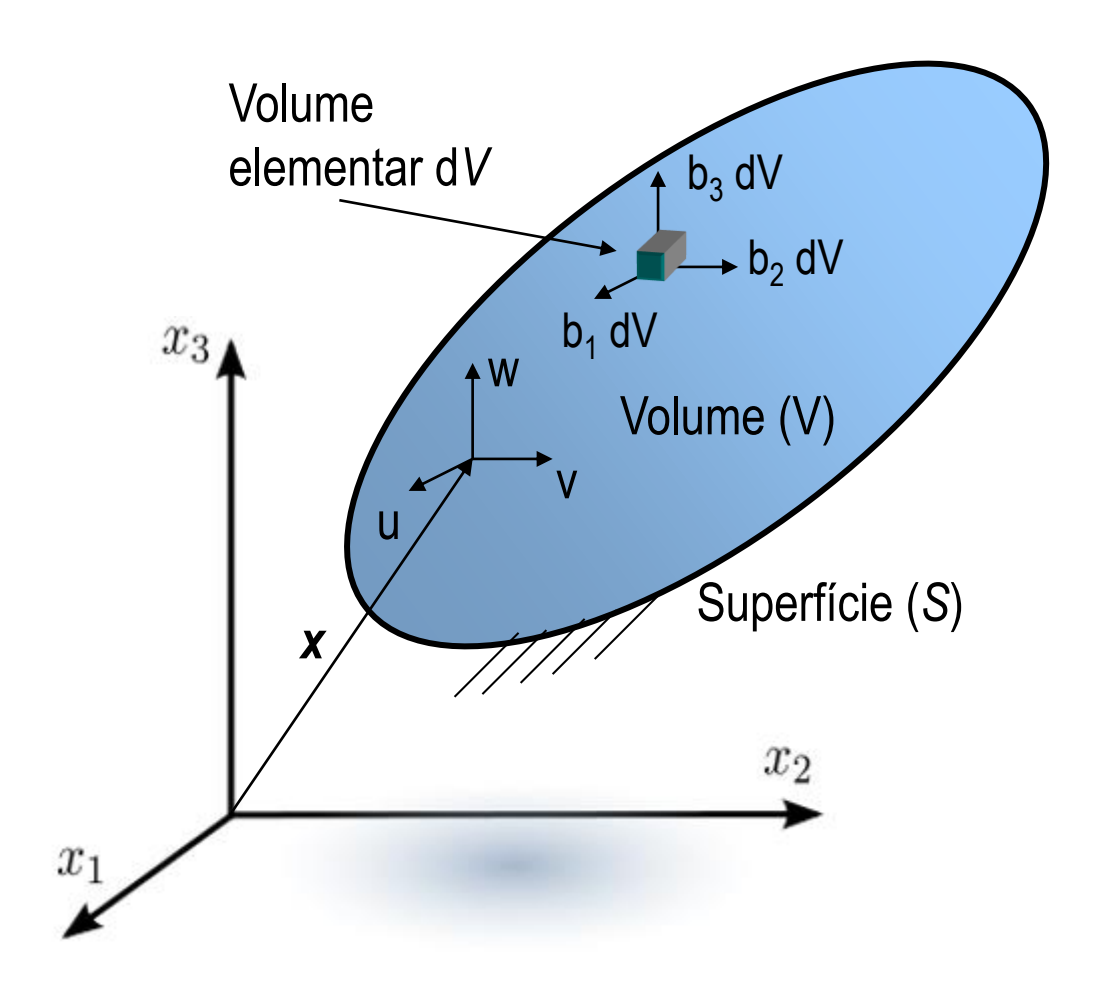

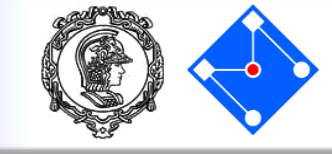

Força distribuída por unidade de superfície

$$\mathbf{T}_{\mathcal{S}} = \begin{cases} p_1 \\ p_2 \\ p_3 \end{cases}$$

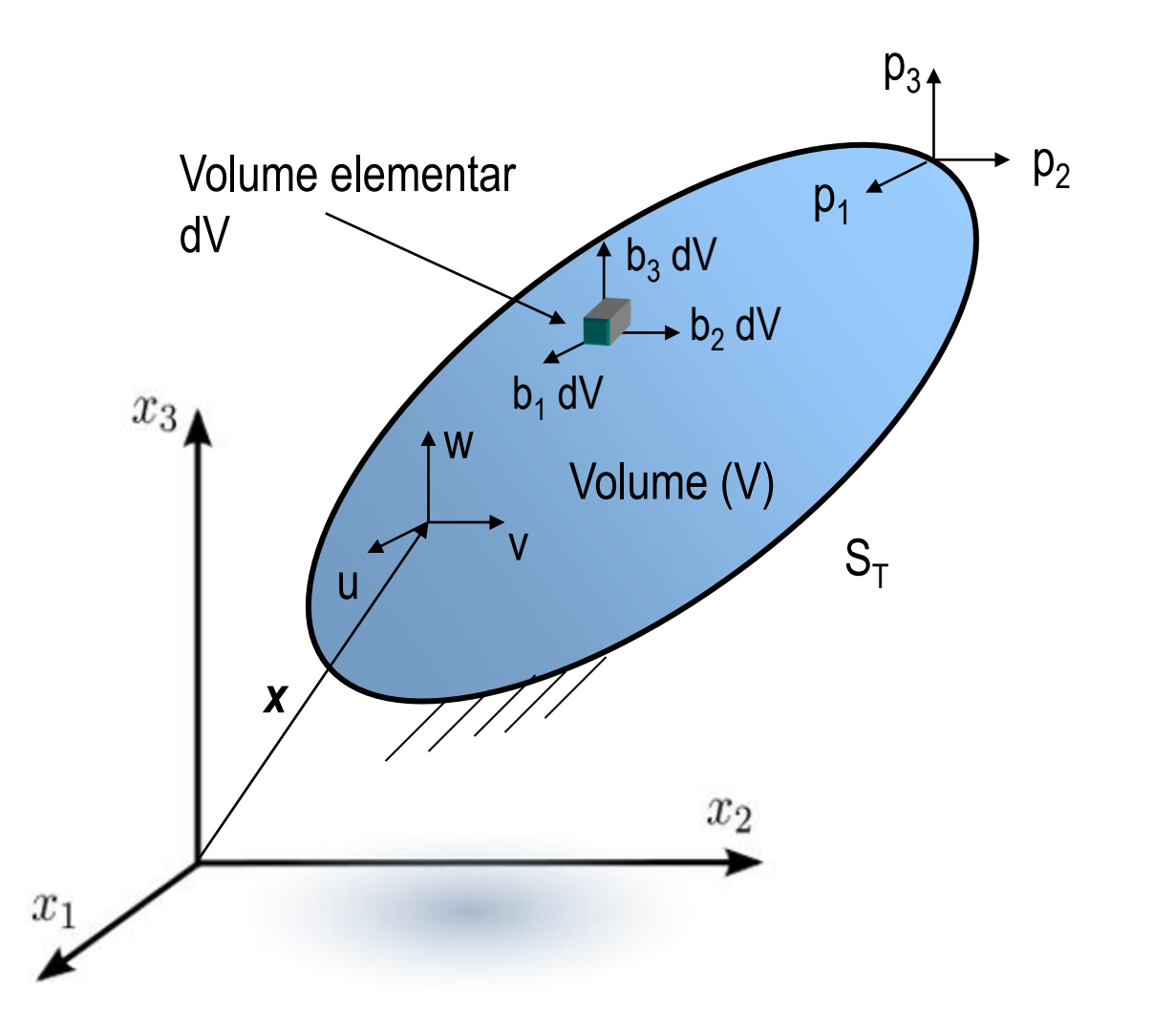

### Estado tridimensional de tensões

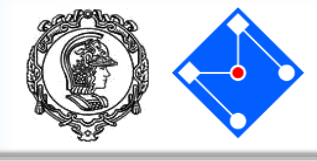

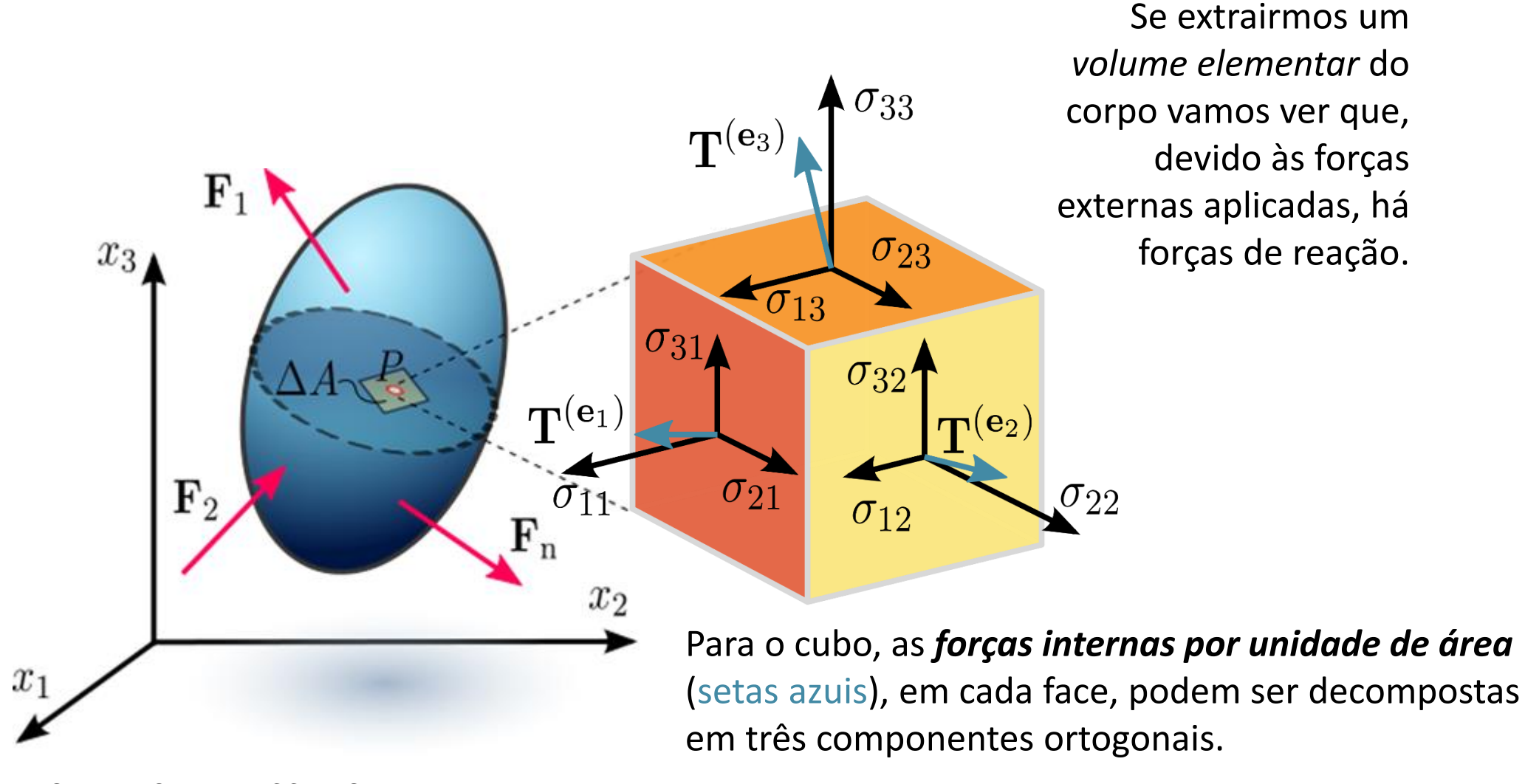

By Sanpaz - Own work, CC BY-SA 3.0, https://commons.wikimedia.org/w/index.php?curid=5736462

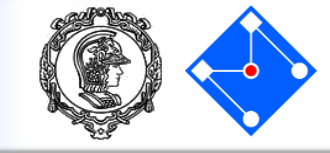

 $T^{(e_3)}$ 

 $\sigma_{31}$ 

 $\sigma_{12}$ 

 $\sigma_{13}$ 

11

 $T^{(e_1)}$ 

**≜e**<sub>3</sub>

 $\sigma_{21}$ 

 $x_2$ 

 $\sigma_{32}$ 

 $\sigma_{22}$ 

 $\mathbf{e}_2$ 

 $\mathbf{T}^{(\mathbf{e}_2)}$ 

Pode-se decompor os vetores de tensão em components normais e cisalhantes

$$\begin{aligned} \mathbf{T}^{(\mathbf{e}_{1})} &= T_{1}^{(\mathbf{e}_{1})} \mathbf{e}_{1} + T_{2}^{(\mathbf{e}_{1})} \mathbf{e}_{2} + T_{3}^{(\mathbf{e}_{1})} \mathbf{e}_{3} = \sigma_{11} \mathbf{e}_{1} + \sigma_{12} \mathbf{e}_{2} + \sigma_{13} \mathbf{e}_{3}, \\ \mathbf{T}^{(\mathbf{e}_{2})} &= T_{1}^{(\mathbf{e}_{2})} \mathbf{e}_{1} + T_{2}^{(\mathbf{e}_{2})} \mathbf{e}_{2} + T_{3}^{(\mathbf{e}_{2})} \mathbf{e}_{3} = \sigma_{21} \mathbf{e}_{1} + \sigma_{22} \mathbf{e}_{2} + \sigma_{23} \mathbf{e}_{3}, \\ \mathbf{T}^{(\mathbf{e}_{3})} &= T_{1}^{(\mathbf{e}_{3})} \mathbf{e}_{1} + T_{2}^{(\mathbf{e}_{3})} \mathbf{e}_{2} + T_{3}^{(\mathbf{e}_{3})} \mathbf{e}_{3} = \sigma_{31} \mathbf{e}_{1} + \sigma_{32} \mathbf{e}_{2} + \sigma_{33} \mathbf{e}_{3}, \end{aligned}$$

$$\mathbf{T}^{(\mathbf{e}_i)} = T_j^{(\mathbf{e}_i)} \mathbf{e}_j = \sigma_{ij} \mathbf{e}_j.$$

$$\boldsymbol{\sigma} = \sigma_{ij} = \begin{bmatrix} \mathbf{T}^{(\mathbf{e}_1)} \\ \mathbf{T}^{(\mathbf{e}_2)} \\ \mathbf{T}^{(\mathbf{e}_3)} \end{bmatrix} = \begin{bmatrix} \sigma_{11} & \sigma_{12} & \sigma_{13} \\ \sigma_{21} & \sigma_{22} & \sigma_{23} \\ \sigma_{31} & \sigma_{32} & \sigma_{33} \end{bmatrix} \equiv \begin{bmatrix} \sigma_{xx} & \sigma_{xy} & \sigma_{xz} \\ \sigma_{yx} & \sigma_{yy} & \sigma_{yz} \\ \sigma_{zx} & \sigma_{zy} & \sigma_{zz} \end{bmatrix} \equiv \begin{bmatrix} \sigma_x & \tau_{xy} & \tau_{xz} \\ \tau_{yx} & \sigma_y & \tau_{yz} \\ \tau_{zx} & \tau_{zy} & \sigma_z \end{bmatrix} \overset{\mathbf{e}_1}$$

https://en.wikipedia.org/wiki/Cauchy\_stress\_tensor

Equilíbrio

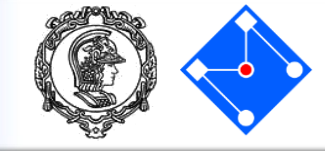

Considere o equilíbrio de um volume diferencial para obter as 3 equações de equilíbrio,

$$\frac{\partial \sigma_{11}}{\partial x_1} + \frac{\partial \sigma_{12}}{\partial x_2} + \frac{\partial \sigma_{13}}{\partial x_3} + b_1 = 0$$
  
$$\frac{\partial \sigma_{21}}{\partial x_1} + \frac{\partial \sigma_{22}}{\partial x_2} + \frac{\partial \sigma_{23}}{\partial x_3} + b_2 = 0$$
  
$$\frac{\partial \sigma_{31}}{\partial x_1} + \frac{\partial \sigma_{32}}{\partial x_2} + \frac{\partial \sigma_{33\xi}}{\partial x_3} + b_3 = 0$$

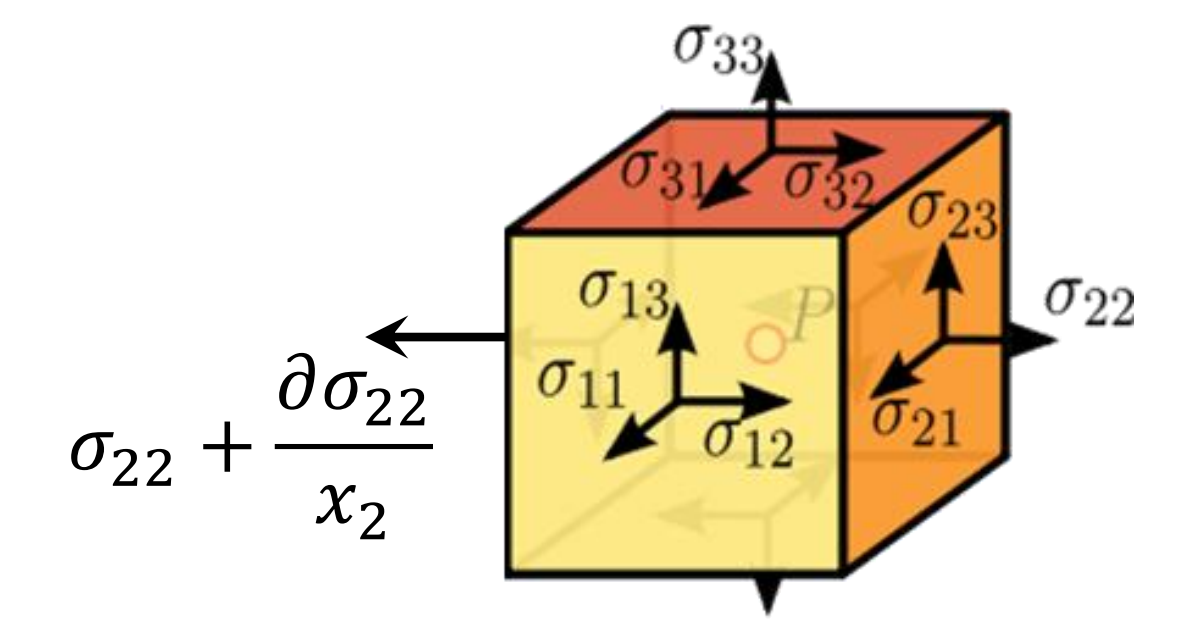

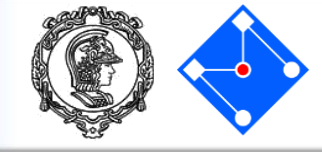

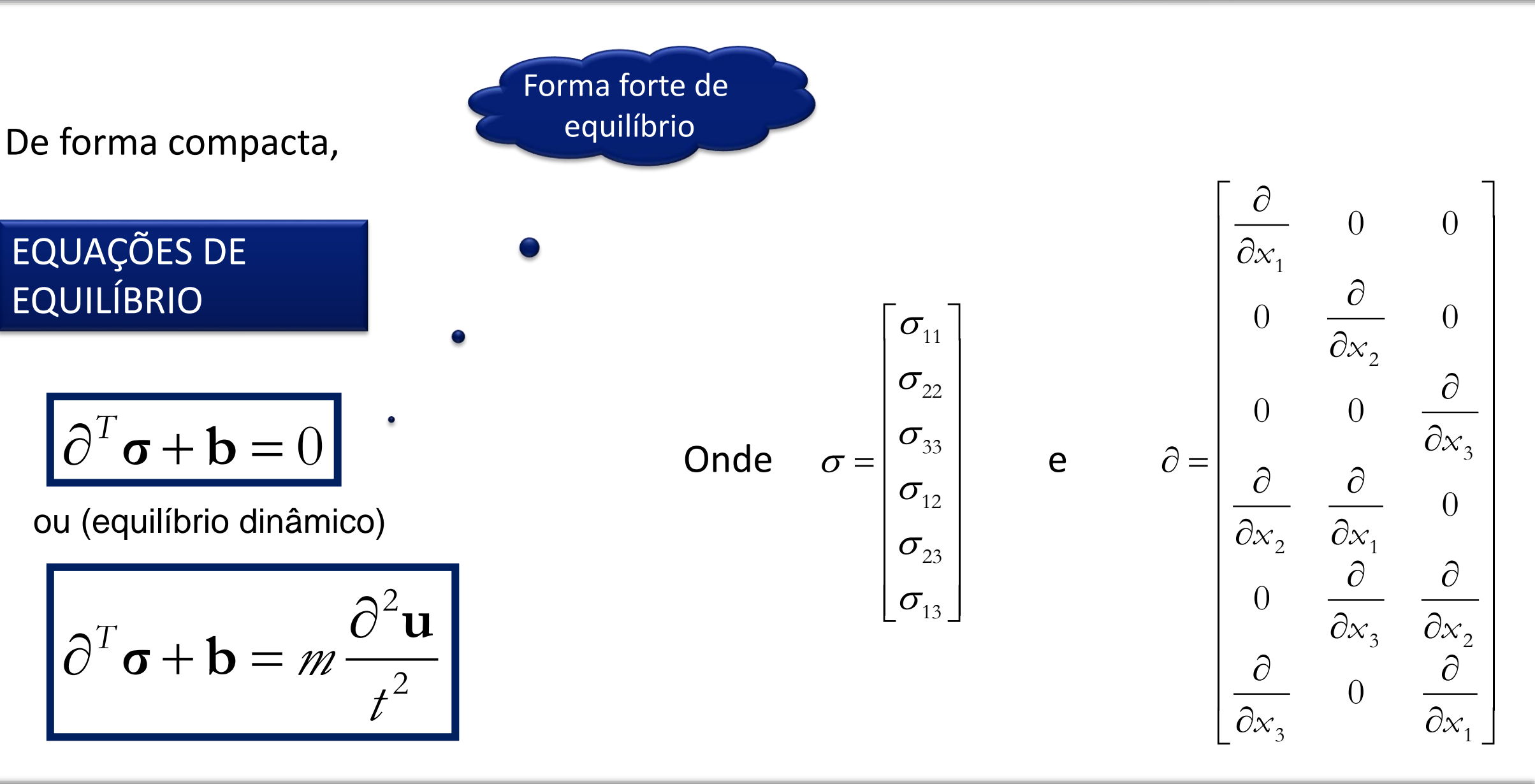

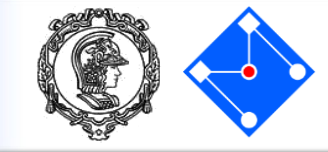

"Dado o carregamento externo aplicado (em S<sup>T</sup> e em V) e os deslocamentos prescritos (em S<sup>u</sup>) queremos encontrar deslocamentos, deformações e tensões, que mantêm o corpo em equilíbrio."

#### Equações de equilíbrio

$$\partial^T \boldsymbol{\sigma} + \mathbf{X} = \mathbf{0}$$
 em  $V$ 

#### Condições de contorno

1. **Deslocamentos no contorno:** Deslocamentos são prescritos na parte S<sup>u</sup> do contorno

$$\mathbf{u} = \mathbf{u}^{presc}$$
 em  $S''$ 

2. Forças no contorno: Forças são especificadas na parte S<sup>T</sup> do contorno.

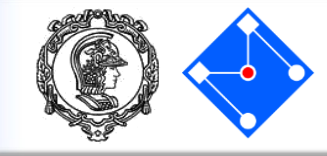

- A lei constitutiva relaciona tensões e deformações.
- A lei constitutiva elástica linear é a mais simples lei constitutiva!
- Por definição, o material elástico apresenta as seguintes características,
  - i. Relação tensão deformação é linear;
  - ii. O comportamento do material é completamente reversível;
  - iii. A tensão em um ponto depende apenas da medida de deformação total naquele ponto;
  - iv. Deformações são pequenas.

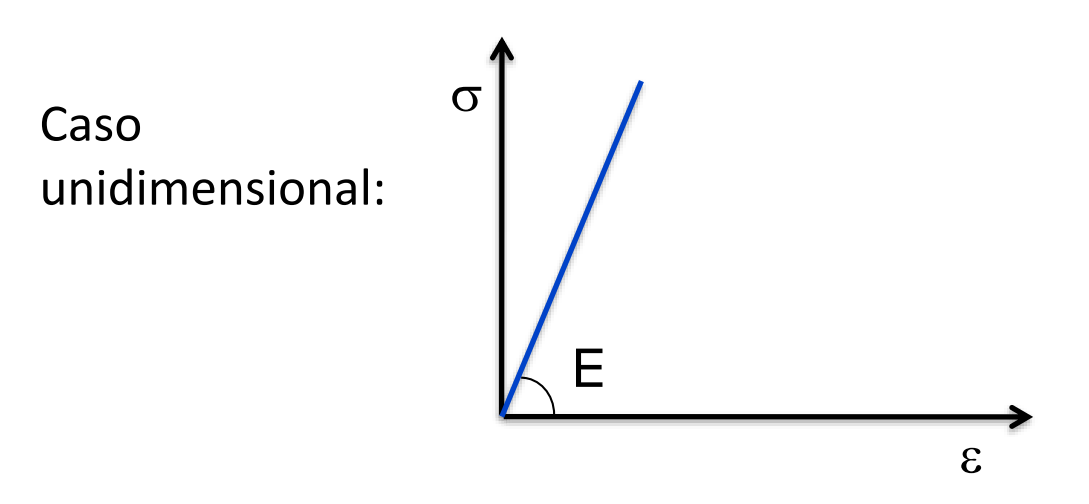

Lei de Hooke

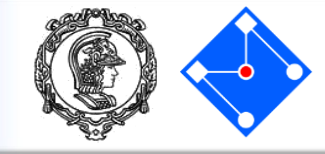

## $\sigma = D\varepsilon$

Material elástico linear isotrópico:

Π

$$\mathbf{xo:} = \frac{E}{(1+\nu)(1-2\nu)} \begin{bmatrix} 1-\nu & \nu & \nu & 0 & 0 & 0 \\ \nu & 1-\nu & \nu & 0 & 0 & 0 \\ \nu & \nu & 1-\nu & 0 & 0 & 0 \\ 0 & 0 & 0 & \frac{1-2\nu}{2} & 0 & 0 \\ 0 & 0 & 0 & 0 & \frac{1-2\nu}{2} & 0 \\ 0 & 0 & 0 & 0 & 0 & \frac{1-2\nu}{2} \end{bmatrix}$$

Rigidez: DFlexibilidade =  $D^{-1}$ 

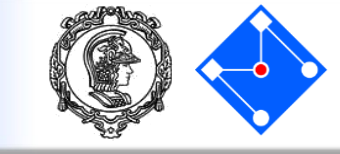

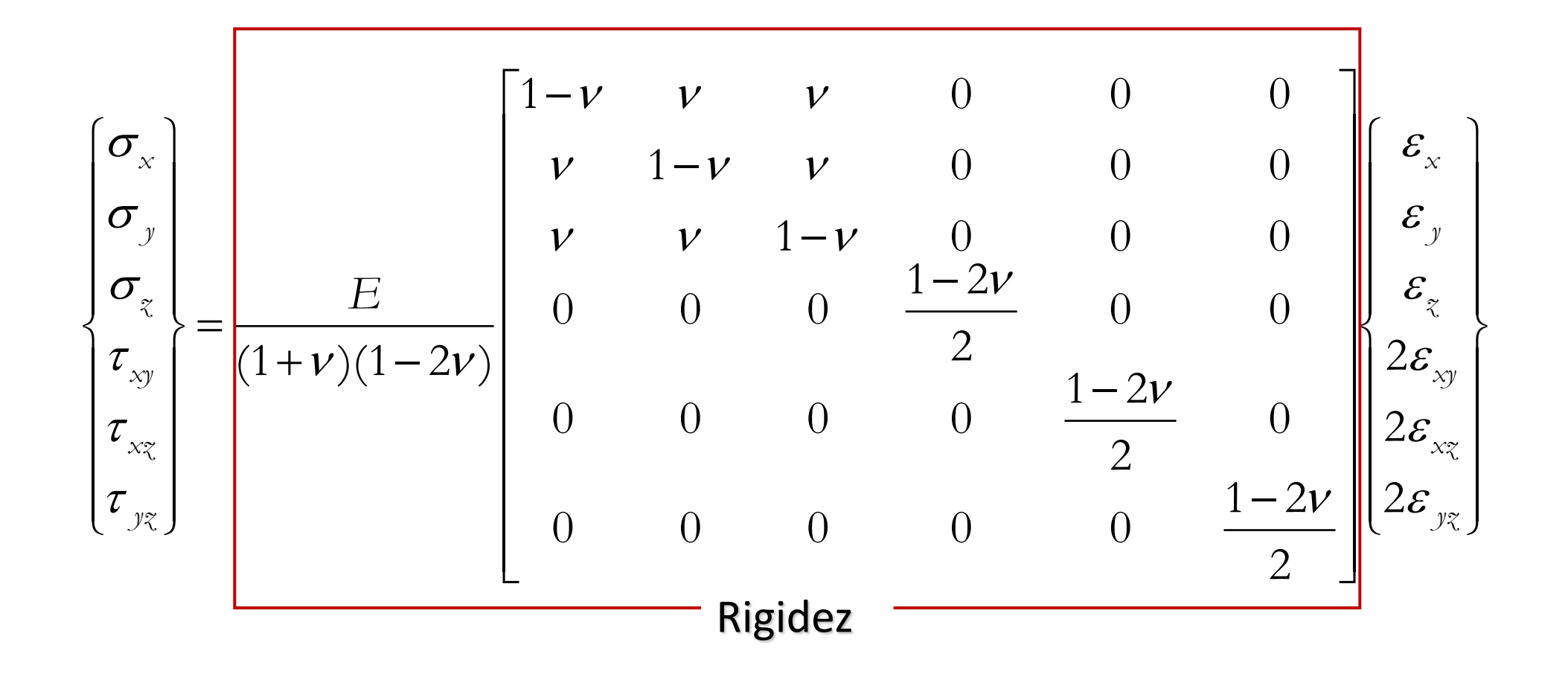

Casos particulares

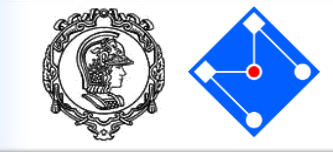

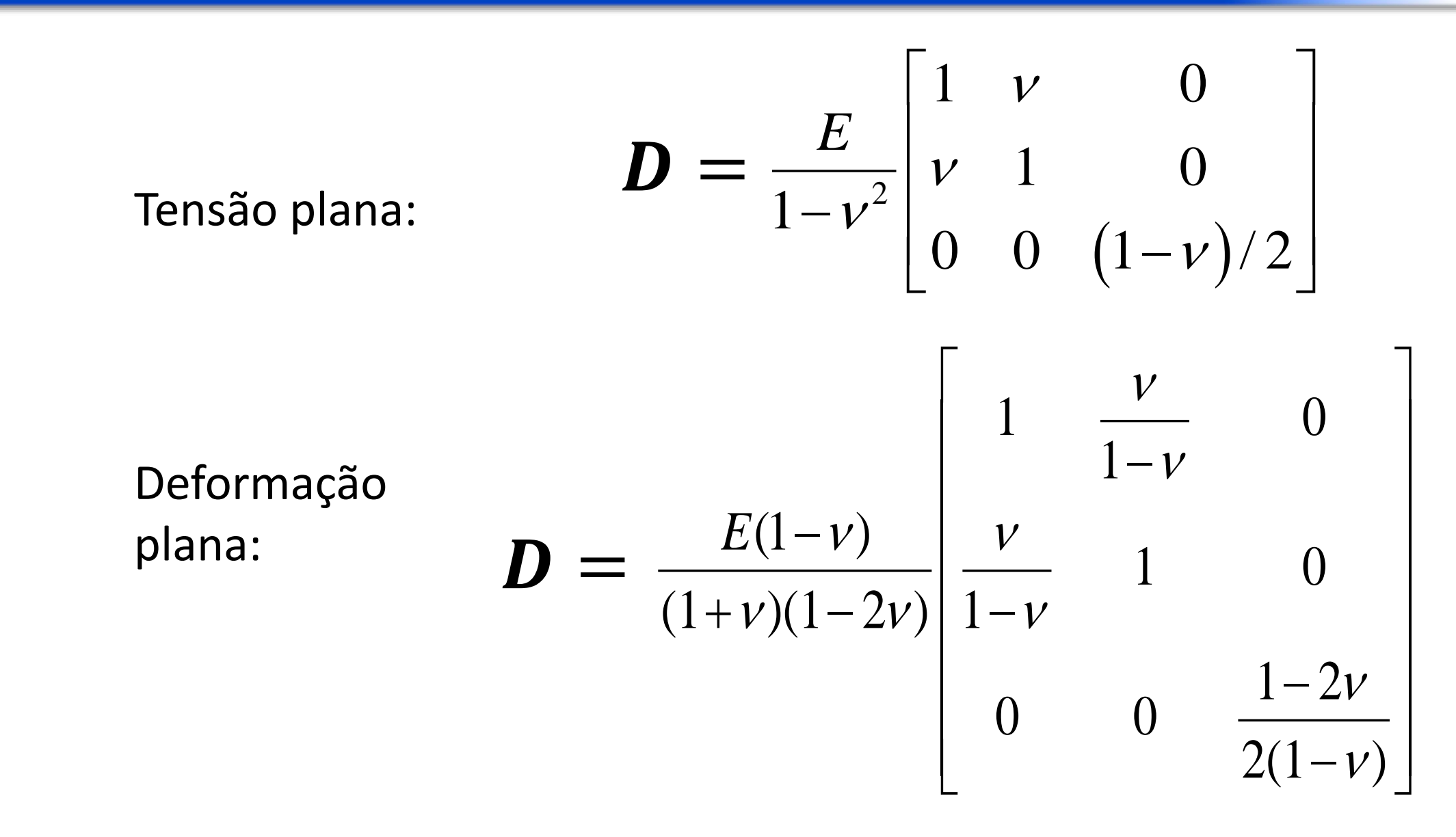

## Exemplo

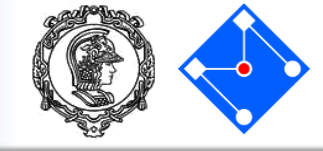

A barra de alumínio (E=72GPa) abaixo tem 300mm de comprimento e *seção transversal constante* A=120 mm<sup>2</sup>. Calcule os deslocamentos da barra, considerando:

- 1. Força P;
- 2. Peso próprio;
- 3. Peso próprio + força P.

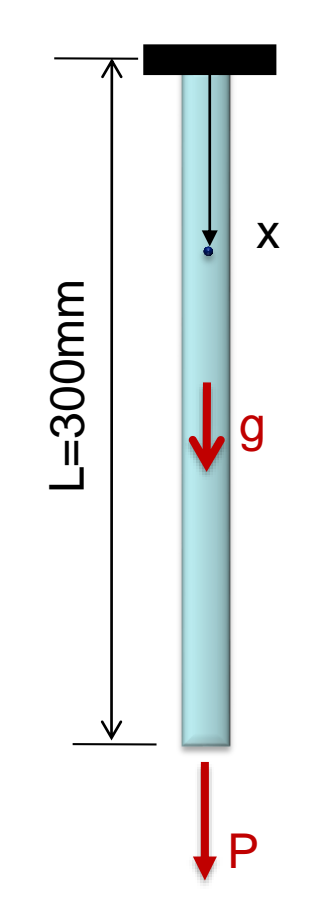

Força P

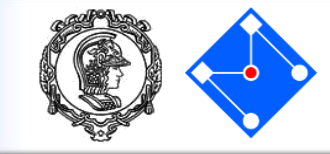

x,u

u(x)

Ε, Α,ρ

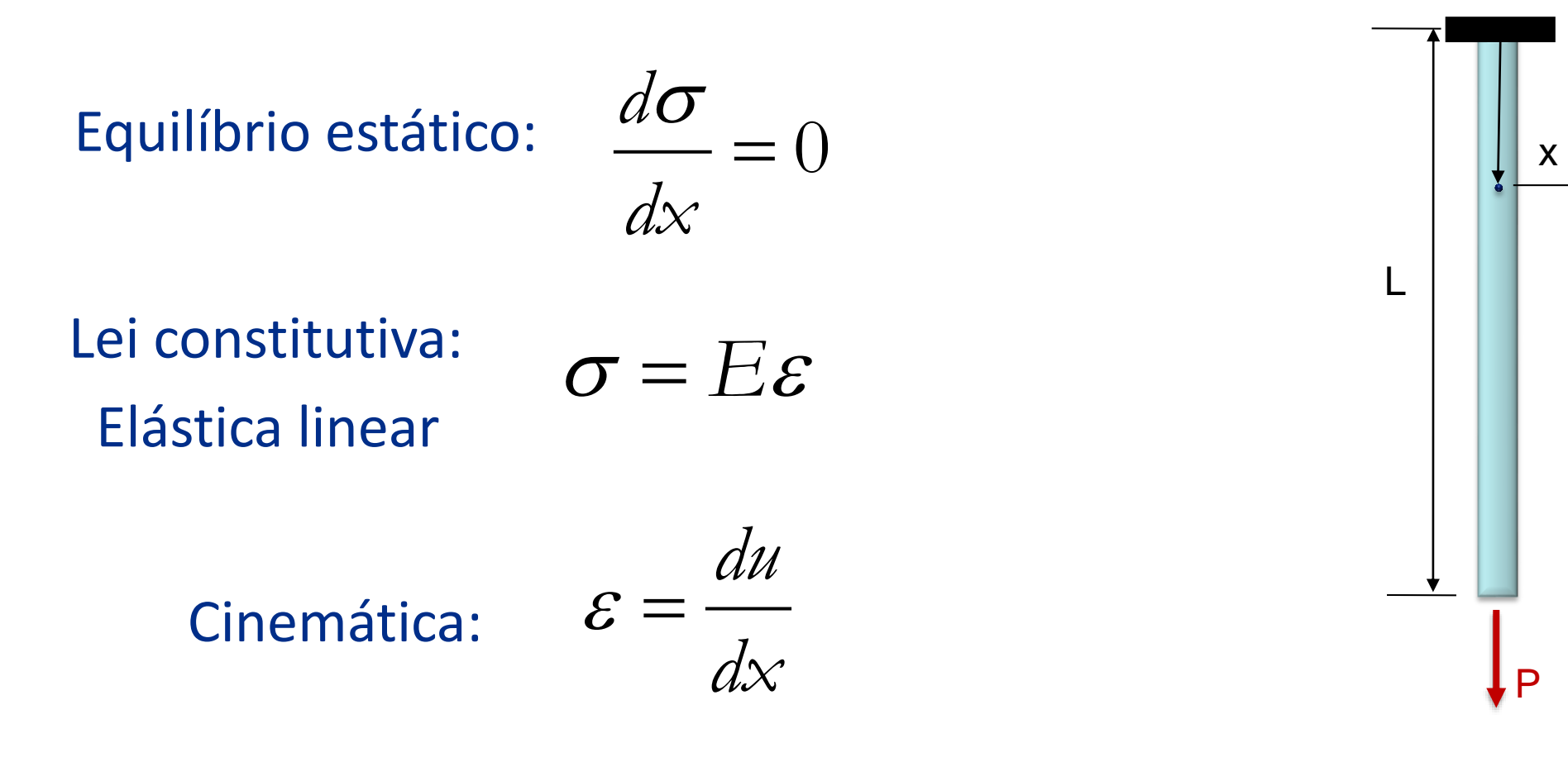

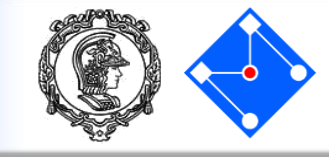

#### Equação diferencial (ODE): L=300mm $u(x) = \frac{P}{EA}x$ E=72GPa $\frac{d}{dx}\left(E\frac{du}{dx}\right) = 0$ A=120 mm<sup>2</sup> 2,00E-04 1,60E-04 Condições de contorno: u(0) = 01,20E-04 $F_{x=L} = P = EA \frac{du}{dx}\Big|_{x=L} \Longrightarrow \frac{du}{dx}\Big|_{x=L} = \frac{P}{EA} \quad \boxed{\underbrace{\mathbf{g}}}$ -P=0,1 —P=1,0 8,00E-05 —P=5,0 4,00E-05 Solução analítica do problema: 0,00E+00 100 200 300 $u(x) = \frac{P}{EA}x$ 0 x[mm]

Peso próprio

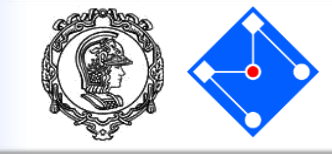

Equilíbrio estático:

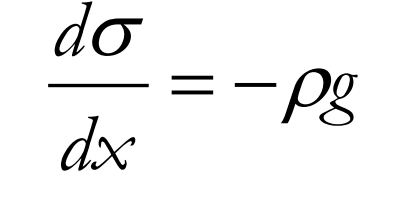

Lei constitutiva: Elástica linear

Cinemática:

$$\sigma = E\varepsilon$$

$$\varepsilon = \frac{du}{dx}$$

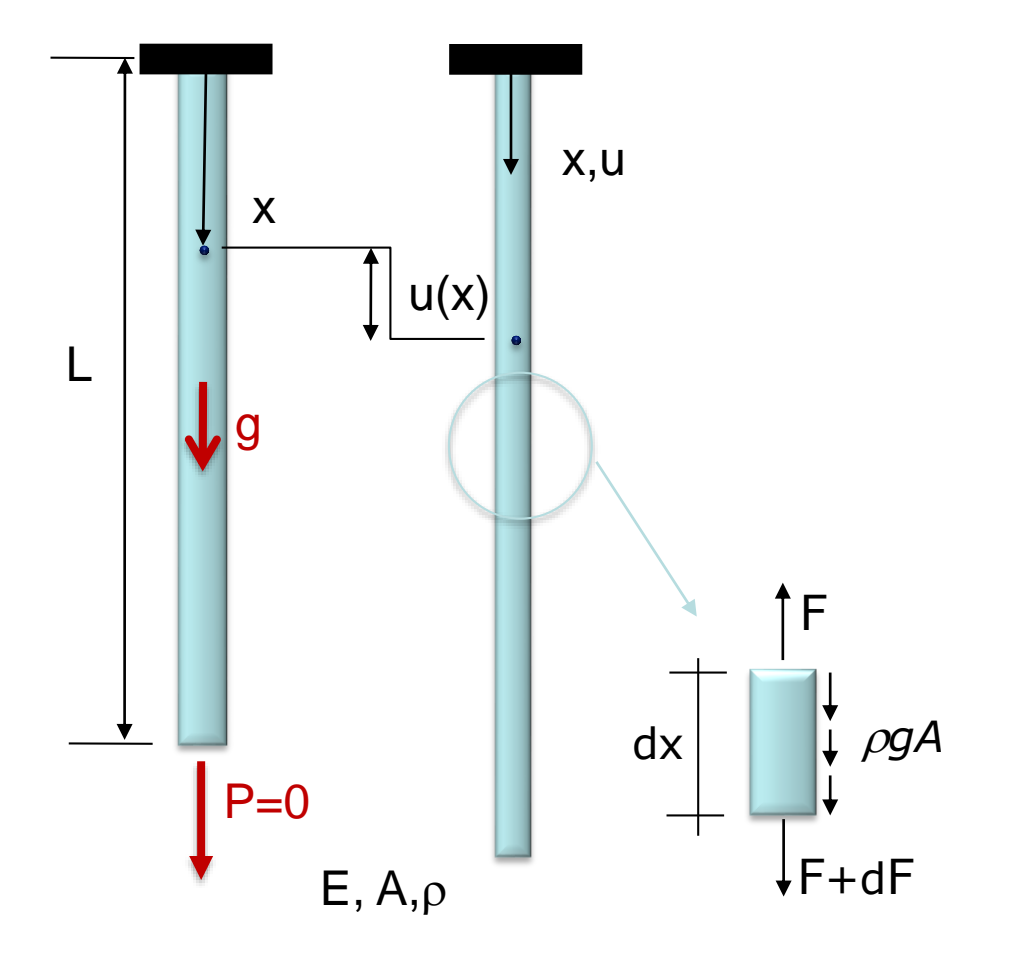

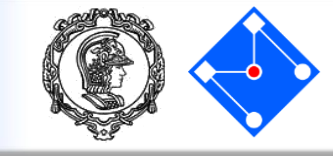

## Equação diferencial (ODE):

$$\frac{d}{dx}\left(E\frac{du}{dx}\right) + \rho g = 0$$

## Condições de contorno:

u(0) = 0

$$P_{x=L} = 0 = EA \frac{du}{dx} \bigg|_{x=L} \Longrightarrow \frac{du}{dx} \bigg|_{x=L} = 0$$

## Solução analítica do problema:

$$u(x) = \frac{\rho g}{E} \left( L - \frac{x}{2} \right) x$$

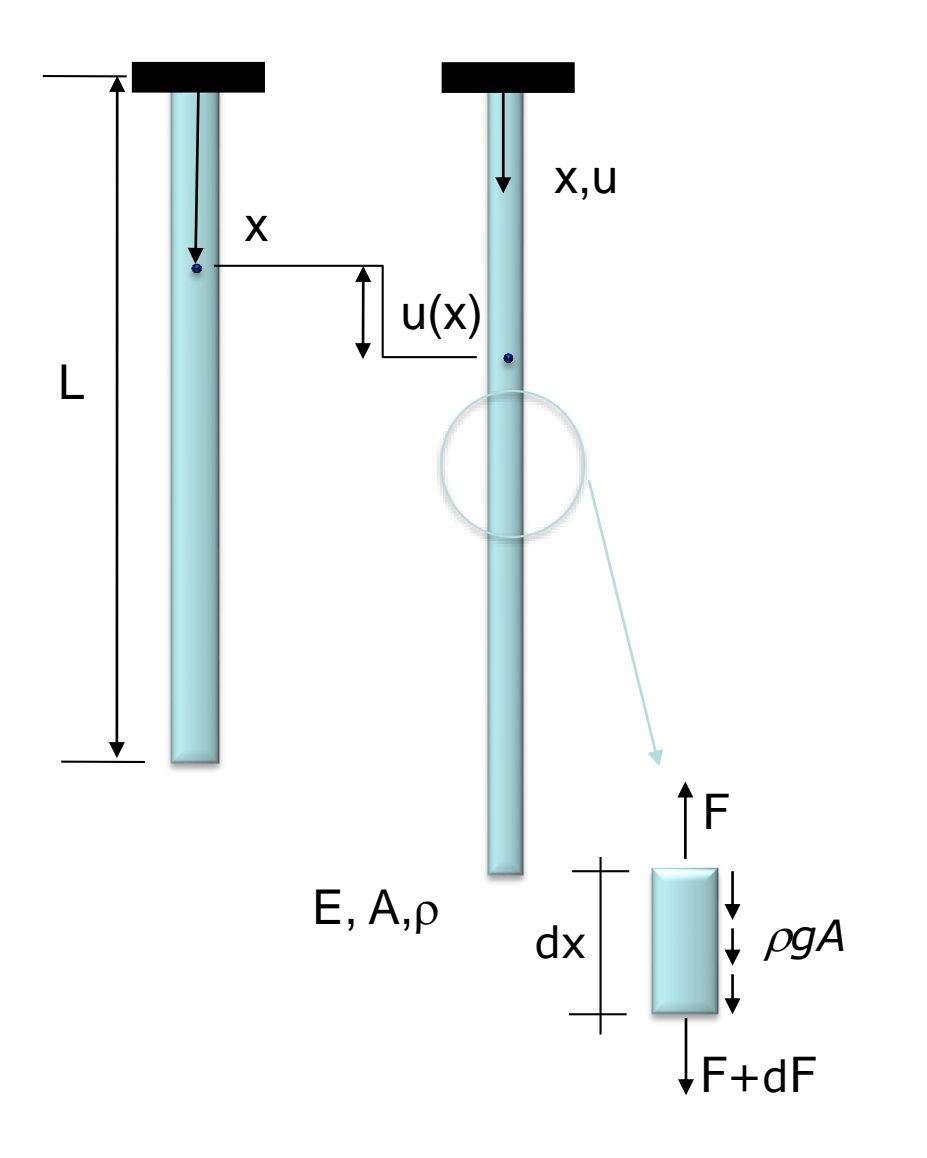

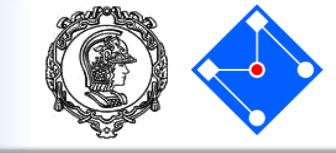

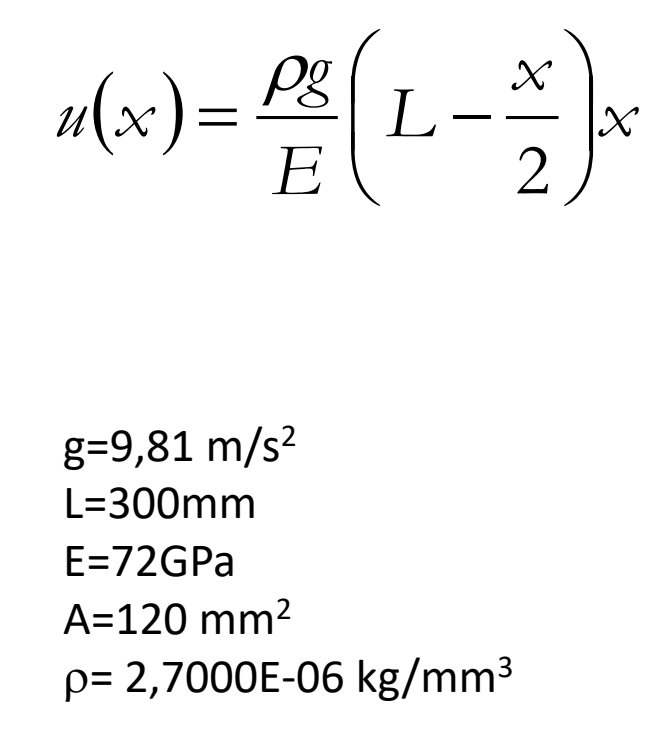

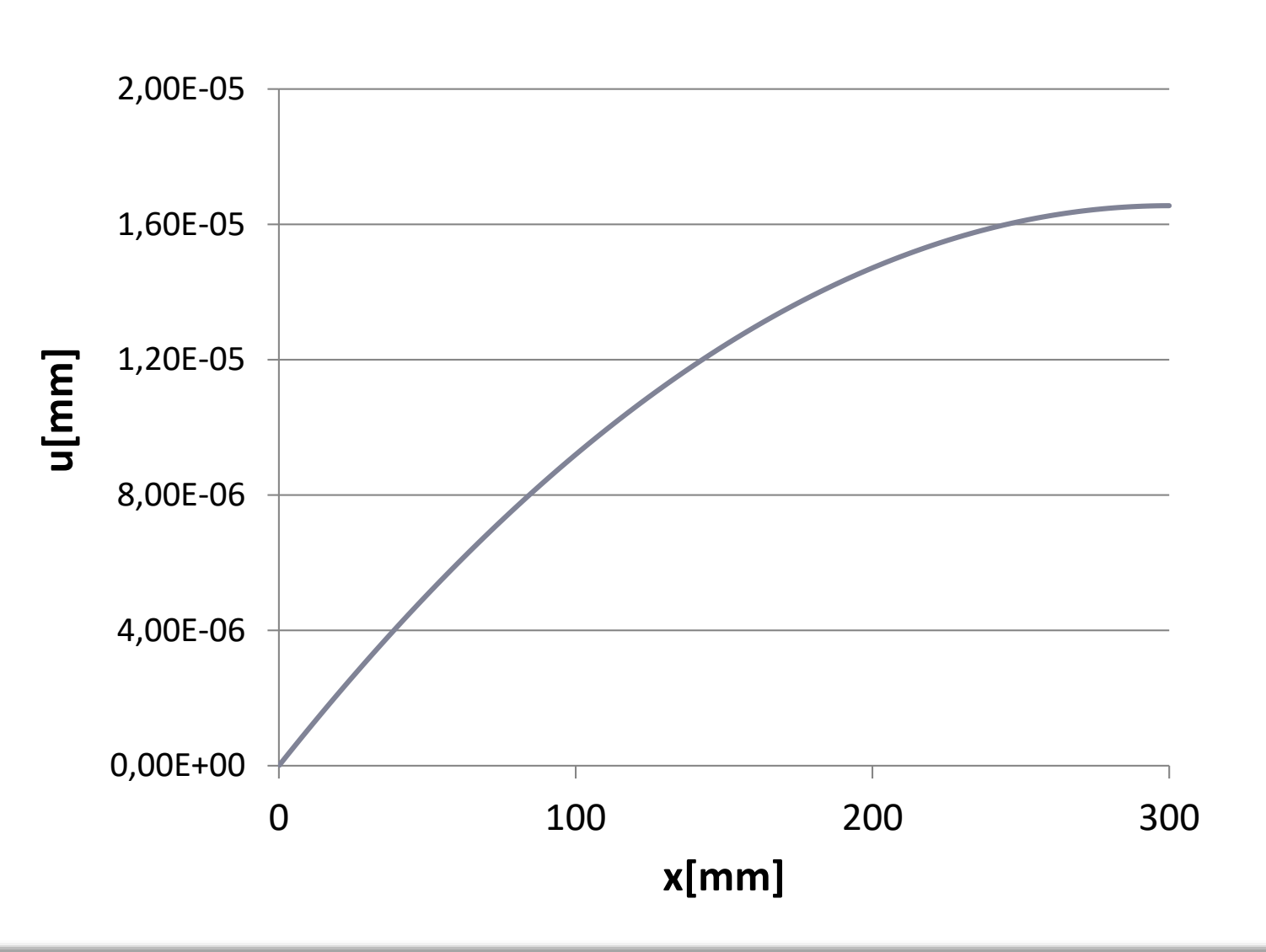

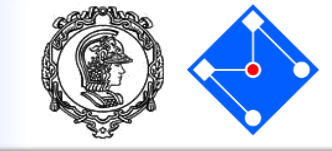

Equilíbrio estático:

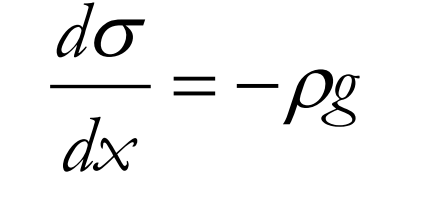

Lei constitutiva: Elástica linear

Cinemática:

$$\sigma = E\varepsilon$$

 $\varepsilon = \frac{du}{dx}$ 

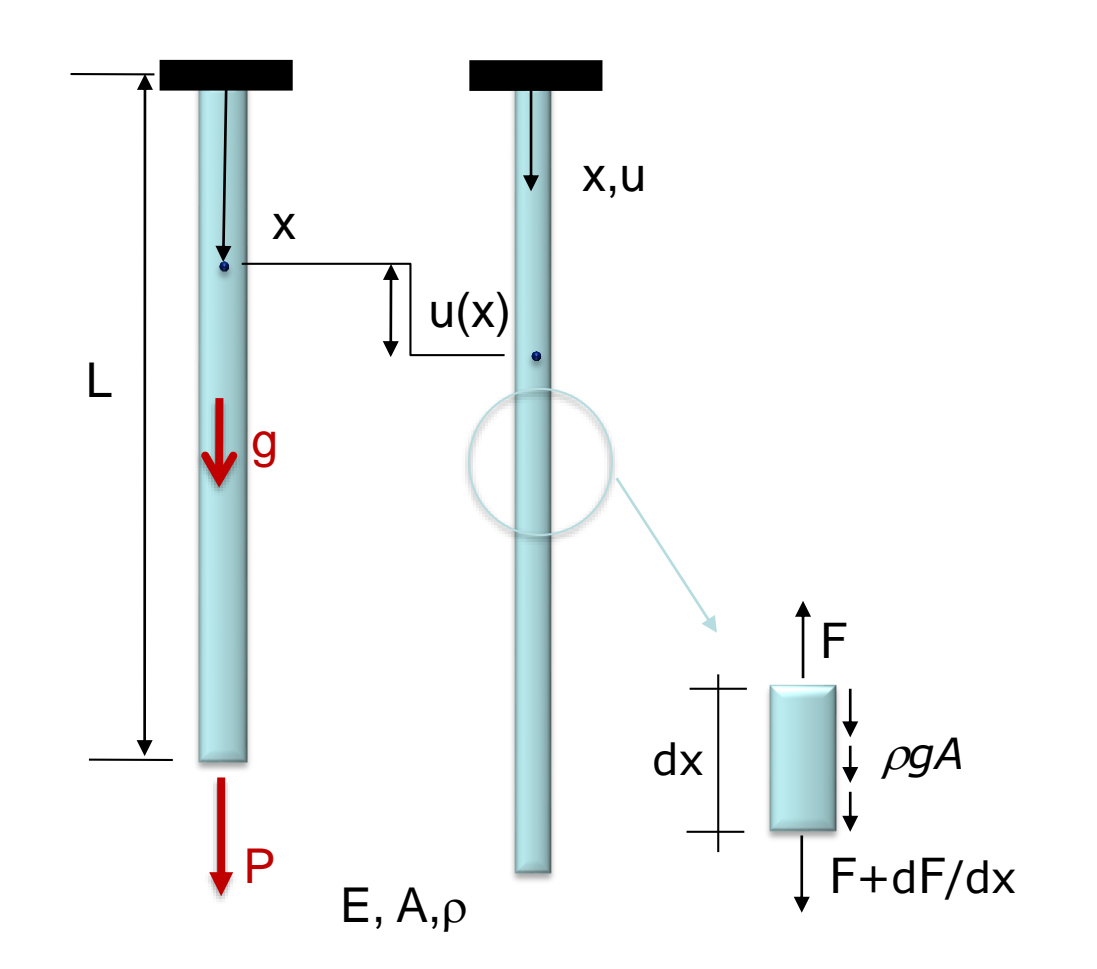

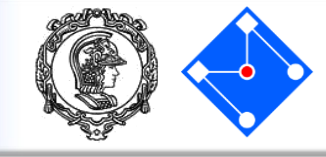

### Equação diferencial (ODE):

$$\frac{d}{dx}\left(E\frac{du}{dx}\right) + \rho g = 0$$

## Condições de contorno:

u(0) = 0

$$F_{x=L} = P = EA \frac{du}{dx} \bigg|_{x=L} \Rightarrow \frac{du}{dx} \bigg|_{x=L} = \frac{P}{EA}$$

### Solução analítica do problema:

$$u(x) = \left[\frac{\rho g}{E} \left(L - \frac{x}{2}\right) + \frac{P}{EA}\right] x$$

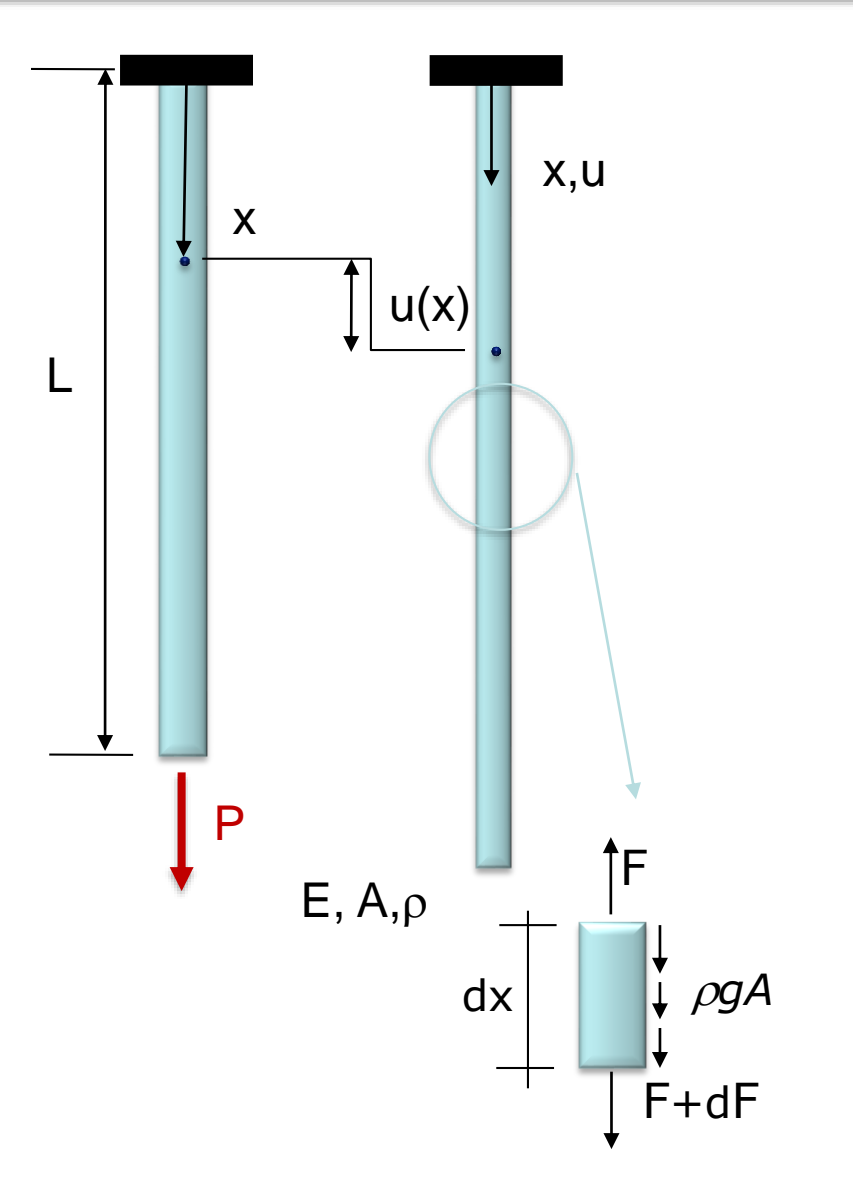

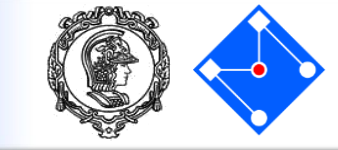

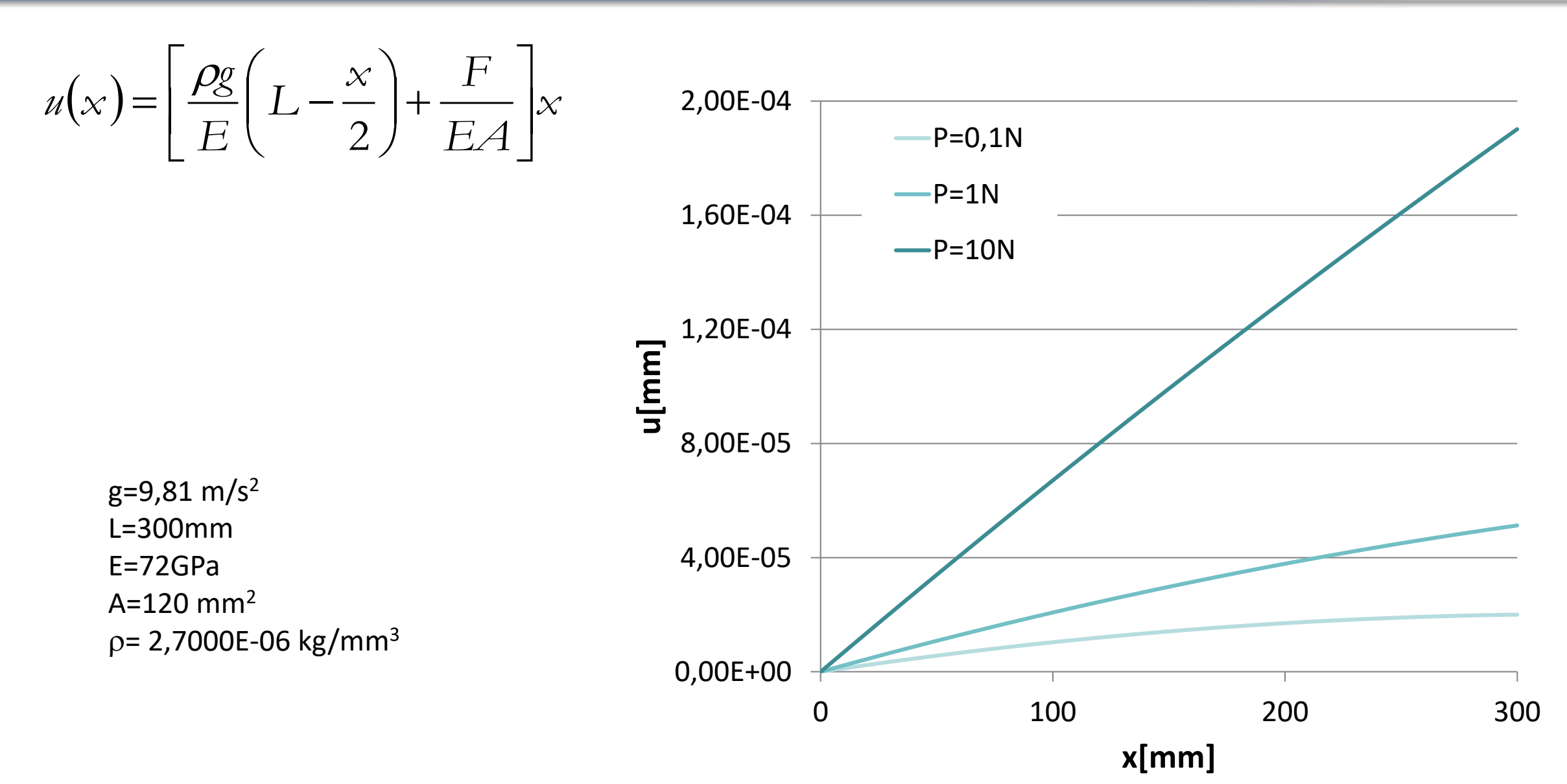

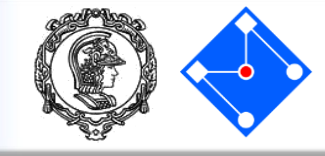

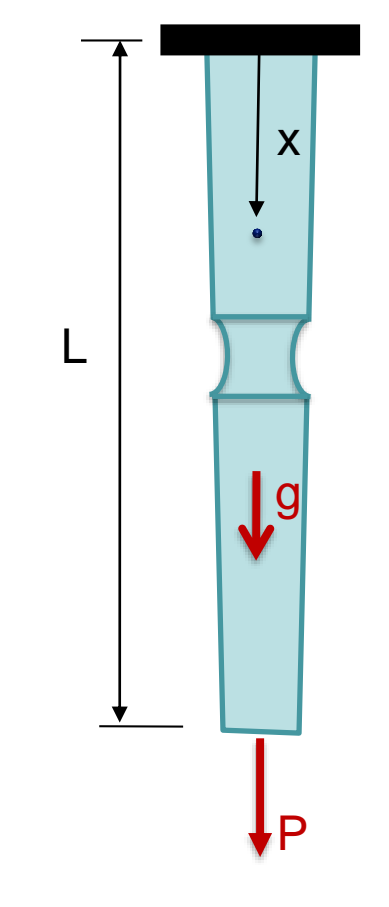

A medida que nos distanciamos dos problemas acadêmicos e nos aproximamos dos problemas reais de engenharia, estes vão se tornando mais complexos!

Dessa forma, encontrar a solução da equação diferencial, quando esta existir, é um trabalho árduo...

Além disso, os casos foram unidimensionais...

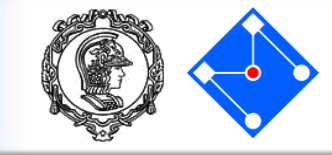

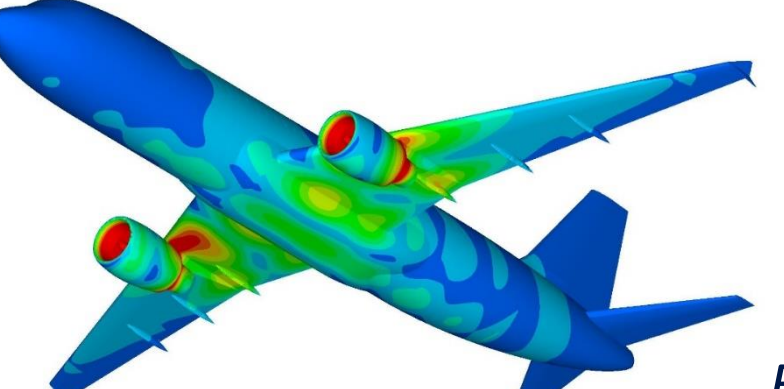

O problema é bem resumido pelo Dr A. R. Sykes, do *British Institution of Engineers*, que, em 1976, disse:

Engineering is the art of modelling materials we do not wholly understand, into shapes we cannot precisely analyse, so as to withstand forces we cannot precisely assess, in such a way that the public has no reason to suspect the extent of our ignorance.

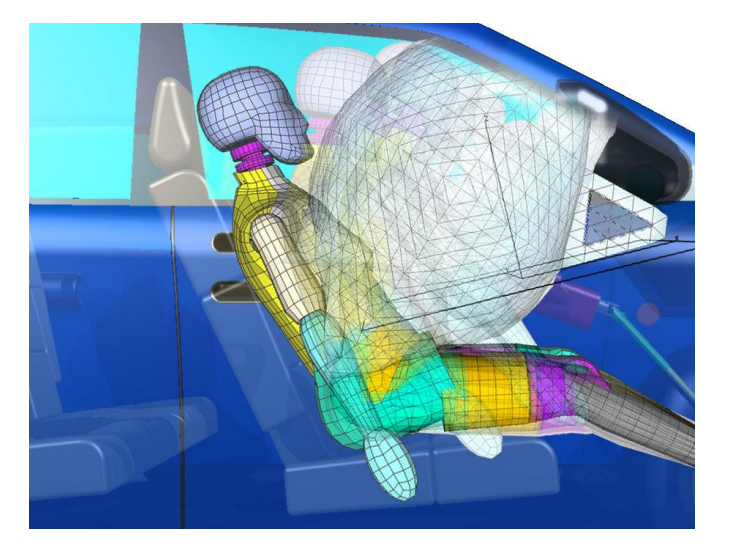

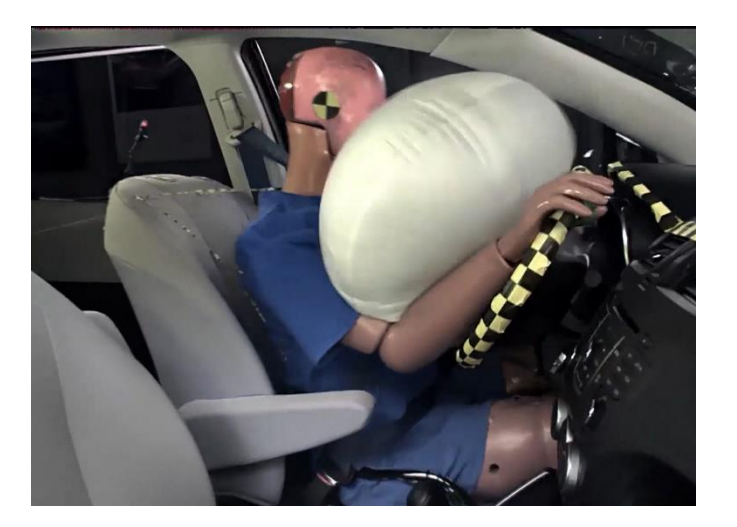

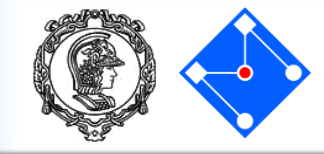

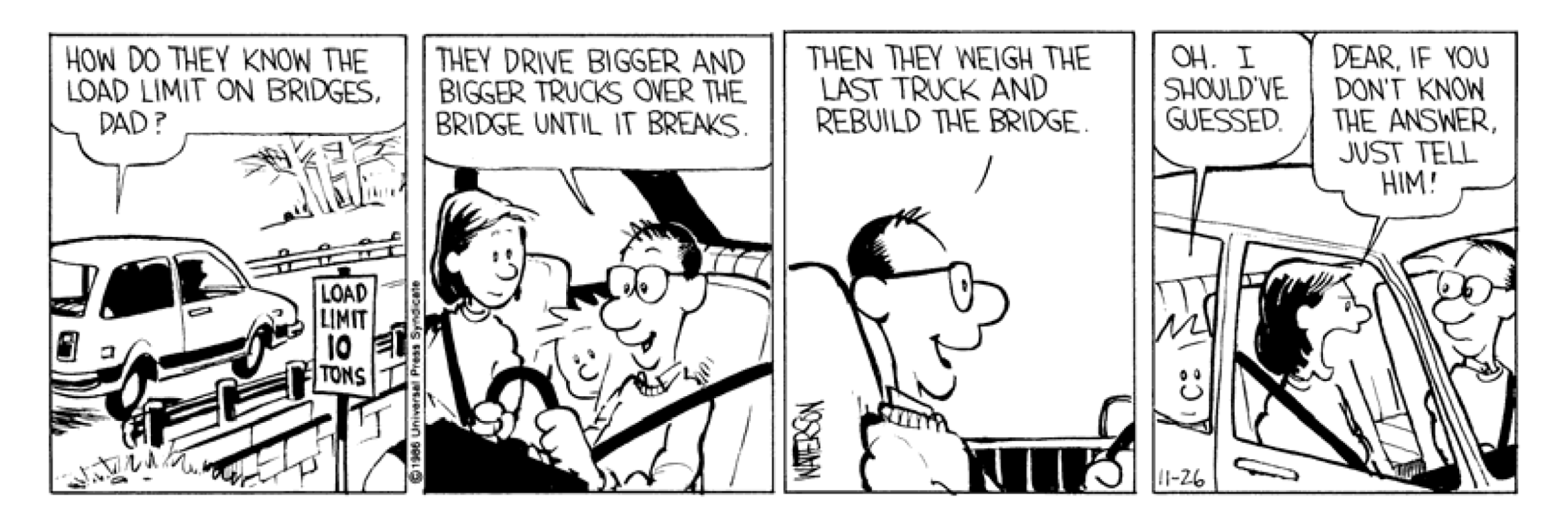

Problemas devem ser simplificados usando certas aproximações...

Métodos numéricos são aproximações dos modelos matemáticos.

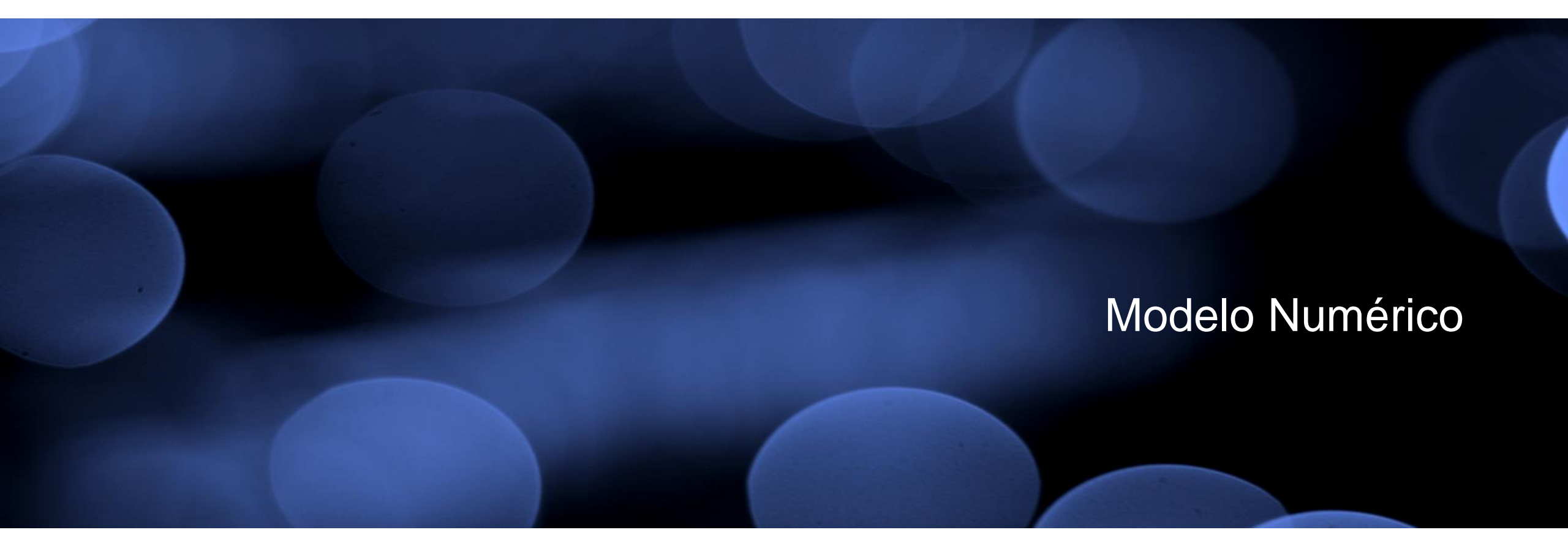

## Métodos numéricos

- A análise de estruturas envolve a solução de equações diferenciais parciais.
- Soluções analíticas exatas (fechadas) só existem em casos especiais:
  - Geometria e condições de contorno simples.
  - Certos tipos de carregamento.
  - Material homogêneo.
- A solução de problemas reais requer a utilização de métodos numéricos (aproximados):
  - Método das Diferenças Finitas.
  - Método dos Elementos Finitos.
  - Método dos Elementos de Contorno
  - Método espectral...

## Discretização do problema

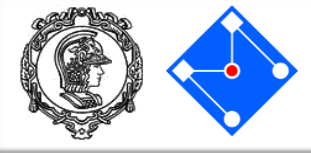

Determinação do perímetro de um círculo.

$$L = \int_{0}^{2\pi} R\theta \, d\theta$$
$$L = 2\pi R$$

### Discretizando o círculo em *n* partes:

 $L = na \quad \text{tal que} \quad a = 2R \operatorname{sen}(\theta/2)$  $\theta = 2\pi/n \quad \therefore n = 2\pi/\theta$  $L = 2\pi R \frac{\operatorname{sen}(\theta/2)}{(\theta/2)}$ 

A medida que  $\theta$  tende a zero, sen $\theta$  tende a  $\theta$ 

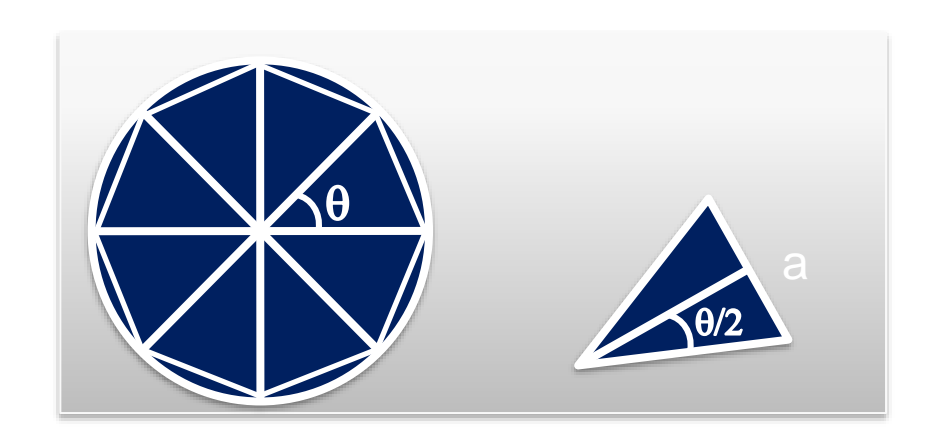
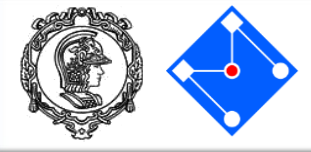

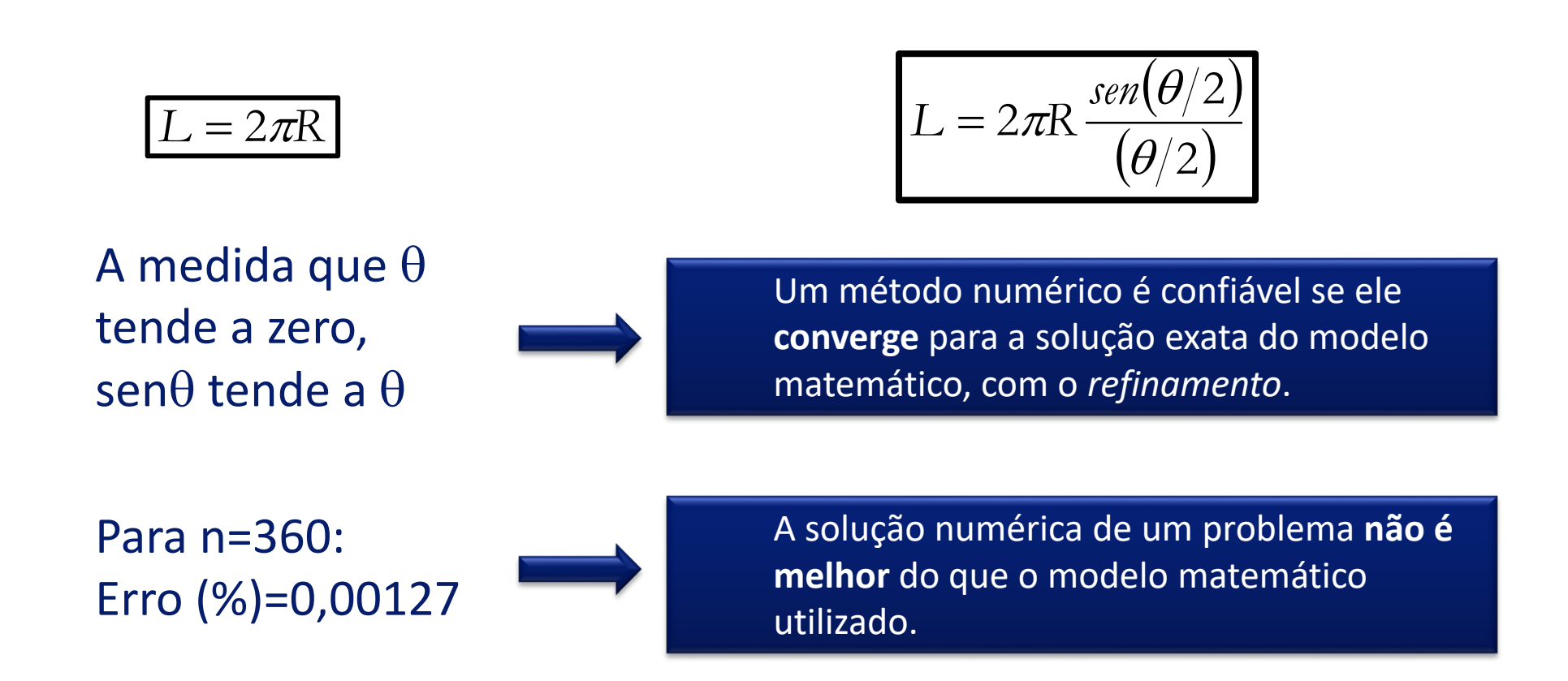

Esse é um exemplo clássico da literatura, para retratar que a *idéia* do método dos elementos finitos pode ser considerada dos matemáticos egípcios (aprox. 1800 a.C.) ou de *Archimedes* em seus famosos estudos sobre aproximação de círculo (aprox. 250 a.C.).

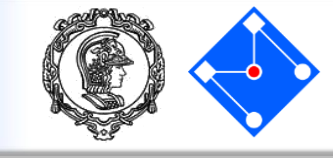

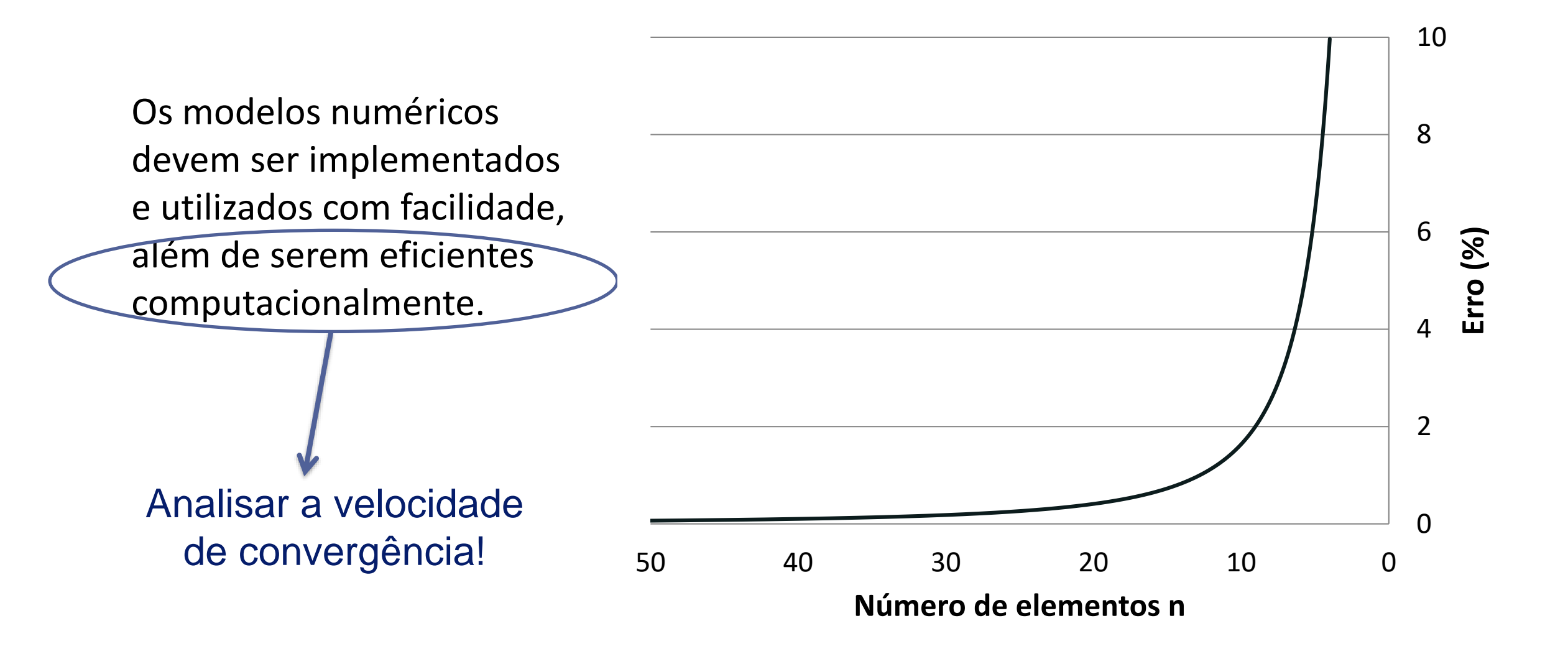

#### Pré-Processamento

- Criação da geometria;
- Atribuição da propriedade de material;
- Seleção do tipo de elemento;
- Discretização do modelo.
- Análise
  - Aplicação das condições de contorno;
  - Aplicação da carga;
  - Submissão para solução.

#### Pós-Processamento

- Seleção do tipo de variável de campo de interesse;
- Visualização da variável selecionada;
- Geração de Gráficos/Formas

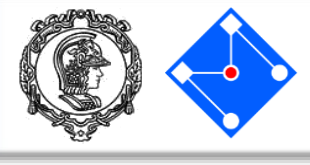

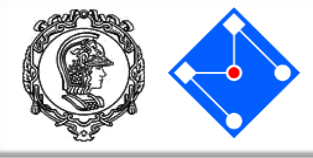

# • Ansys

- Ansys Workbench
- Ansys LS Dyna
- Abaqus
  - CAE
  - Standard
  - Explicit

# MSc Products

- Patran
- Nastran
- Dytran
- LS-Dyna
- Hyper mesh, Ideas,
   Unigraphics, Pro-Mechanica,
   Adina, Cosmos, ...

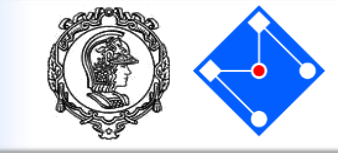

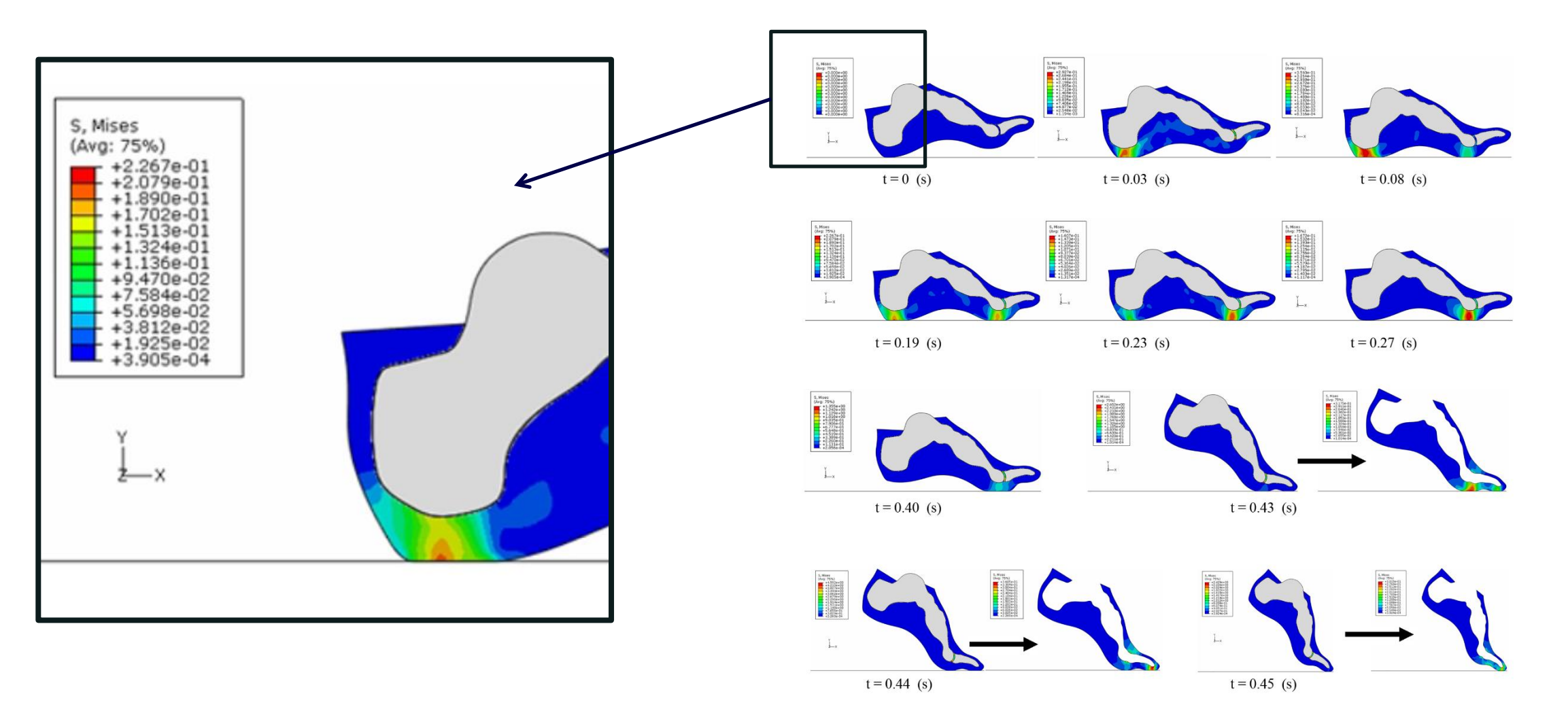

A Dynamic Finite Element Analysis of Human Foot Complex in the Sagittal Plane during Level Walking Zhihui Qian Lei Ren Yun Ding John R. Hutchinson Luquan Ren November 11, 2013https://doi.org/10.1371/journal.pone.0079424

# Como analisar os resultados???

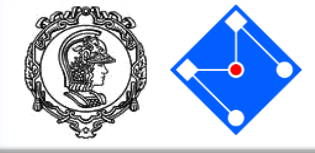

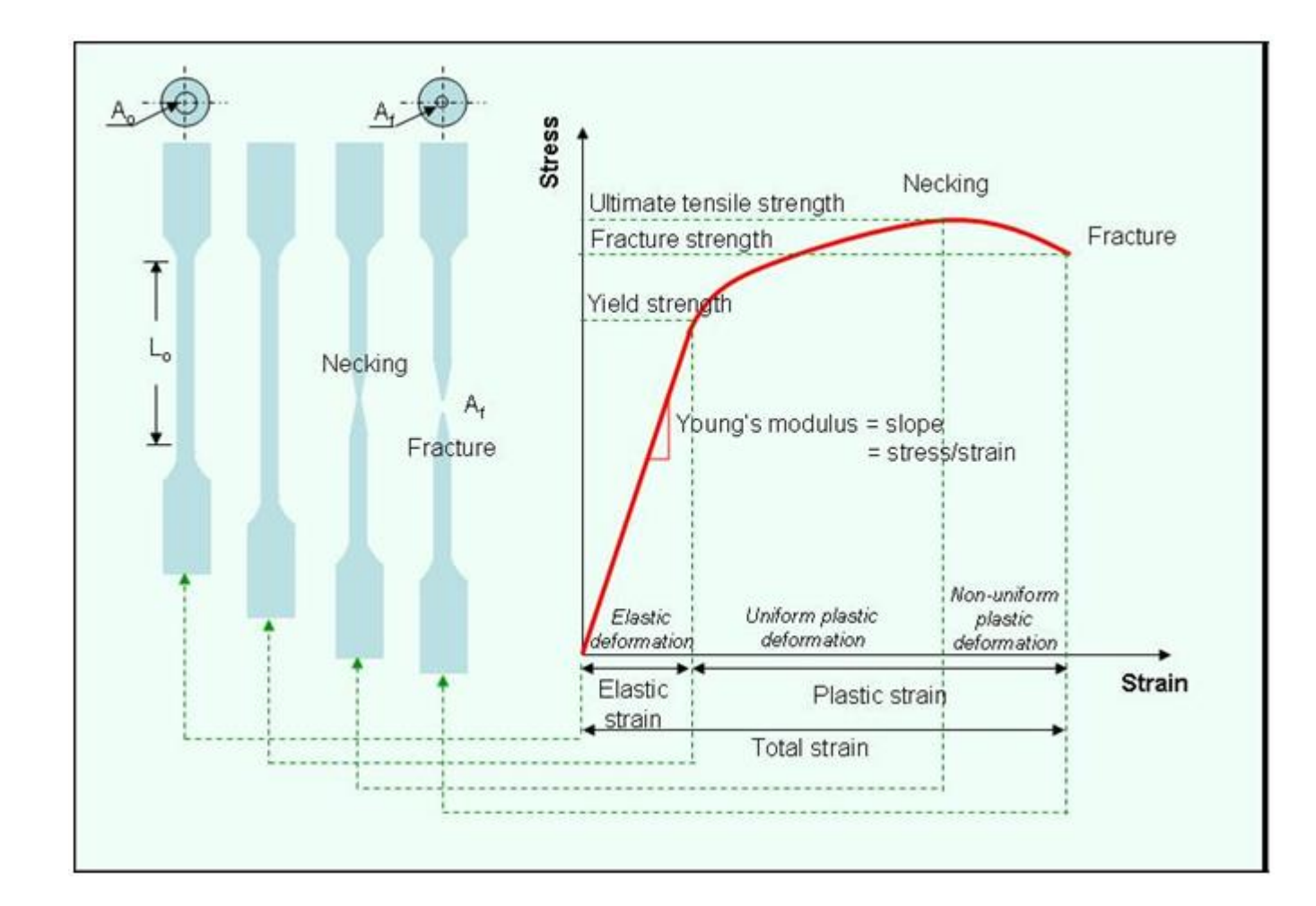

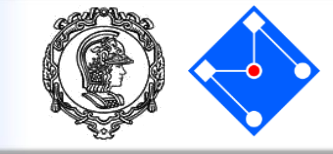

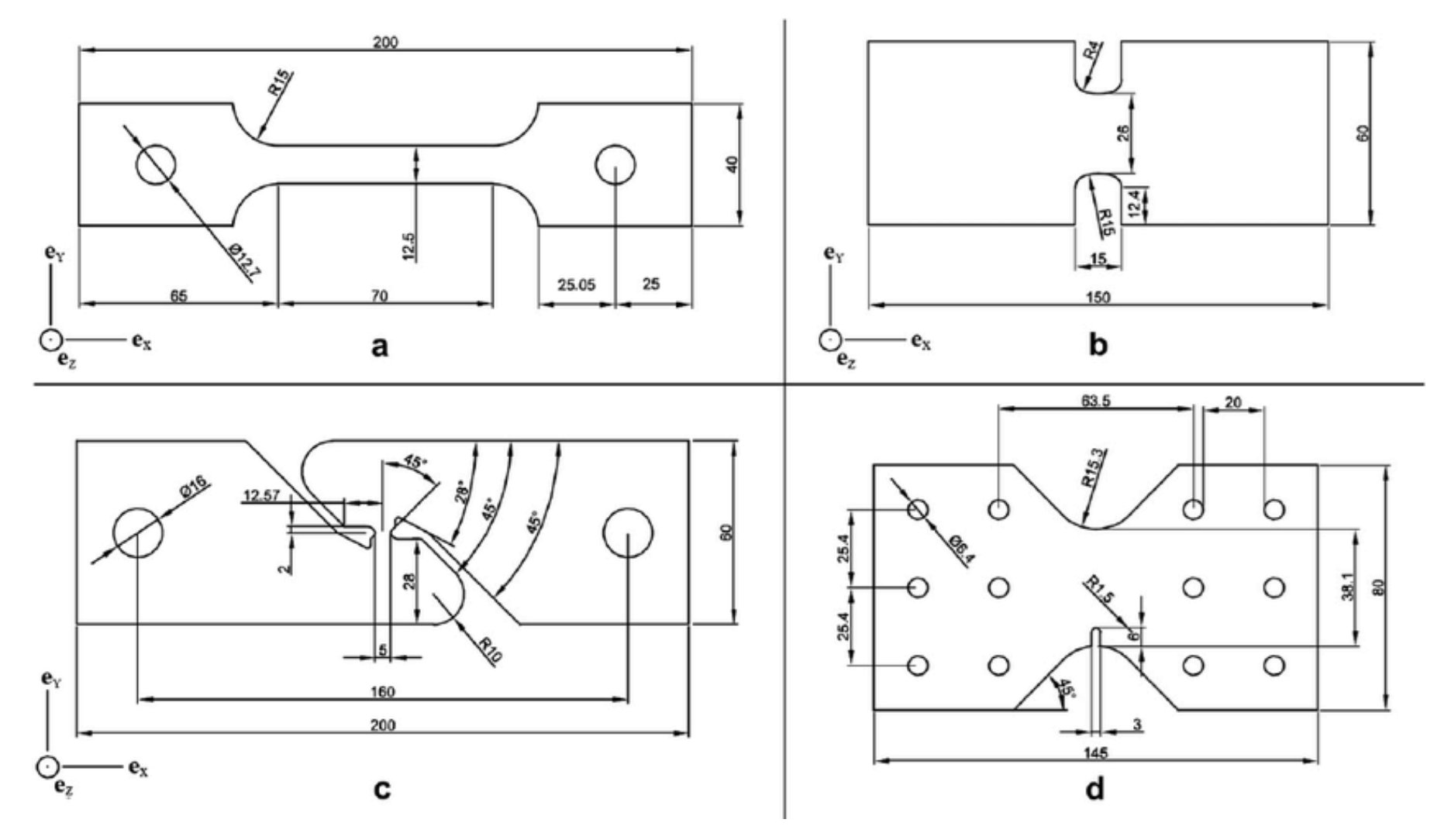

Gruben, G., Fagerholt, E., Hopperstad, O.S., Børvik, T., *European Journal of Mechanics A-solids,* Fracture characteristics of a cold-rolled dual-phase steel, v. 30, p. 204-218, 2011.

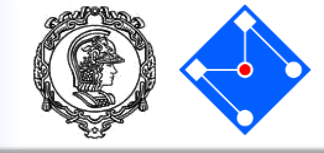

 $\sigma e \sigma_y$ 

A melhor maneira de analisar é uma comparação direta entre esses dois valores ?!?!?!

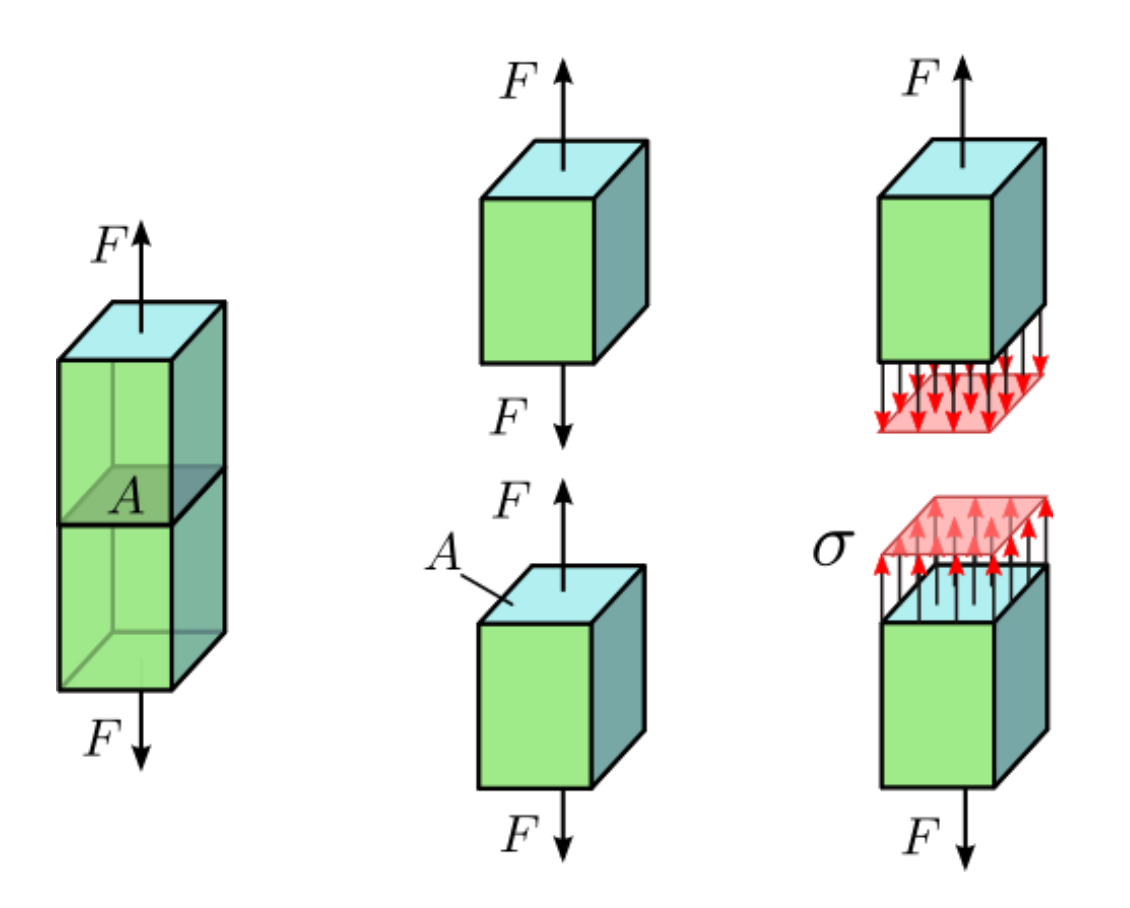

By Jorge Stolfi - Own work, CC BY-SA 3.0, https://commons.wikimedia.org/w/index.php?curid=24499456

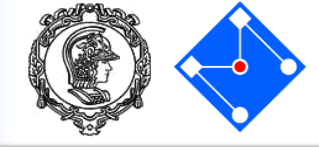

$$\begin{bmatrix} \sigma_{11} & \sigma_{12} & \sigma_{13} \\ \sigma_{21} & \sigma_{22} & \sigma_{23} \\ \sigma_{31} & \sigma_{32} & \sigma_{33} \end{bmatrix} \text{ VS } \sigma_{\mathcal{Y}}$$

Estado multiaxial de tensões e um único valor de tensão de escoamento. Como comparar ?!?!?!

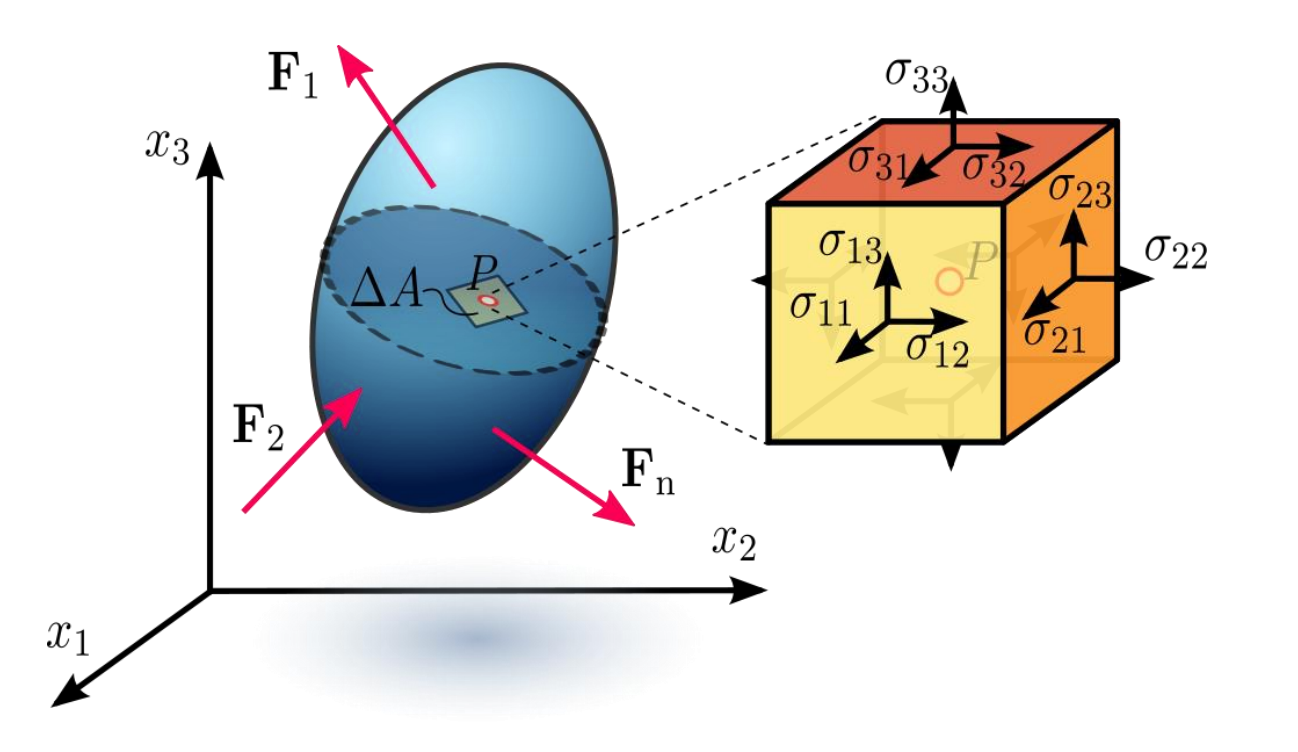

# Necessidade de uma teoria de falha

- As teorias de falha propõem meios adequados para comparar os estados de tensão multiaxiais com uma única tensão;
- Geralmente, baseiam-se na hipótese de tensão crítica;
- Teorias de falha levam em conta aspectos importantes como *invariância;*
- Algumas teorias de falha se mostraram bastante poderosas, pois são simples e adequadas para várias situações.

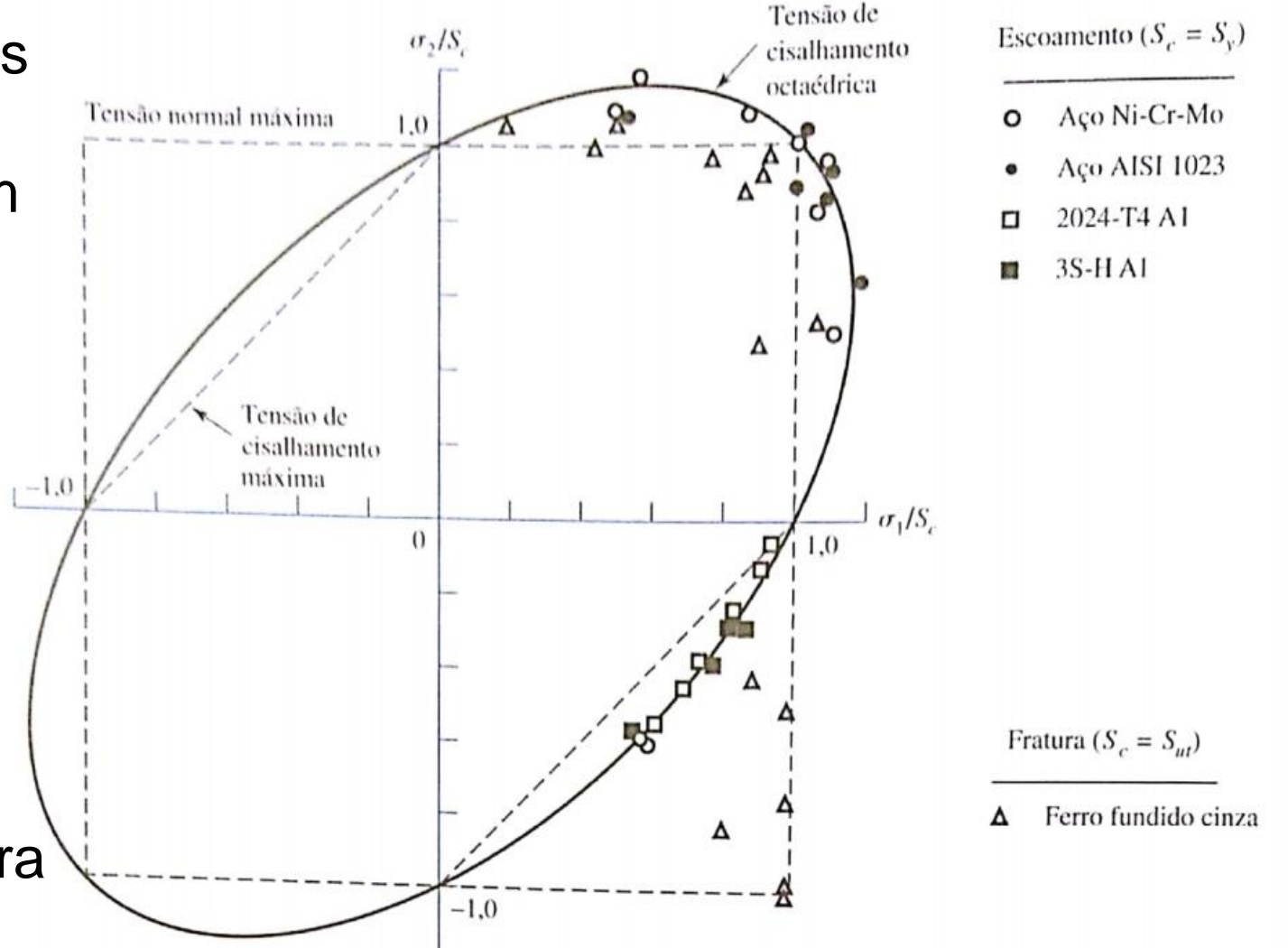

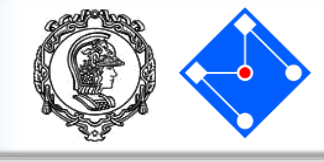

### Primeira característica importante: invariância!!!

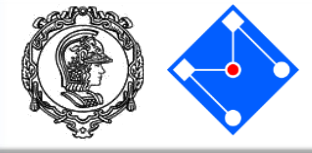

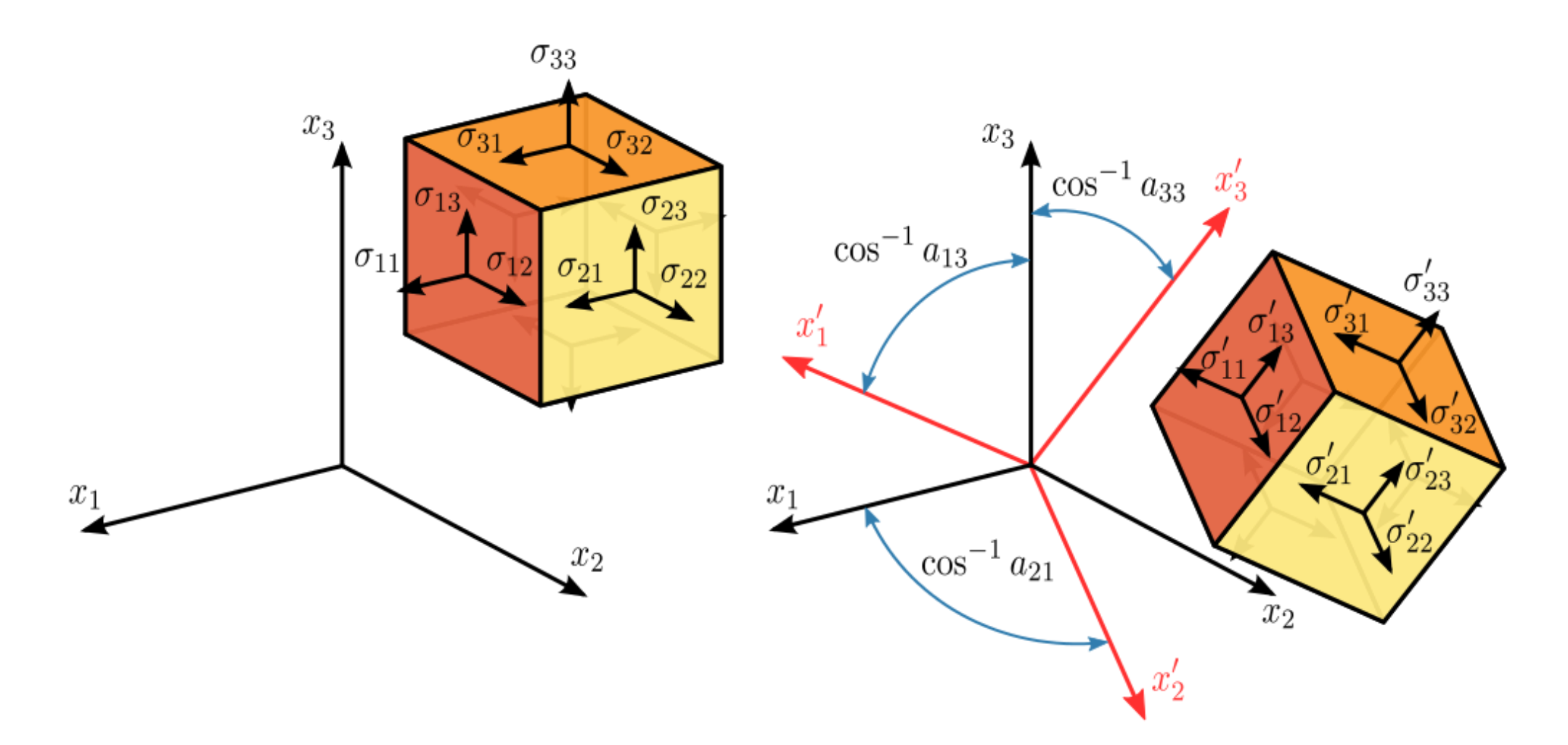

By Sanpaz - Own work, CC BY-SA 3.0, https://commons.wikimedia.org/w/index.php?curid=5668491

#### Invariantes do tensor de tensões

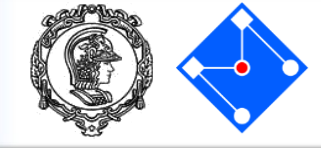

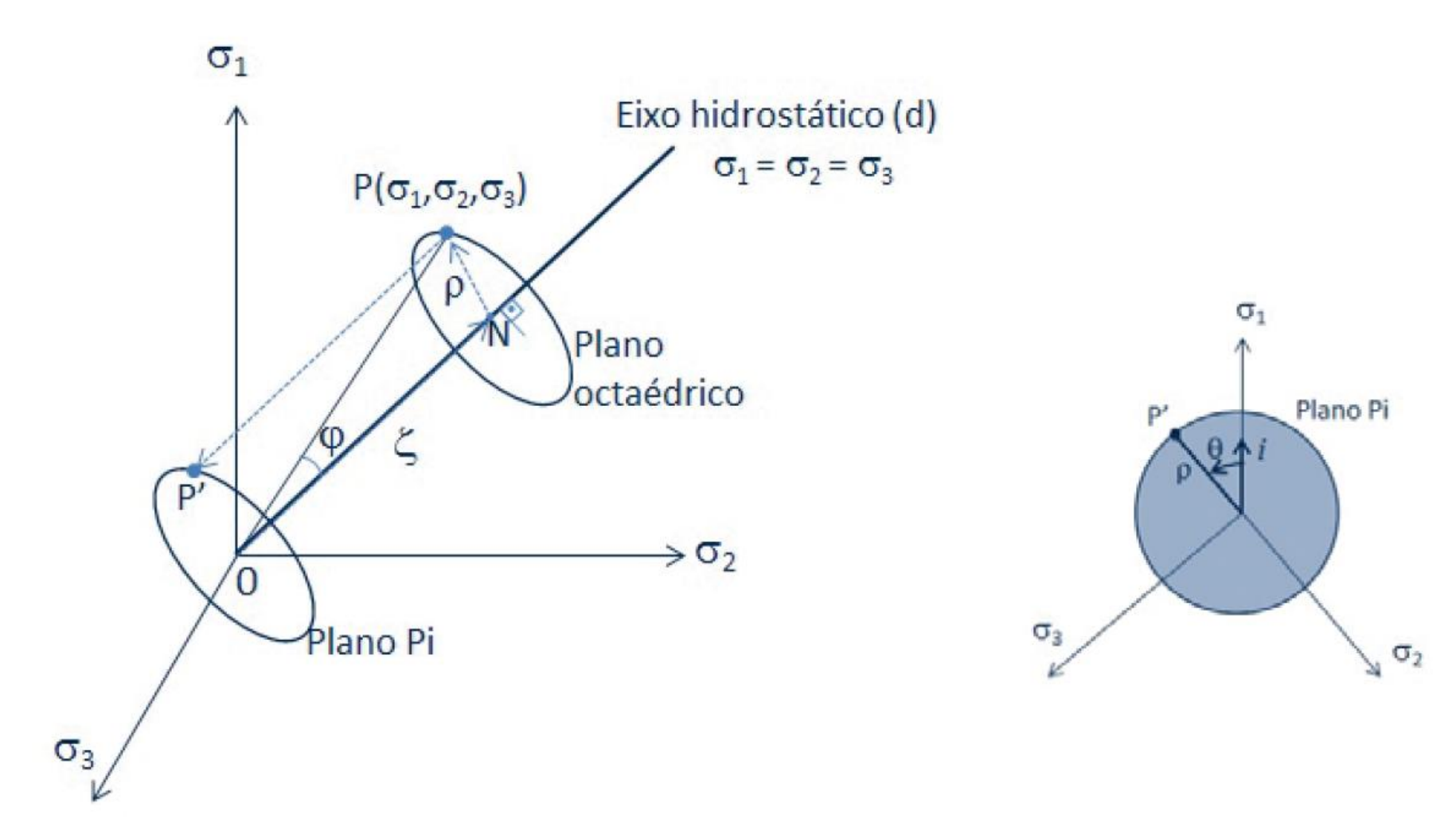

# Máxima tensão principal (normal)

- Diz o teorema da máxima tensão principal qque a falha começa quando a tensão máxima em volume elementar excede o limite de elasticidade S<sub>y</sub> definido em ensaio de tração uniaxial do mesmo material.
- Para qualquer elemento de tensão, use o círculo de Mohr para encontrar as tensões principais.
- Compare a tensão principal com a tensão de escoamento do material.
- Muitas vezes, é a primeira teoria proposta pelos engenheiros.
- É uma boa teoria?

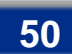

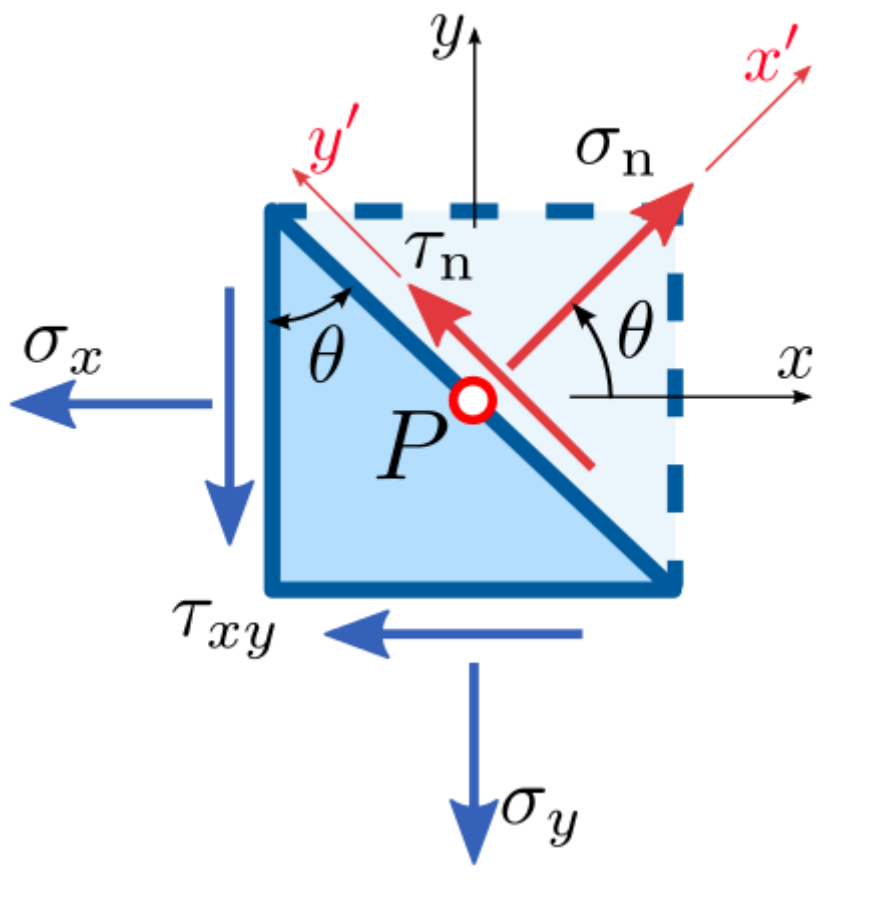

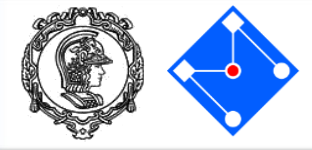

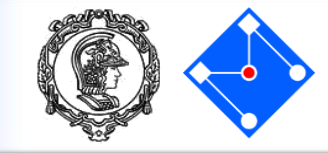

$$\sigma_n A \sec \theta = \tau_{xy} A(\sin \theta + \tan \theta \cos \theta) + A(\sigma_x \cos \theta + \sigma_y \tan \theta \sin \theta)$$
  
$$\tau_n A \sec \theta + \tau_{xy} A(\tan \theta \sin \theta - \cos \theta) + A(\sigma_x \sin \theta - \sigma_y \tan \theta \cos \theta) = 0$$

$$\sigma_n = 2\tau_{xy}\sin\theta\cos\theta + (\sigma_x\cos^2\theta + \sigma_y\sin^2\theta)$$
  
$$\tau_n = \tau_{xy}(\cos^2\theta - \sin^2\theta) - \sin\theta\cos\theta(\sigma_x - \sigma_y)$$

$$\sin^2\theta = \frac{1 - \cos 2\theta}{2} \qquad \qquad \cos^2\theta = \frac{1 + \cos 2\theta}{2}$$

$$\tau_{n} = -\frac{1}{2}(\sigma_{x} - \sigma_{y})\sin 2\theta + \tau_{xy}\cos 2\theta$$
$$\sigma_{n} = \frac{1}{2}(\sigma_{x} + \sigma_{y}) + \frac{1}{2}(\sigma_{x} - \sigma_{y})\cos 2\theta + \tau_{xy}\sin 2\theta$$

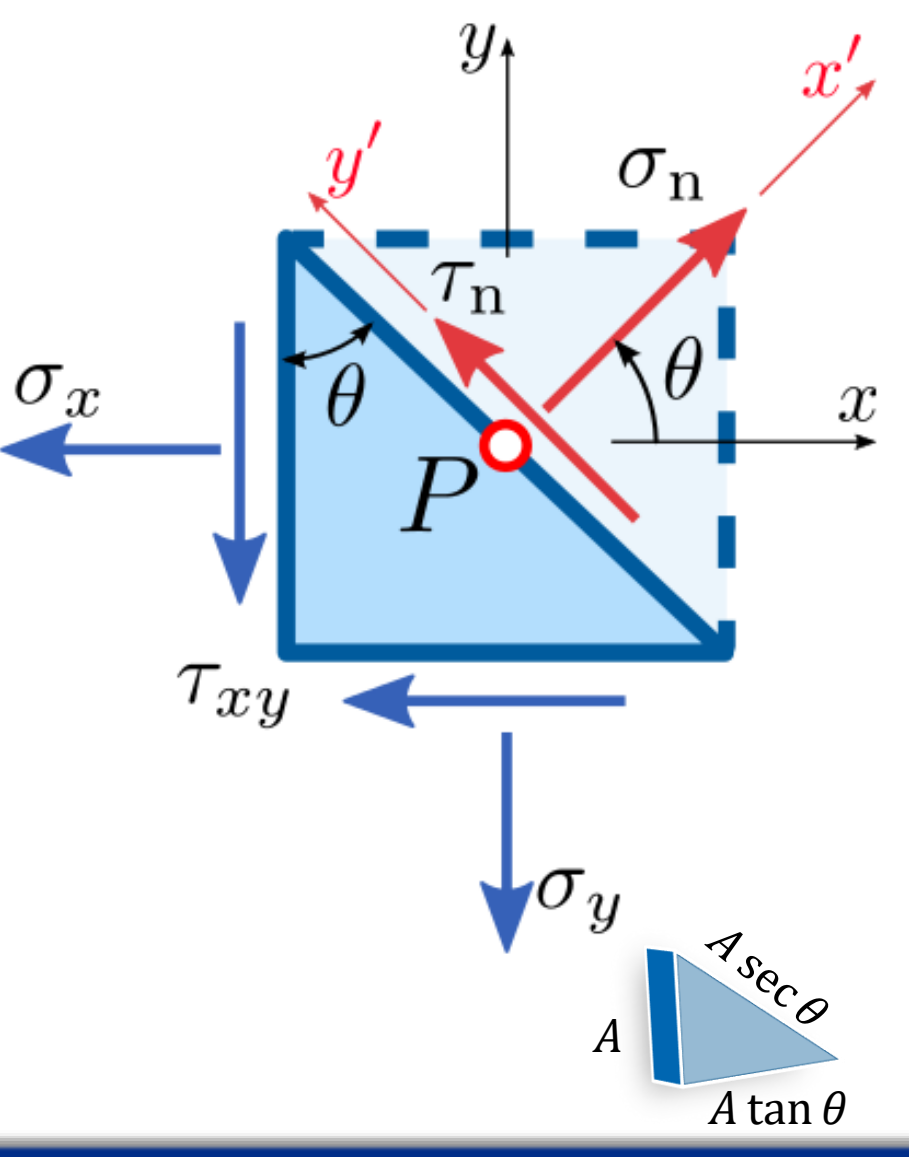

#### PMR5211 – Mecânica dos Sólidos Experimental

## Tensões principais e planos principais

 Vamos analisar casos extremos de tensão no material. Isto é, derivar as equações que encontramos com respeito a θ e encontrar as equações de tensão principal e cisalhamento máximo.

$$R = \sqrt{\left[\frac{1}{2}(\sigma_x - \sigma_y)\right]^2 + \tau_{xy}^2}$$
$$\sigma_{\text{avg}} = \frac{1}{2}(\sigma_1 + \sigma_2) \qquad \tan 2\theta_{\text{p}} = \frac{2\tau_{xy}}{\sigma_x - \sigma_y}$$

$$\tan 2\theta_p = \frac{\tau_{xy}}{(\sigma_x - \sigma_y)/2}$$

$$\sin 2\theta_p = \frac{\tau_{xy}}{R} \quad \cos 2\theta_p = \frac{(\sigma_x - \sigma_y)}{2R}$$

$$\sigma_1 = \sigma_{avg} + R$$

$$\sigma_2 = \sigma_{avg} - R$$

$$\tan 2\theta_s = \frac{(\sigma_x - \sigma_y)}{2\tau_{xy}} = -\frac{1}{\tan 2\theta_p} = -\cot 2\theta_p$$

$$2\theta_p = 2\theta_s \pm \frac{\pi}{2}$$

$$\theta_p = \theta_s \pm \frac{\pi}{4} \quad \tau_{max} = \frac{R}{2}$$

#### PMR5211 – Mecânica dos Sólidos Experimental

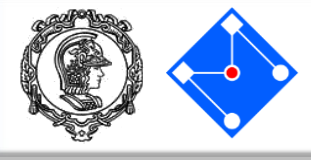

Círculo de Mohr

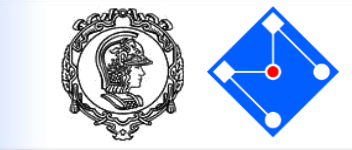

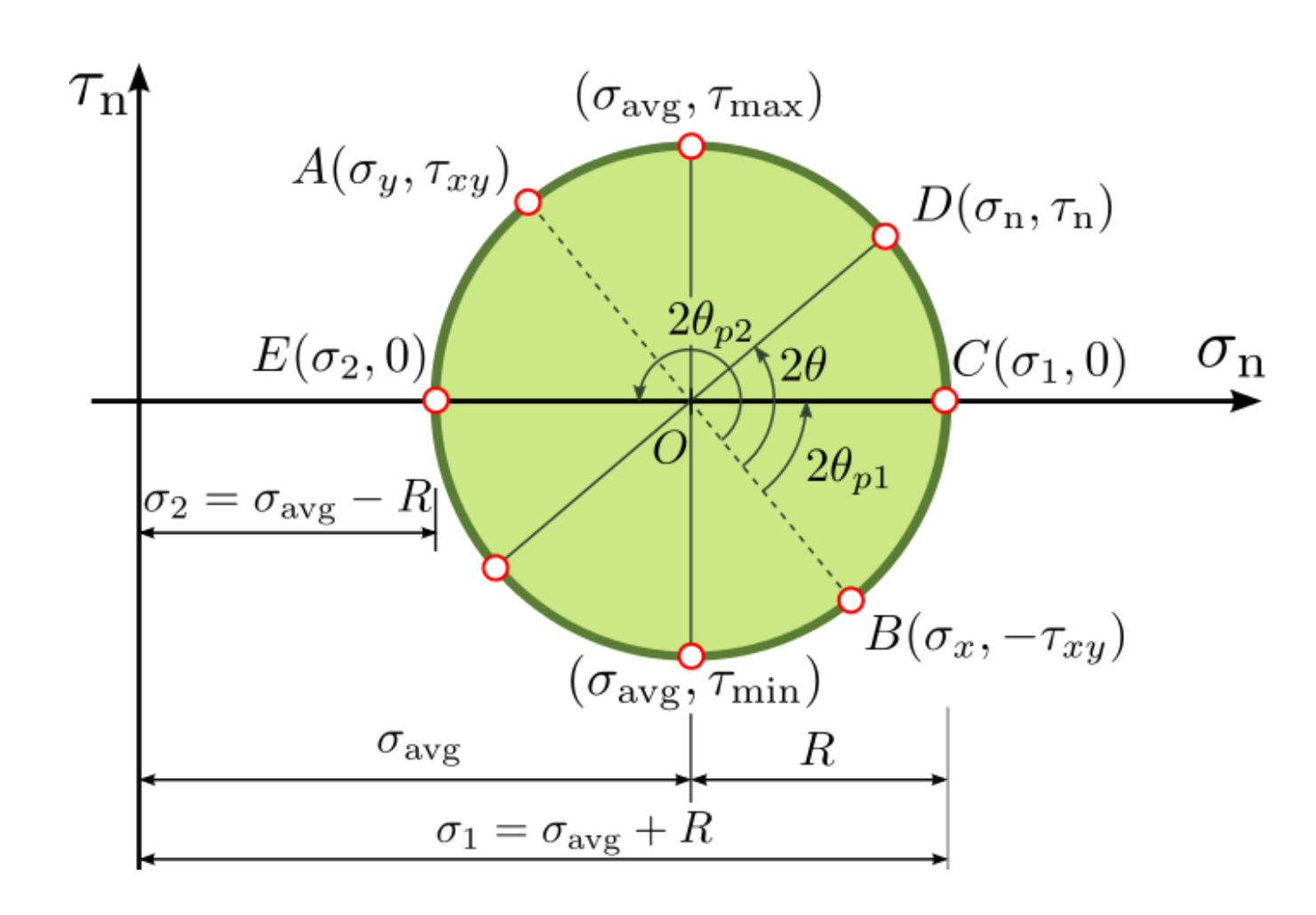

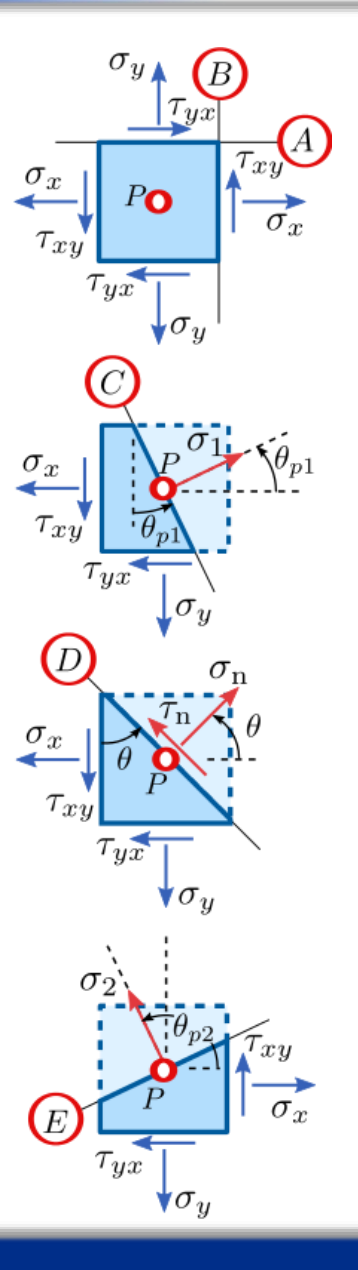

By Sanpaz - Own work, CC BY-SA 3.0,

https://commons.wikimedia.org/w/index.php?curid=5736462

28 de Setembro de 2017

Exemplo

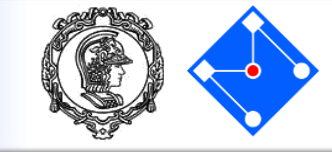

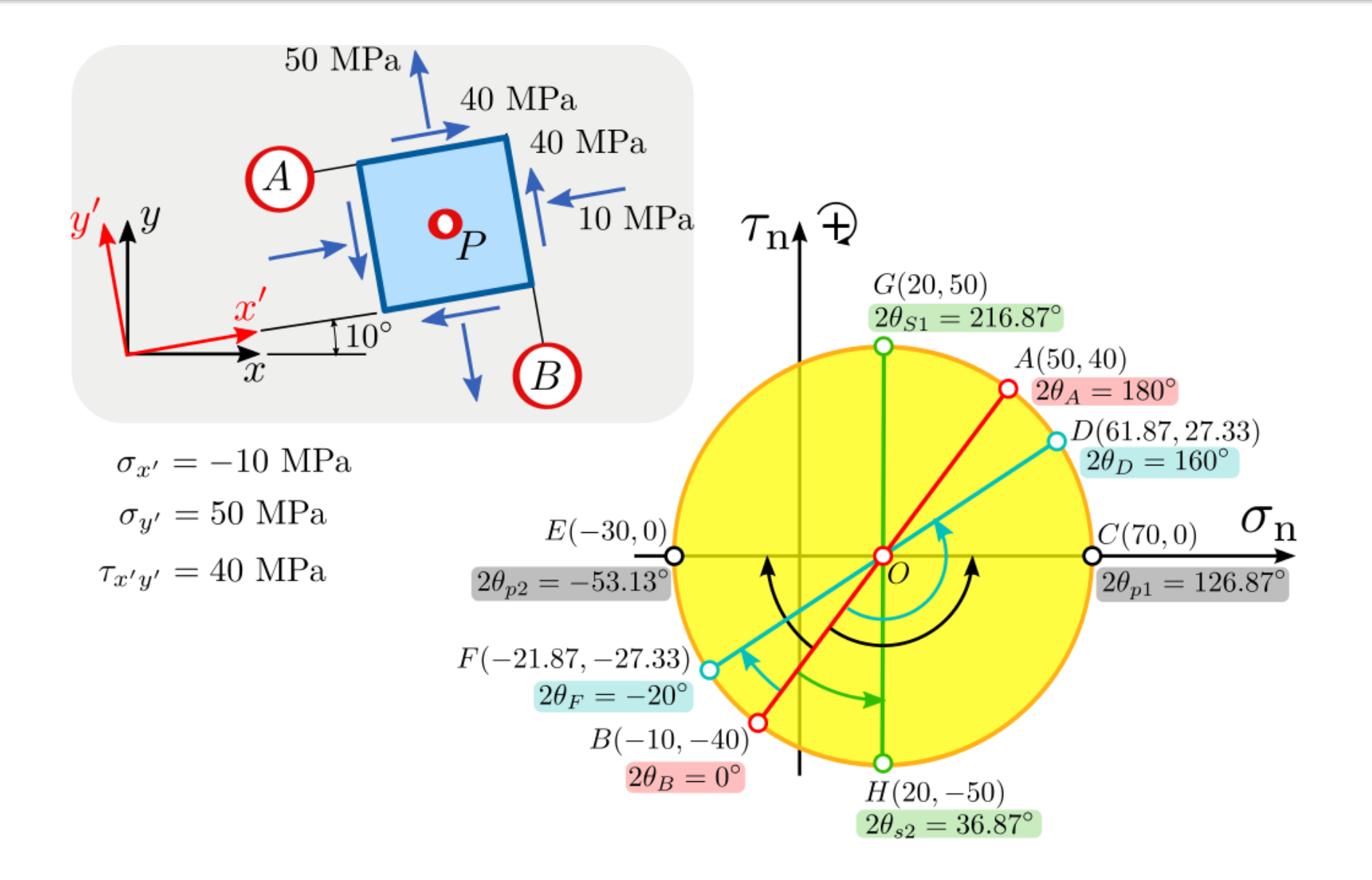

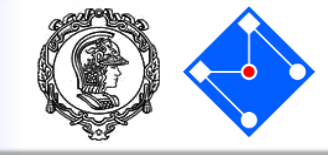

Dados experimentais mostram que a teoria é não conservativa no 4º quadrante.

Esta teoria não é segura para usar em materiais dúcteis.

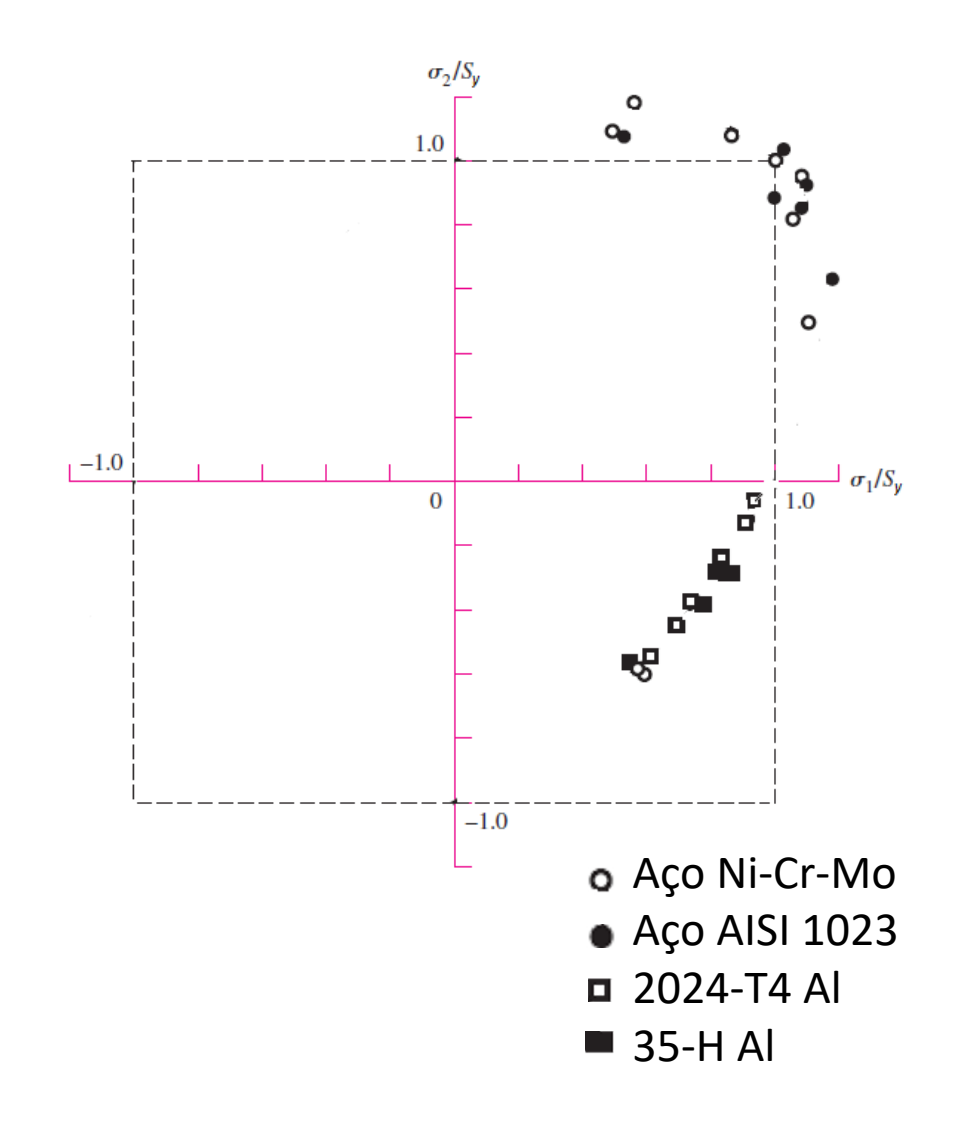

Figura extraída do Shigley

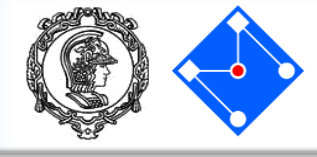

- O escoamento começa quando a tensão máxima de cisalhamento em um volume elementar excede a tensão máxima de cisalhamento no escoamento em um teste de tração uniaxial do mesmo material.
- Aprendemos, com o Círculo de Mohr que a tensão cisalhante máxima no ensaio de tração uniaxial vale  $\sigma_1/2$ .
- No instante em que se inicia o escoamento,  $\sigma_1 = S_y$ , e, portanto, a máxima tensão cisalhante é  $S_y/2$ .
- Ou seja:
  - O escoamento começa quando a tensão máxima de cisalhamento em um volume elementar excede  $S_v/2$ .

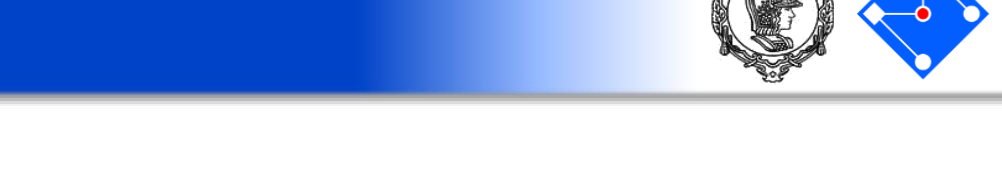

- Para qualquer elemento de tensão, use o círculo de Mohr para encontrar a tensão máxima de cisalhamento. Compare-a com  $\frac{S_y}{2}$ .  $\tau_n \downarrow$
- Para  $\sigma_1 \geq \sigma_2 \geq \sigma_3$ ,

$$\tau_{max} = \frac{\sigma_1 - \sigma_3}{2} \ge \frac{S_y}{2}$$
 Isto é,

$$\sigma_1 - \sigma_3 \ge S_{\mathcal{Y}}$$

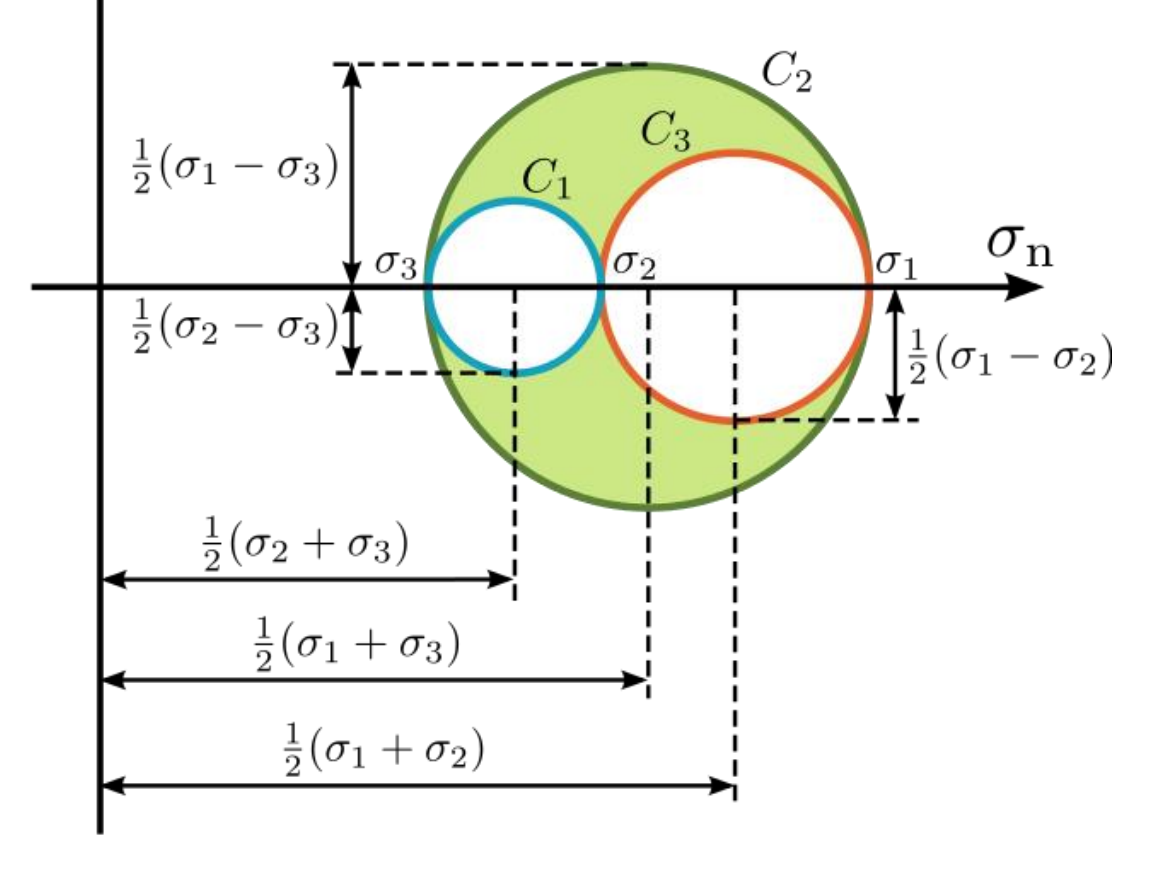

By Sanpaz (Own work) [Public domain], via Wikimedia Commons

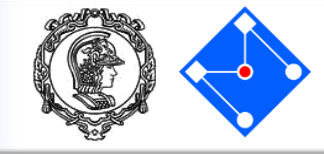

- Considere  $\sigma_A \in \sigma_B$  as duas tensões principais não nulas, que devem ser ordenadas de modo que  $\sigma_1 \ge \sigma_2 \ge \sigma_3$ .
- Assuminndo  $\sigma_A \geq \sigma_B$ , há 3 casos para considerar,

$$\sigma_{A} \ge \sigma_{B} \ge 0$$

$$\sigma_{1} = \sigma_{A} \in \sigma_{3} = 0$$

$$\sigma_{A} \ge S_{y}$$

$$\sigma_{1} = \sigma_{A} \in \sigma_{3} = \sigma_{B}$$

$$\sigma_{A} - \sigma_{B} \ge S_{y}$$

$$\sigma_{1} = 0 \in \sigma_{3} = \sigma_{B}$$

$$\sigma_{B} \le -S_{y}$$

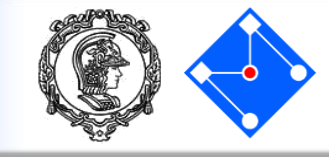

- Conservador em todos os quadrantes
- Comumente usado para situações de projeto

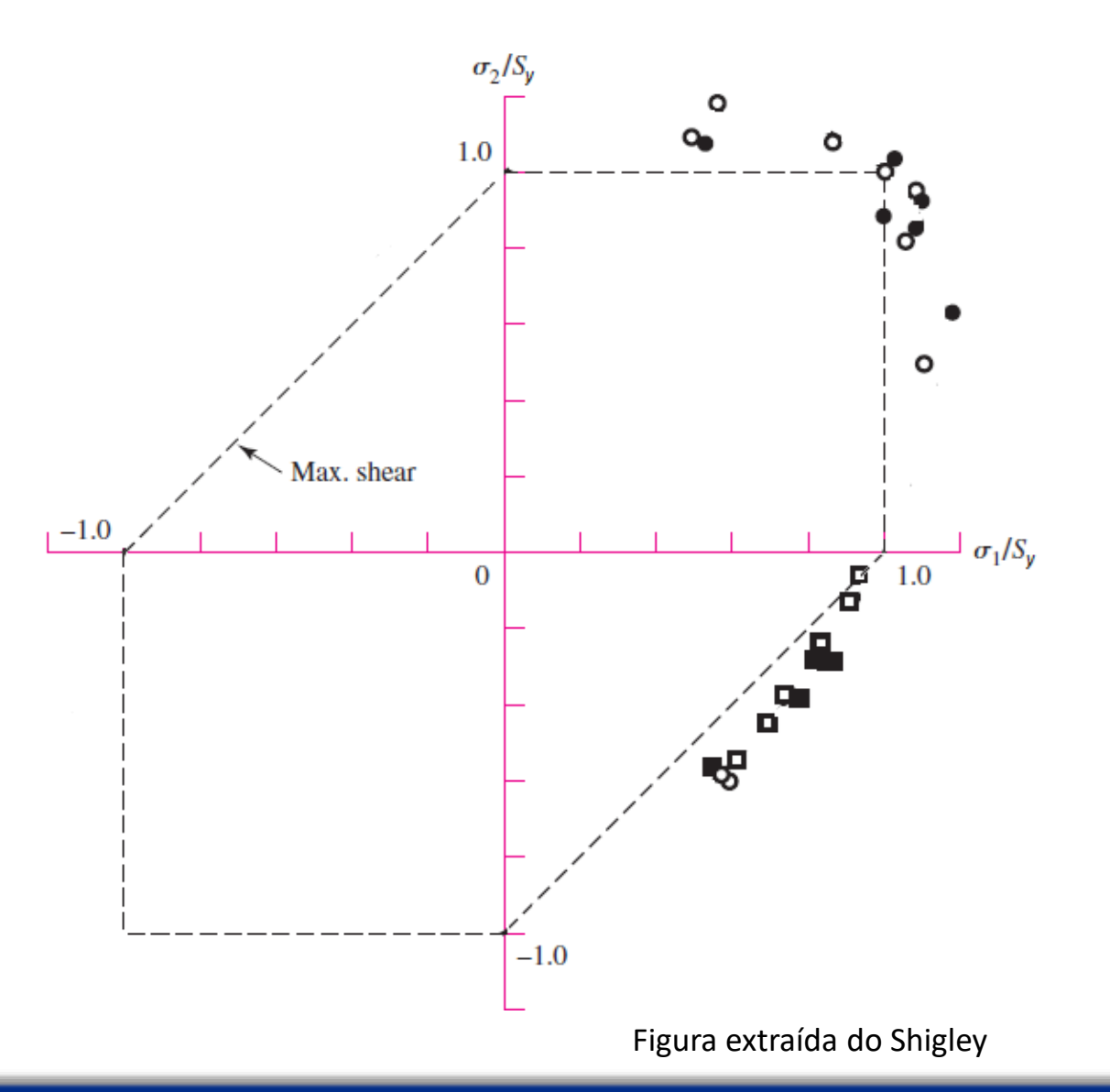

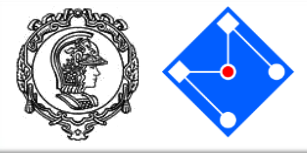

Origina-se da observação de que a tensão hidrostática em materiais dúcteis (tensões principais iguais) apresenta níveis de escoamento extremamente superiores aos valores esperados.

Teoriza que, se a energia de deformação for dividida em energia de mudança de volume hidrostático e energia de distorção angular, o escoamento é unicamente afetado pela energia de distorção.

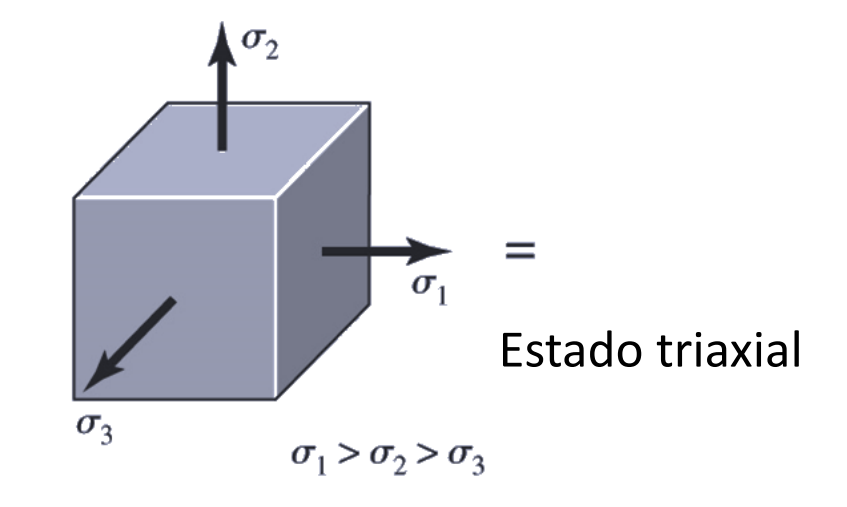

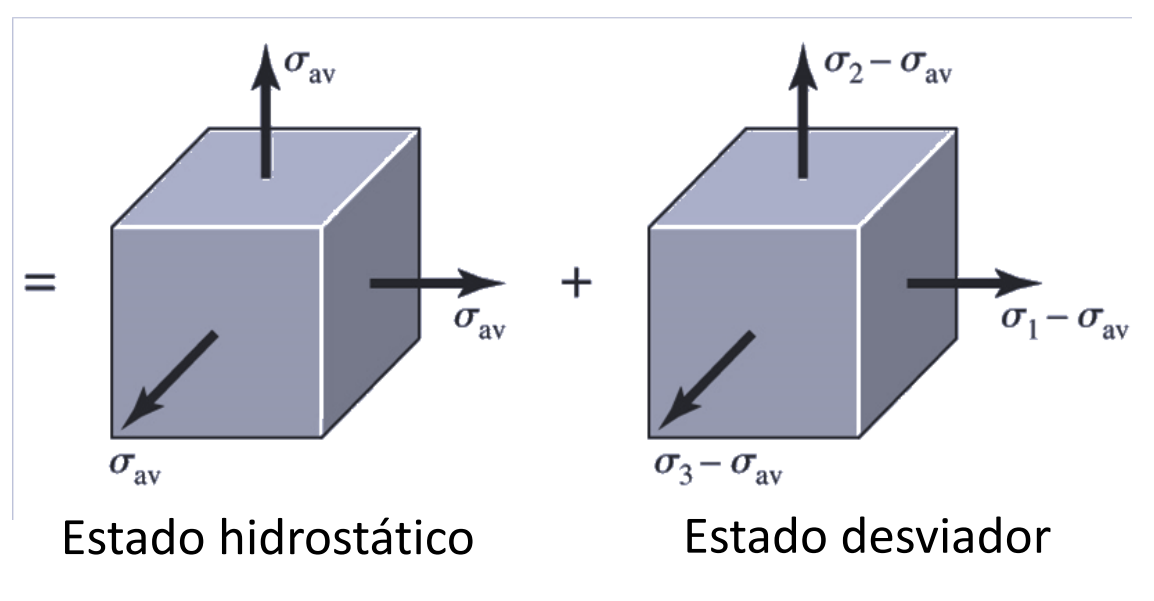

#### Portanto,

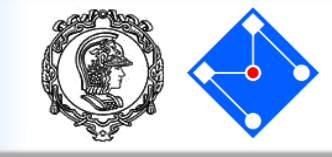

O escoamento ocorre quando a energia de distorção por unidade de volume atinge a energia de distorção por unidade de volume necessária para o escoamento em um ensaio uniaxial de tração do do mesmo material.

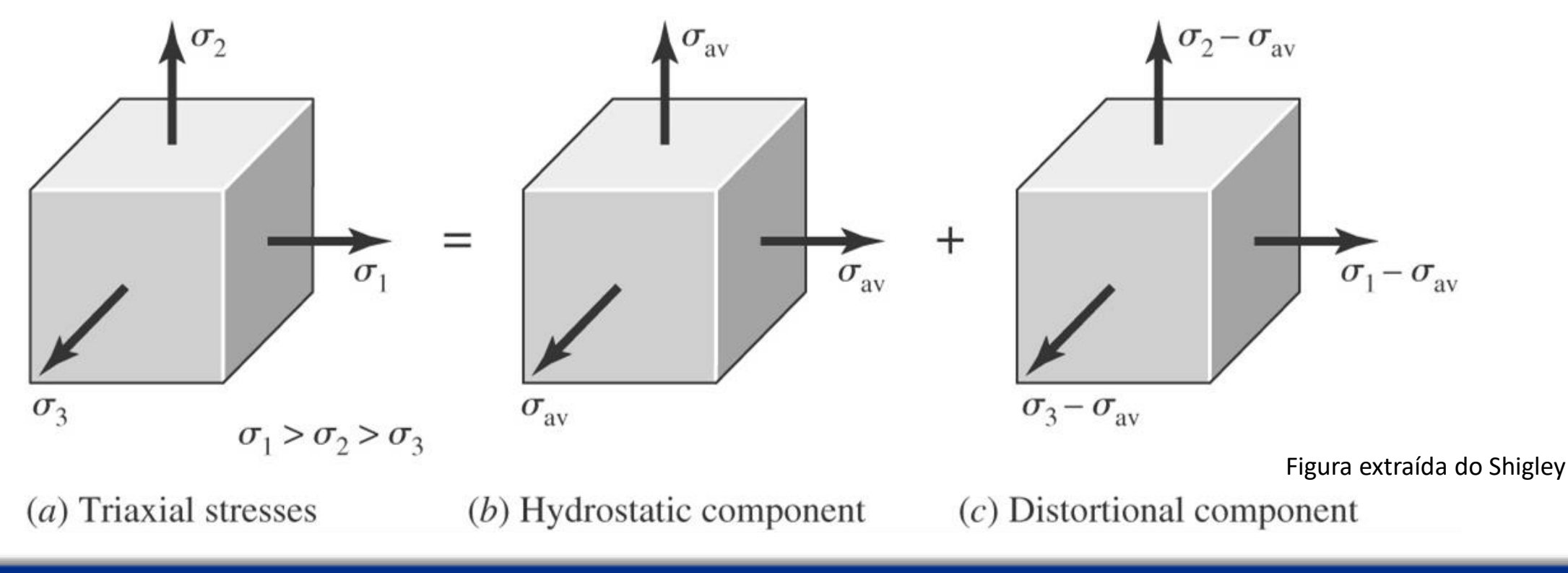

PMR5211 – Mecânica dos Sólidos Experimental

Shigley...

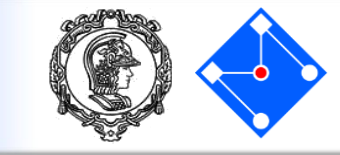

Energia de deformação, por unidade de volume

$$u = \frac{1}{2} \left[ \sigma_1 \varepsilon_1 + \sigma_2 \varepsilon_2 + \sigma_3 \varepsilon_3 \right]$$

Tensão hidrostática media,

$$\sigma_{\rm av} = \frac{\sigma_1 + \sigma_2 + \sigma_3}{3}$$

Relação tensão-deformação (Lei de Hooke)

$$\epsilon_x = \frac{1}{E} \left[ \sigma_x - \nu(\sigma_y + \sigma_z) \right]$$
  

$$\epsilon_y = \frac{1}{E} \left[ \sigma_y - \nu(\sigma_x + \sigma_z) \right]$$
  

$$\epsilon_z = \frac{1}{E} \left[ \sigma_z - \nu(\sigma_x + \sigma_y) \right]$$

$$u = \frac{1}{2E} \left[ \sigma_1^2 + \sigma_2^2 + \sigma_3^2 - 2\nu(\sigma_1\sigma_2 + \sigma_2\sigma_3 + \sigma_3\sigma_1) \right]$$

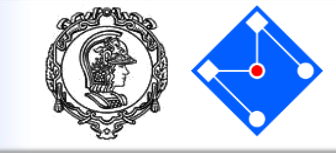

$$u = \frac{1}{2E} \left[ \sigma_1^2 + \sigma_2^2 + \sigma_3^2 - 2\nu(\sigma_1\sigma_2 + \sigma_2\sigma_3 + \sigma_3\sigma_1) \right]$$

Energia volumétrica (obtida substituindo  $\sigma_1, \sigma_2, \sigma_3$  por  $\sigma_{avg}$ ),  $u_v = \frac{3\sigma_{av}^2}{2E}(1-2v)$  $u_v = \frac{1-2v}{6E}(\sigma_1^2 + \sigma_2^2 + \sigma_3^2 + 2\sigma_1\sigma_2 + 2\sigma_2\sigma_3 + 2\sigma_3\sigma_1)$ 

Energia desviadora,  

$$u_d = u - u_v = \frac{1 + v}{3E} \left[ \frac{(\sigma_1 - \sigma_2)^2 + (\sigma_2 - \sigma_3)^2 + (\sigma_3 - \sigma_1)^2}{2} \right]$$

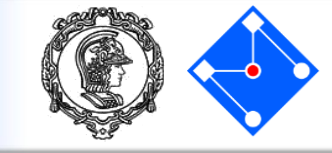

$$u_d = u - u_v = \frac{1 + v}{3E} \left[ \frac{(\sigma_1 - \sigma_2)^2 + (\sigma_2 - \sigma_3)^2 + (\sigma_3 - \sigma_1)^2}{2} \right]$$

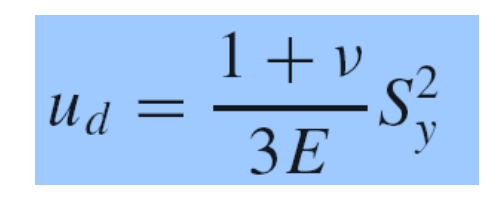

$$\sigma_1 = S_y \in \sigma_2 = \sigma_3 = 0 \rightarrow \sigma_{avg} = \frac{\sigma_1}{3}$$

$$\left[\frac{(\sigma_{1} - \sigma_{2})^{2} + (\sigma_{2} - \sigma_{3})^{2} + (\sigma_{3} - \sigma_{1})^{2}}{2}\right]^{1/2} \ge S_{y}$$
  
Tensão equivalente de von Mises.  
$$I = \left[\frac{(\sigma_{1} - \sigma_{2})^{2} + (\sigma_{2} - \sigma_{3})^{2} + (\sigma_{3} - \sigma_{1})^{2}}{2}\right]^{1/2}$$

 $\sigma$ 

\_

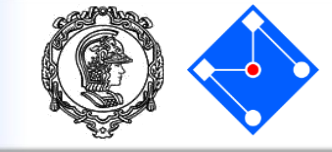

$$\sigma' = \left[\frac{(\sigma_1 - \sigma_2)^2 + (\sigma_2 - \sigma_3)^2 + (\sigma_1 - \sigma_3)^2}{2}\right]^{1/2}$$

Estado plano de tensões,

$$\sigma' = (\sigma_A^2 - \sigma_A \sigma_B + \sigma_B^2)^{1/2}$$

#### Plano xy,

$$\sigma' = \frac{1}{\sqrt{2}} \left[ \left( \sigma_x - \sigma_y \right)^2 + \left( \sigma_y - \sigma_z \right)^2 + \left( \sigma_x - \sigma_z \right)^2 + \left( \tau_{xy}^2 + \tau_{yz}^2 + \tau_{xz}^2 \right)^2 \right]^{1/2}$$
  
$$\sigma' = \left[ \sigma_x^2 - \sigma_x \sigma_y + \sigma_y^2 + 3\tau_{xy}^2 \right]^{1/2}$$

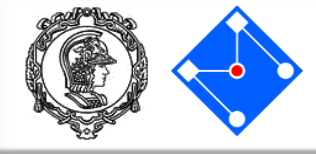

- Confiabilidade de aproximadamente
   50% em todos os quadrantes
- Comumente usado para situações de projeto

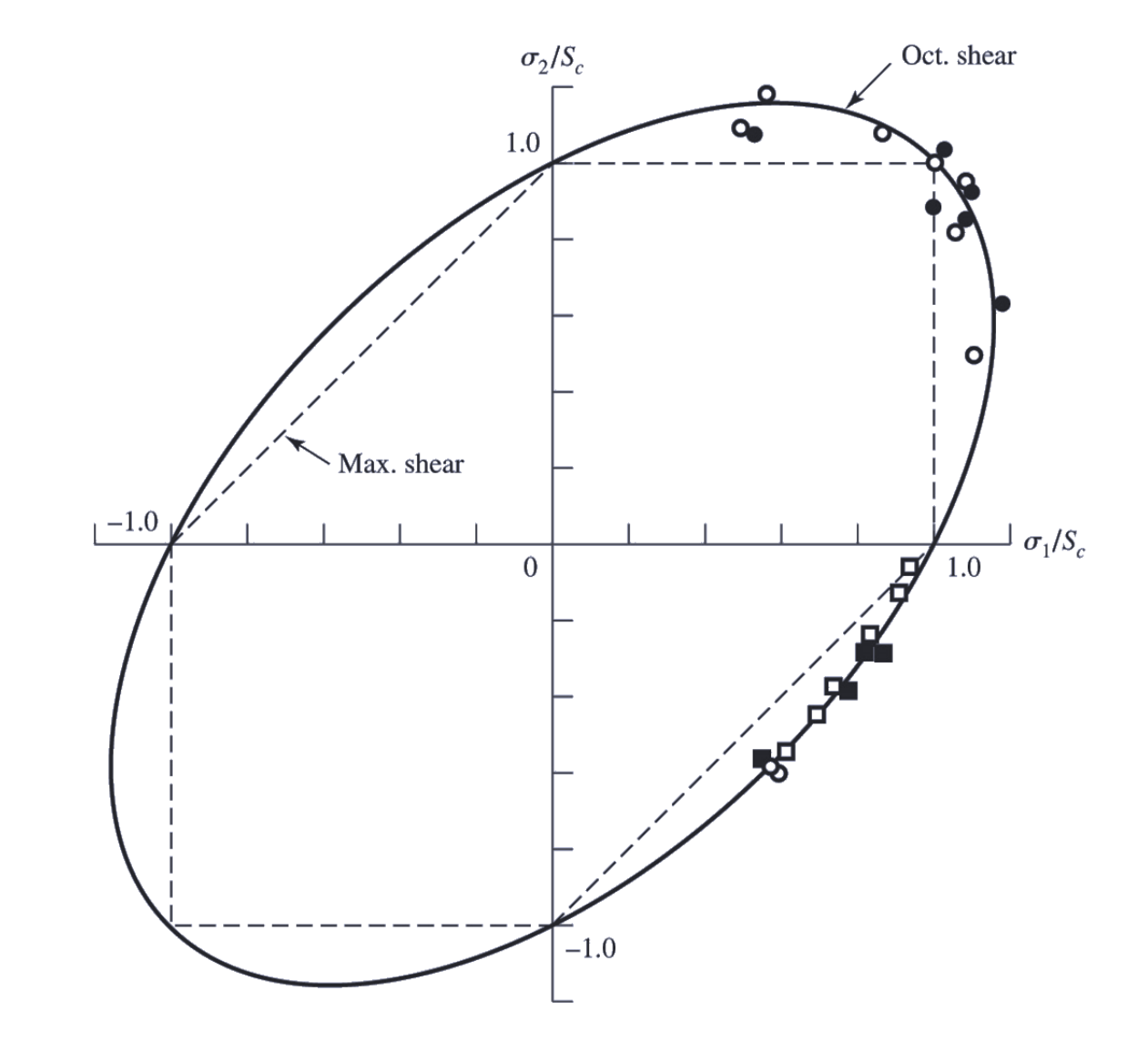

Figura extraída do Shigley

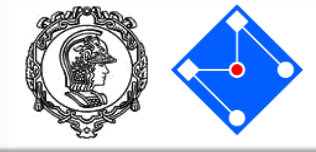

- $\sigma_A = -\sigma_B = \tau$
- A intersecção da linha de cisalhamento puro com curva de falha indica que a resistência ao cisalhamento foi atingida
- Cada teoria da falha prevê que a resistência ao cisalhamento é uma fração da tensão normal

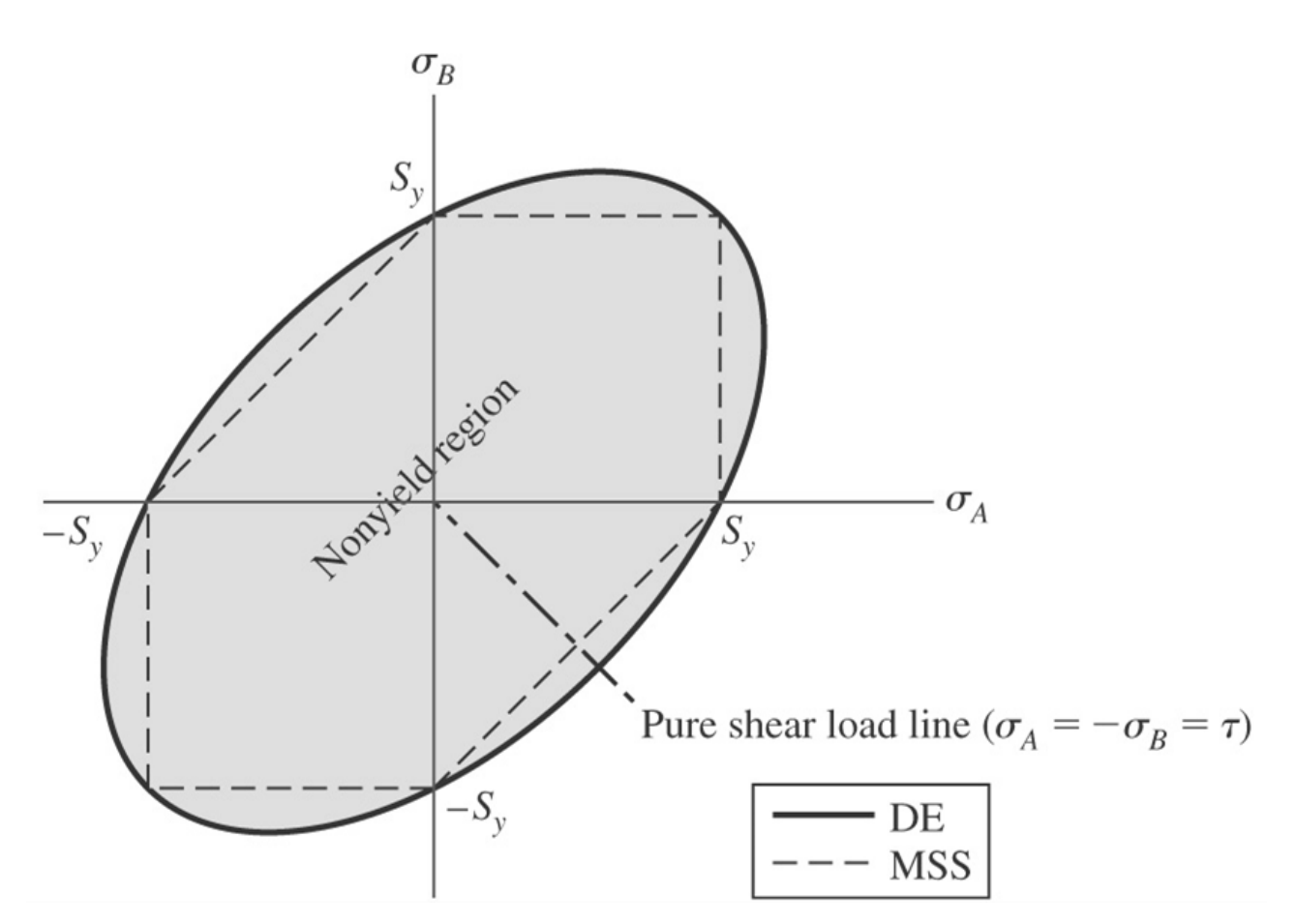

Figura extraída do Shigley

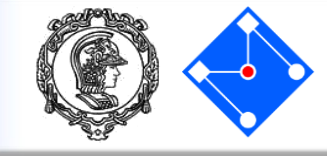

# Teoria da máxima tensão cisalhante

$$\sigma_1 - \sigma_3 \ge S_y$$

Teoria da energia de distorção

$$\sigma' = (\sigma_A^2 - \sigma_A \sigma_B + \sigma_B^2)^{1/2} \ge S_y$$

Portanto,

$$2\tau \ge S_y$$

Portanto, $\sigma' = (3\tau^2)^{1/2} \ge S_y$ 

No escoamento,

No escoamento,  $\sigma' = S_y$ 

Isto é,

 $2\tau = S_{v}$ 

lsto é,

$$\tau = S_{sy} = \frac{S_y}{\sqrt{3}} = 0.577S_y$$

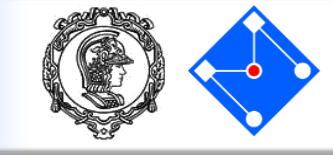

Um aço laminado a quente tem tensão de escoamento S<sub>y</sub> = 690 MPa.
 Estime o fator de segurança para os seguintes estados de tensão em um volume elementar,

a. 
$$\sigma_x = 500 MPa, \sigma_y = 500 MPa, \tau_{xy} = 0 MPa$$

*b.* 
$$\sigma_x = 400 MPa, \sigma_y = 270 MPa, \tau_{xy} = -100 MPa$$

*c.* 
$$\sigma_x = 0 MPa, \sigma_y = 270 MPa, \tau_{xy} = 310 MPa$$

*d.* 
$$\sigma_x = -270 MPa$$
,  $\sigma_y = -400 MPa$ ,  $\tau_{xy} = 100 MPa$ 

*e.* 
$$\sigma_1 = 200 MPa, \sigma_2 = 200 MPa, \sigma_3 = 200 MPa$$

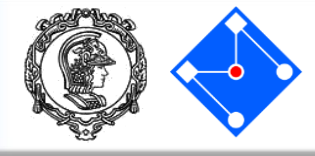

| Estado de tensões |            |                | Raio<br>Mohr | Tensão<br>media | Tensões Principais<br>Estado Plano |            | Tensões principais $\sigma_1 \ge \sigma_2 \ge \sigma_3$ |            |            |
|-------------------|------------|----------------|--------------|-----------------|------------------------------------|------------|---------------------------------------------------------|------------|------------|
| $\sigma_{\chi}$   | $\sigma_y$ | $	au_{\chi y}$ | R            | $\sigma_{avg}$  | $\sigma_{\!A}$                     | $\sigma_B$ | $\sigma_1$                                              | $\sigma_2$ | $\sigma_3$ |
| 500               | 500        | 0              | 0,0          | 500,0           | 500,0                              | 500,0      | 500,0                                                   | 500,0      | 0,0        |
| 400               | 270        | -100           | 119,3        | 335,0           | 454,3                              | 215,7      | 454,3                                                   | 215,7      | 0,0        |
| 0                 | 270        | 310            | 338,1        | 135,0           | 473,1                              | -203,1     | 473,1                                                   | 0,0        | -203,1     |
| -270              | -400       | 100            | 119,3        | -335,0          | -215,7                             | -454,3     | 0,0                                                     | -215,7     | -454,3     |
|                   |            |                |              |                 |                                    |            |                                                         | 30         | 30         |

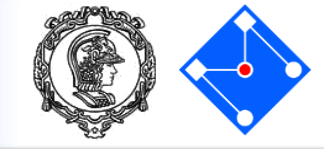

| Tensões principais $\sigma_1 \ge \sigma_2 \ge \sigma_3$ |            |            | Critério da máxima<br>tensão cisalhante<br>(MSS):<br>$\tau_{max} = \frac{\sigma_1 - \sigma_3}{2}$ | Critério da máxima energia de<br>distorção:<br>$\sigma' = \left[\frac{(\sigma_1 - \sigma_2)^2 + (\sigma_2 - \sigma_3)^2 + (\sigma_1 - \sigma_3)^2}{2}\right]^{1/2}$ | $n = \frac{S_y/2}{\tau_{max}}$ | $n = \frac{S_y}{\sigma'}$ |
|---------------------------------------------------------|------------|------------|---------------------------------------------------------------------------------------------------|----------------------------------------------------------------------------------------------------|--------------------------------|---------------------------|
| 01                                                      | <i>0</i> 2 | <i>0</i> 3 |                                                                                                   |                                                                                                    |                                |                           |
| 500,0                                                   | 500,0      | 0,0        | 250,0                                                                                             | 500,0                                                                                                    | 1,4                            | 1,4                       |
| 454,3                                                   | 215,7      | 0,0        | 227,1                                                                                             | 393,6                                                                                                    | 1,5                            | 1,8                       |
| 473,1                                                   | 0,0        | -203,1     | 338,1                                                                                             | 601,0                                                                                                    | 1,0                            | 1,1                       |
| 0,0                                                     | -215,7     | -454,3     | 227,1                                                                                             | 393,6                                                                                                    | 1,5                            | 1,8                       |
| 30                                                      | 30         | 30         | 0                                                                                                 | 0                                                                                                    | $\infty$                       | 00                        |

### **Resultado final**

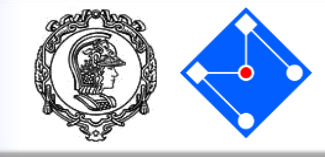

- Obviamente, usando o critério de falha da energia de deformação, o coeficiente de segurança será maior ou igual àquele obrido pelo critério da máxima tensão cisalhante
- Em estados triaxiais hidrostáticos, nenhum dos dois critérios prevê a existência de falha.

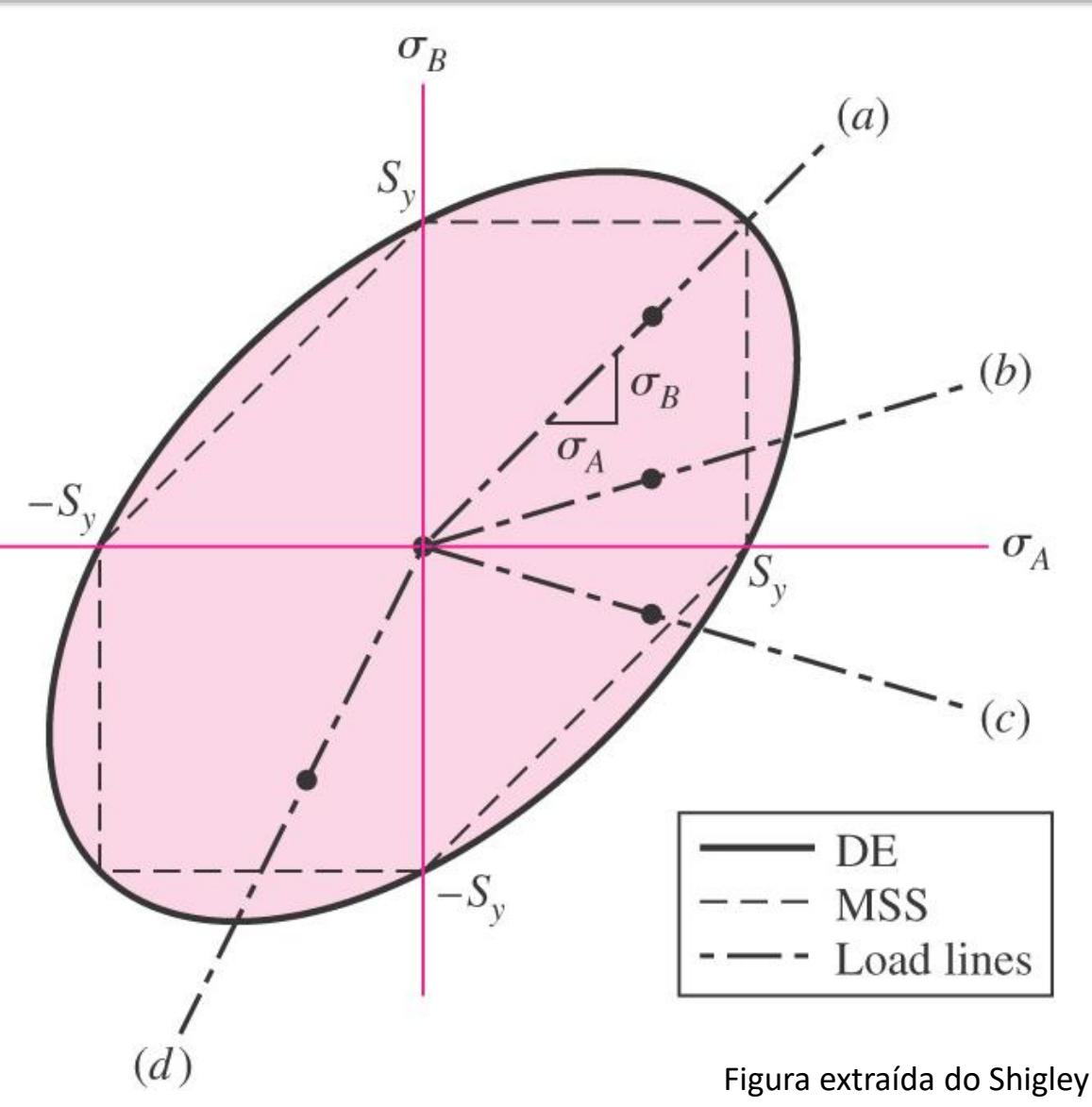
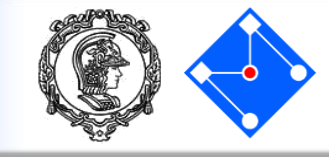

 O caso e não está plotado na figura anterior porque, obviamente, não é um estado plano de tensões.

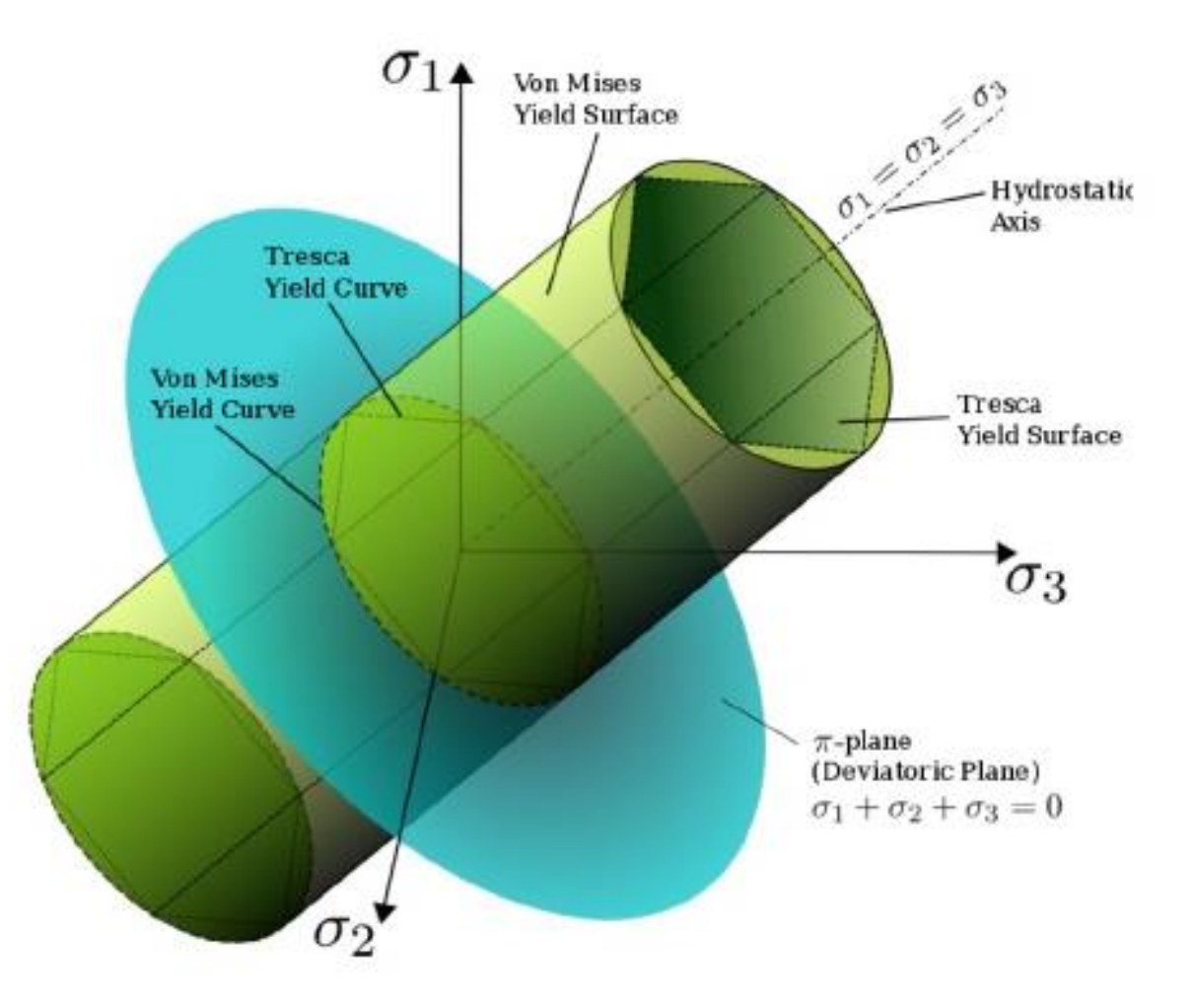

Figura extraída de: Brotons, V.; Ivorra, S.; Irles, R. (2012). Using mathematica applets made for the education on failure criteria for metallic and geological geotechnical materials.

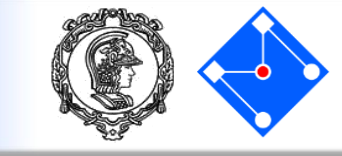

Vamos analisar as tensões e deformações de uma viga engastada de aço, cuja geometria e carregamento estão mostrados na figura ao lado. Para isso, usaremos o software comercial de elementos finitos Abaqus<sup>®</sup>.

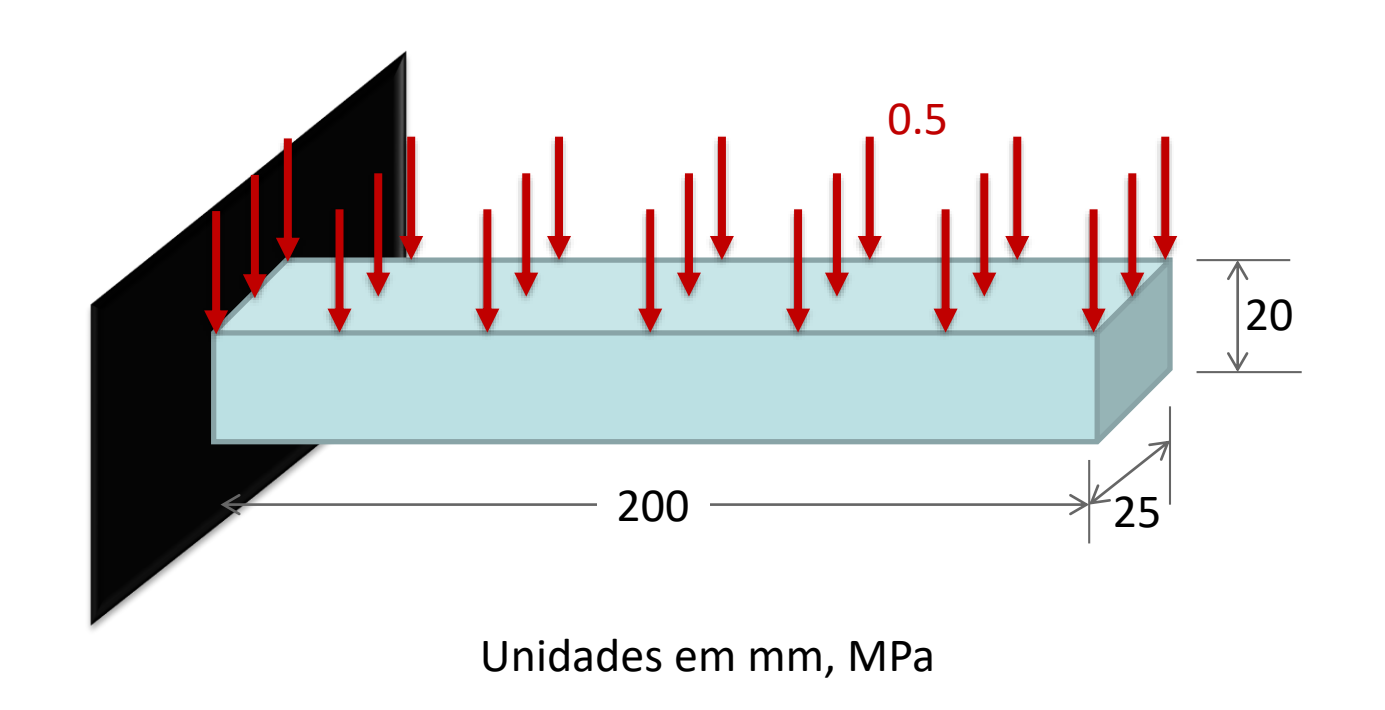

### Abrindo o abaqus

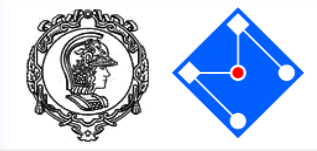

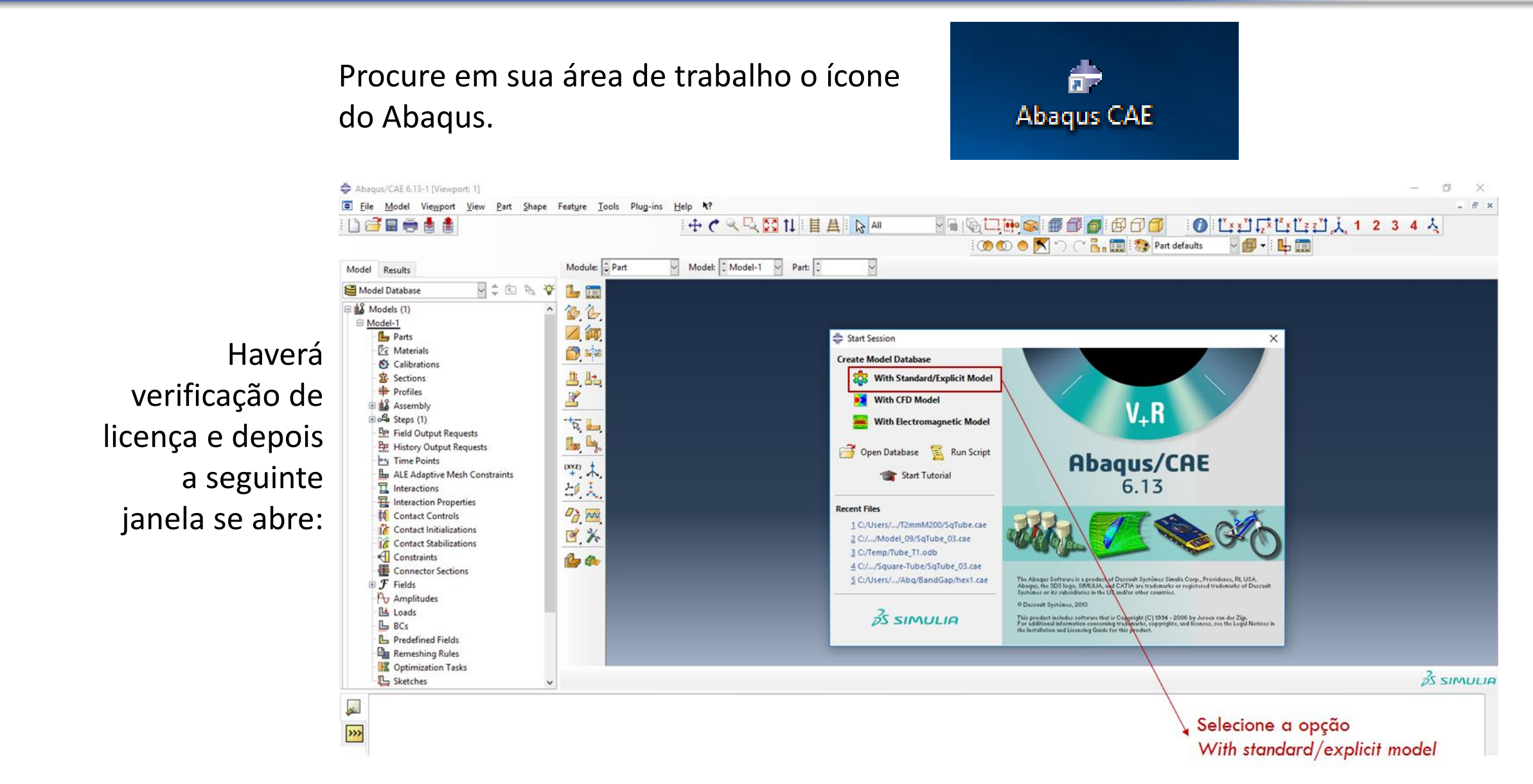

75

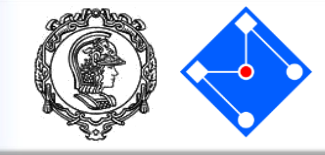

 Você irá fazer o tutorial para análise modal de uma viga de aço 200x25 mm<sup>2</sup>, espessura de 20 mm, engastada em uma extremidade e livre na outra.

AVISO: não existe um sistema pré-definido de unidades dentro do *Abaqus*. Portanto, o usuário é responsável por garantir que valores corretos (coerentes!) sejam especificados. Sempre que possível, use unidades SI.

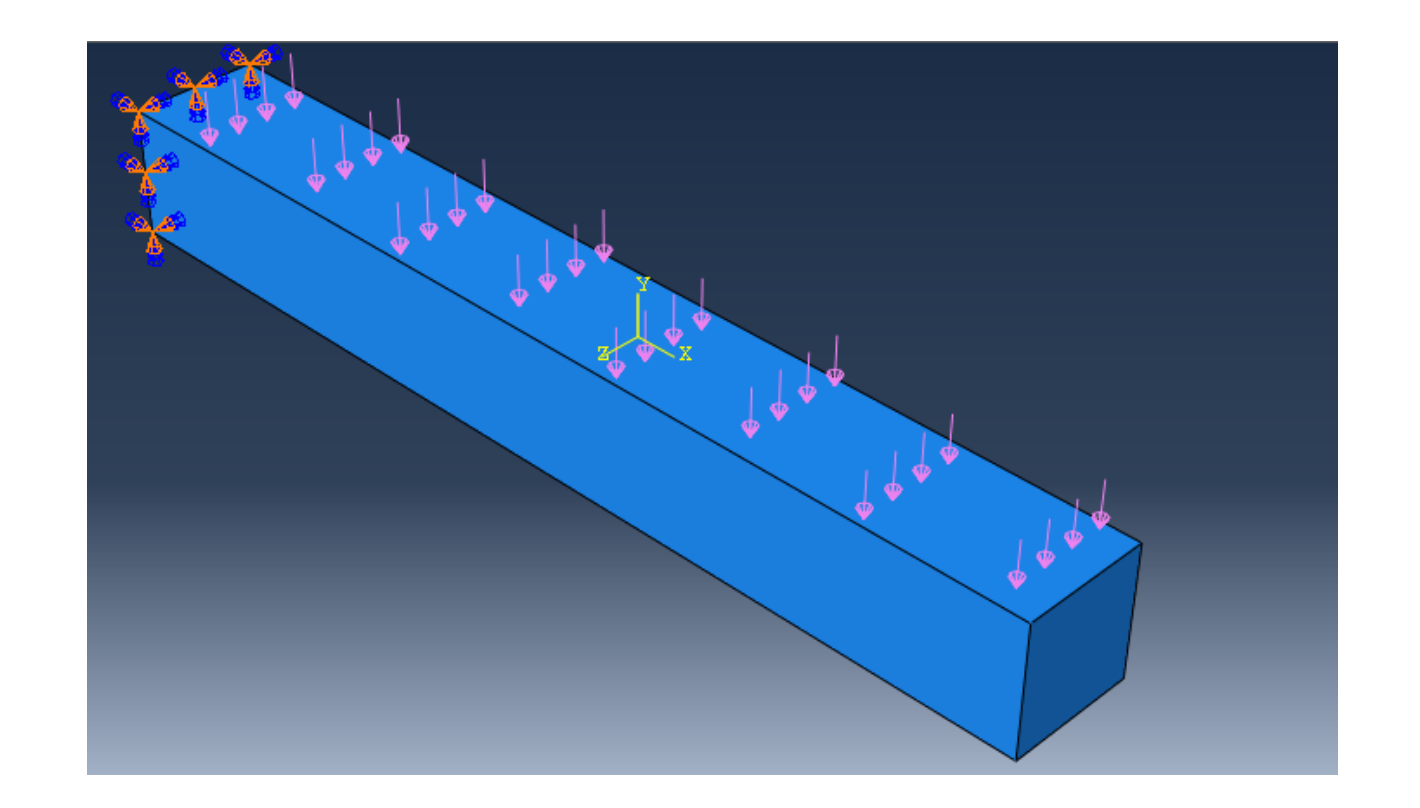

# Construção do modelo: Pré processamento

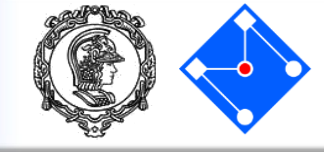

#### vport: 1] Part Shape Feature Tools Plug-ins View <u>H</u>elp H Module: 🗘 Part М Part 🗸 🚖 🔁 🗞 Щ. Property Assembly Step Interaction 191 Load Mesh Optimization Job Visualization Sketch equests **b** 4 t Requests

Passaremos pelos itens: Part: desenho da geometria Property: material e seção transversal **Assembly:** Unir as partes **Step:** Carregamento Interaction: definição de contato Load: definição de carregamento e condições de contorno **Mesh:** malha de elementos finitos Job: rodar o programa Visualization: ver resultados

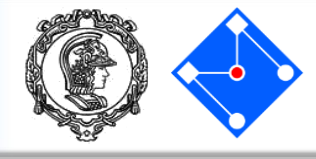

Na árvore do modelo, clique duas vezes em "Part" (ou clique com o botão direito em "Part" e selecione "Create").

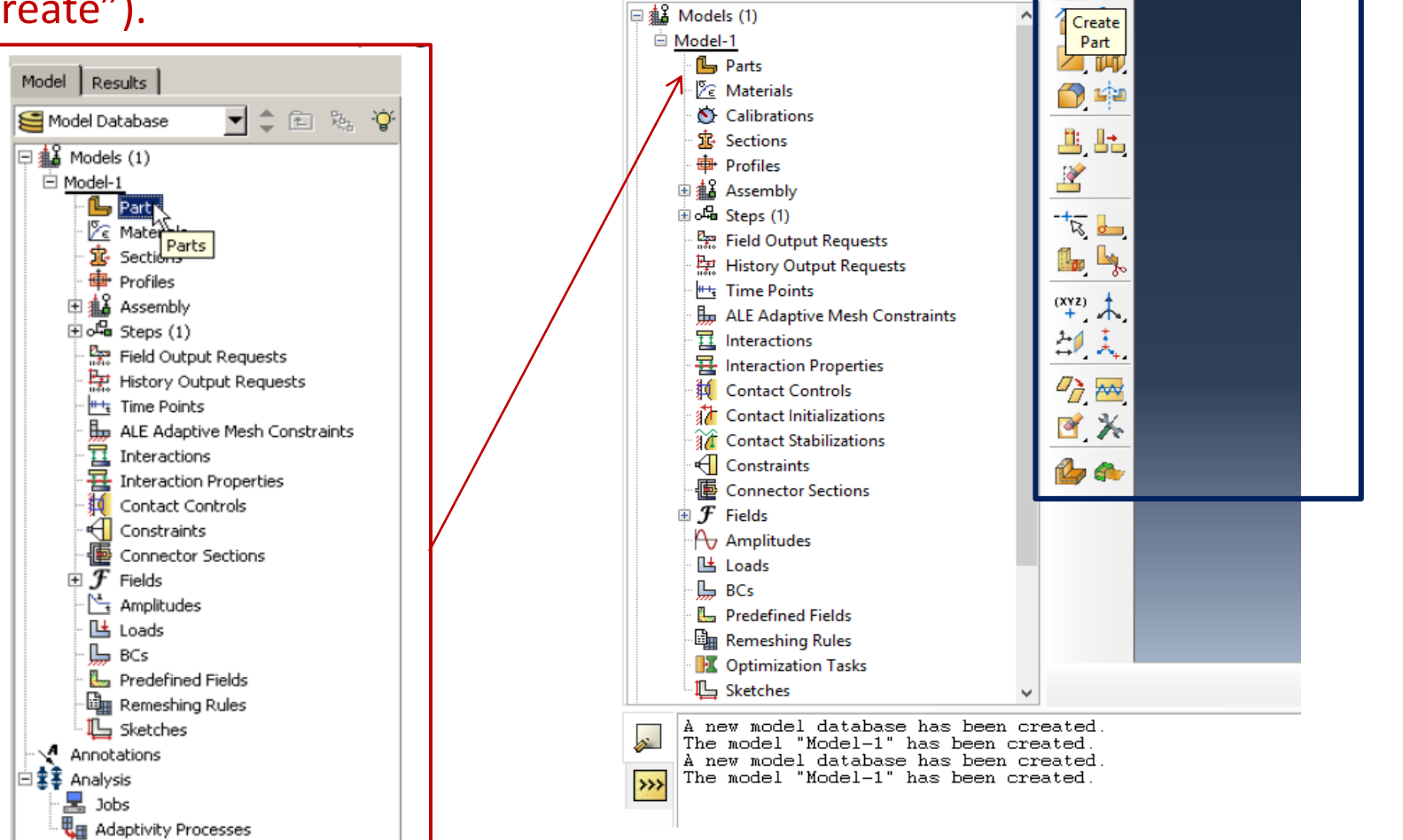

📥 Abaqus/CAE 6.13-1 [Viewport: 1]

🗋 🗃 🖥 🖶 📥

Results

🚝 Model Database

Model

<u>File Model Viewport View Part Shape Feature Tools Plug-ins</u>

🔽 韋 🗈 🗞 🍹

<u>H</u>elp

 $\sim$ 

Module: 🗘 Part

**L** ie

Ou, ainda, selecione "Part" em "Module" e "Create Part" na caixa de ajuda ao lado da área de trabalho (chamada de Viewport pelo Abaqus).

#### PMR5211 – Mecânica dos Sólidos Experimental

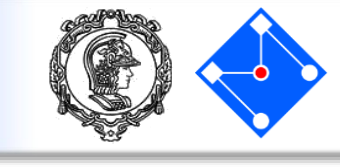

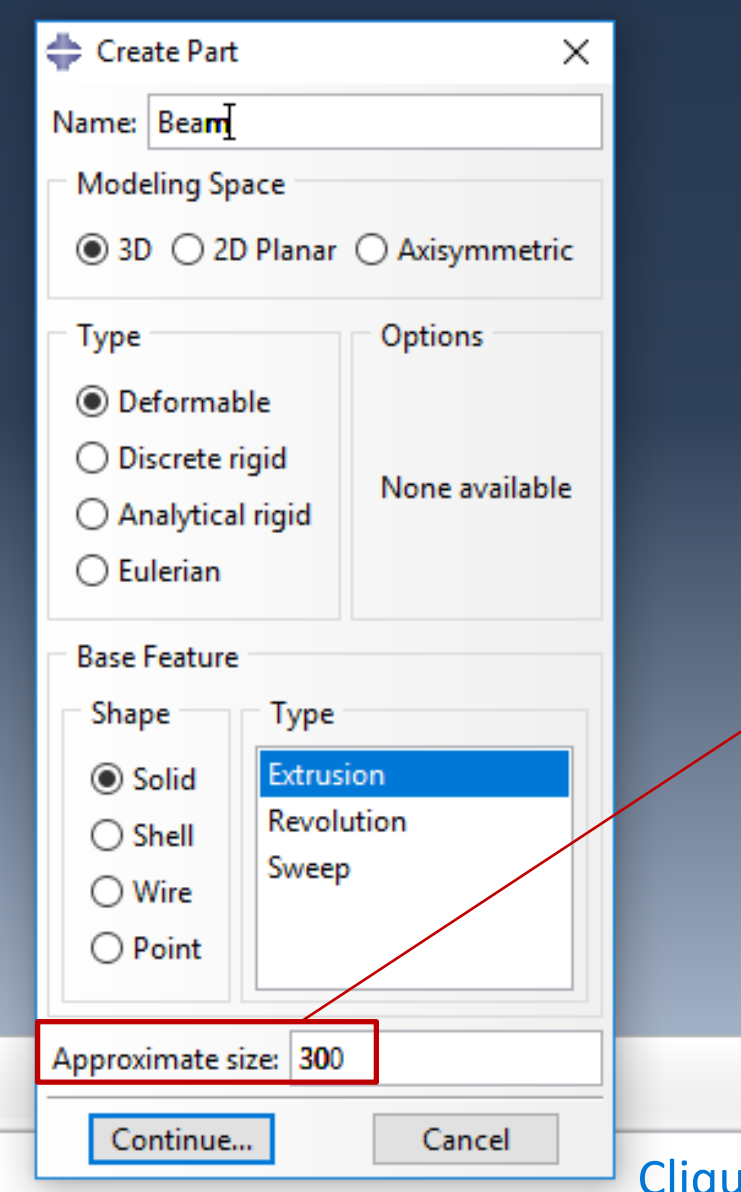

#### Nomeie a parte Beam.

Selecione as configurações um corpo tridimensional (Modeling space 3D) deformável (type deformable) a partir de um sólido extrudado (shape Solid e type Extrusion).

Approximate size: coloque 300 (Não é importante, determina o tamanho da grade a ser exibida). Clique "Continue..." e se abrirá a janela de "sketch"

Clique Continue e aparecerá a janela de Sketch

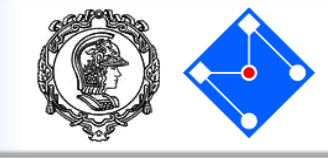

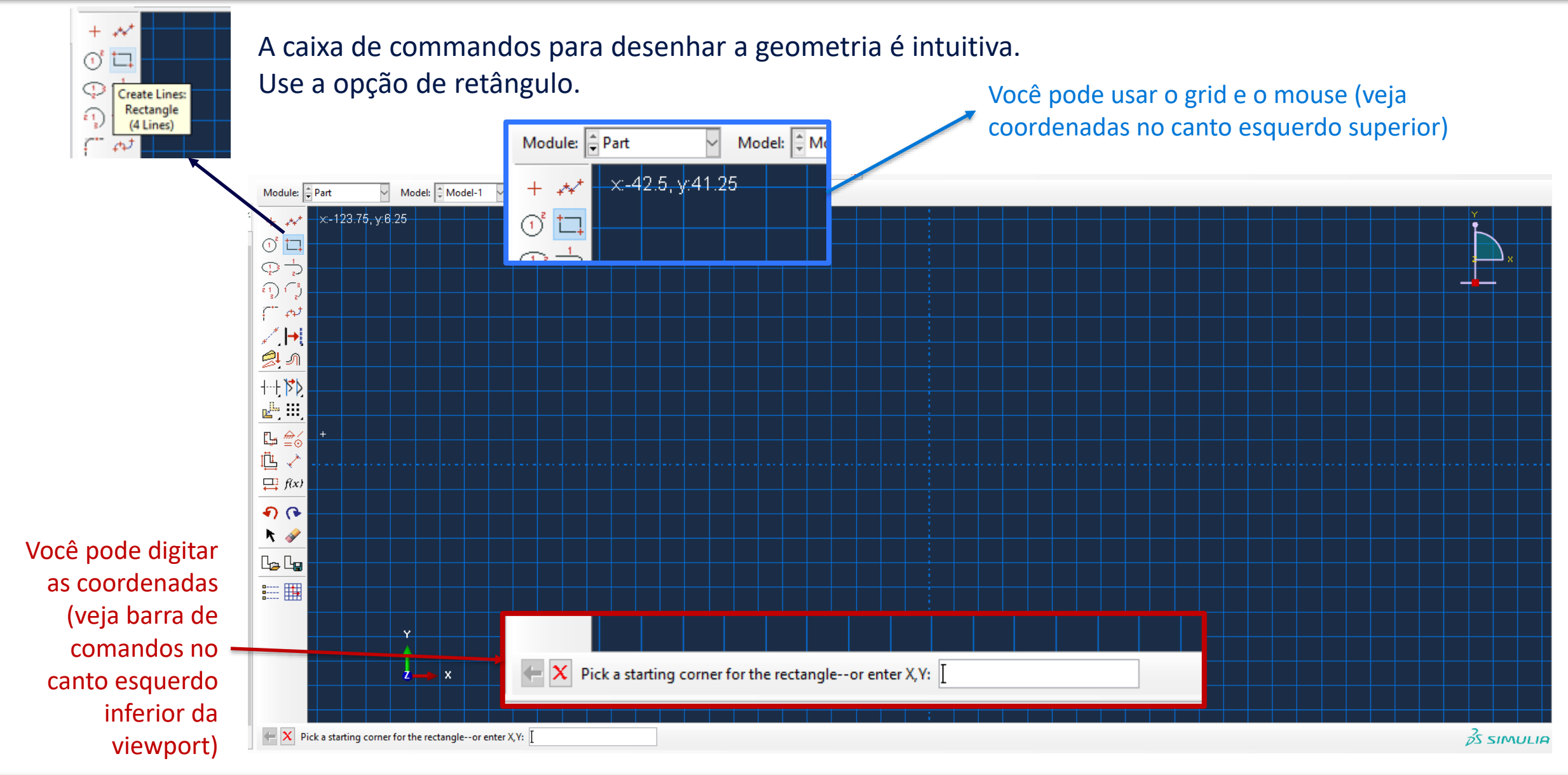

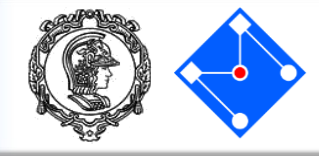

Desenhe a geometria mostrada na figura, 200x25. O grid facilita seu desenho. Não há necessidade de colocar as cotas (estão aqui por motivos didáticos), basta desenhar o quadrado.

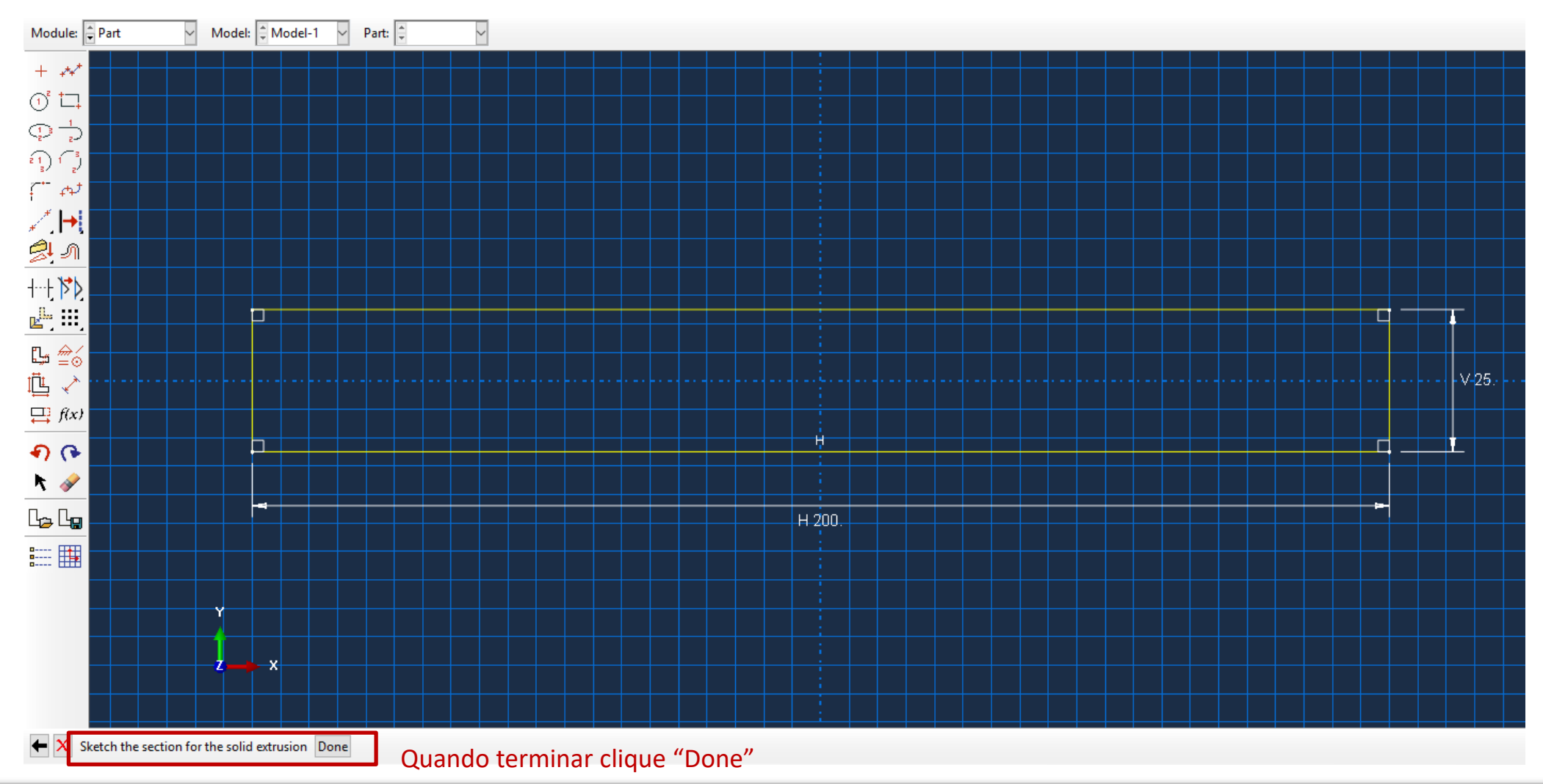

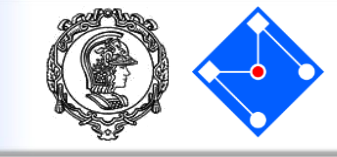

Como você está criando uma parte extrudada, ABAQUS/CAE exibe um campo de texto na área de prompt solicitando que você defina a distância a que o esboço deve ser extrudado. No campo de texto, apague o valor padrão de 30 e digite um valor de 25. Você pode pressionar [Enter] ou clicar no botão 2 do mouse na viewport para aceitar esse valor.

| 💠 Edit Base Extrusion 🛛 🗙                           |  |
|-----------------------------------------------------|--|
| End Condition                                       |  |
| Type: Blind                                         |  |
| Depth: 25                                           |  |
| Options                                             |  |
| Note: Twist and draft cannot be specified together. |  |
| Include twist, pitch: 0 (Dist/Rev)                  |  |
| Include draft, angle: 0 (Degrees)                   |  |
| OK Cancel                                           |  |
|                                                     |  |

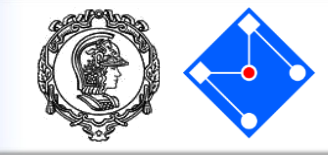

Este é seu modelo até o momento. Essa geometria não tem material nem seção. Esses são nossos próximos passos.

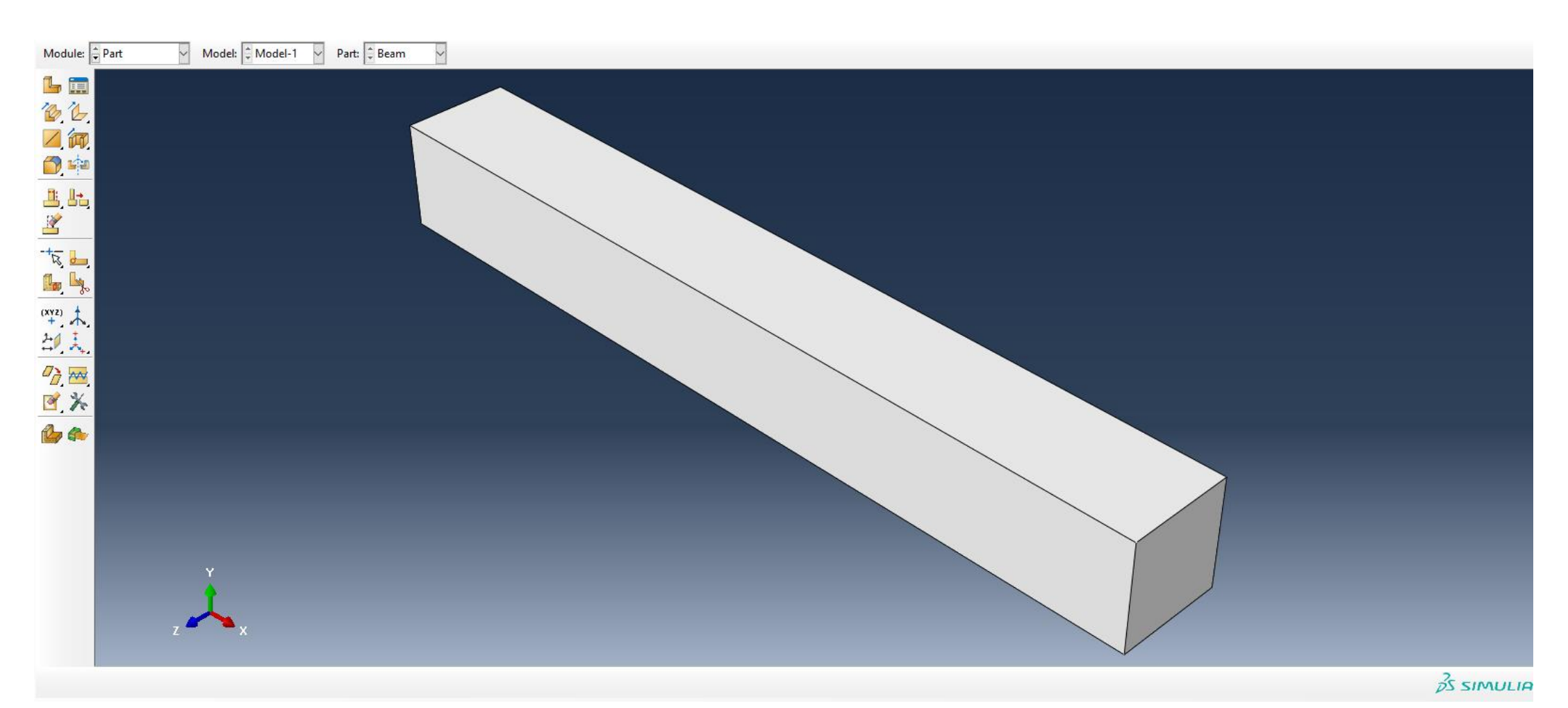

# View

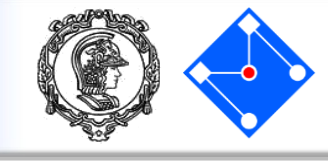

Várias ferramentas estão disponíveis na barra de ferramentas para ajudá-lo a examinar seu modelo.

। 🕂 🅐 🔍 🔩 🔀

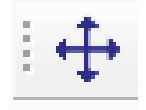

Pan view

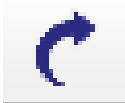

Rotate view

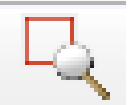

# Magnify view

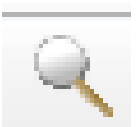

### Toolbox view

Autofit view

Experimente com cada uma dessas ferramentas até ficar confortável com elas.

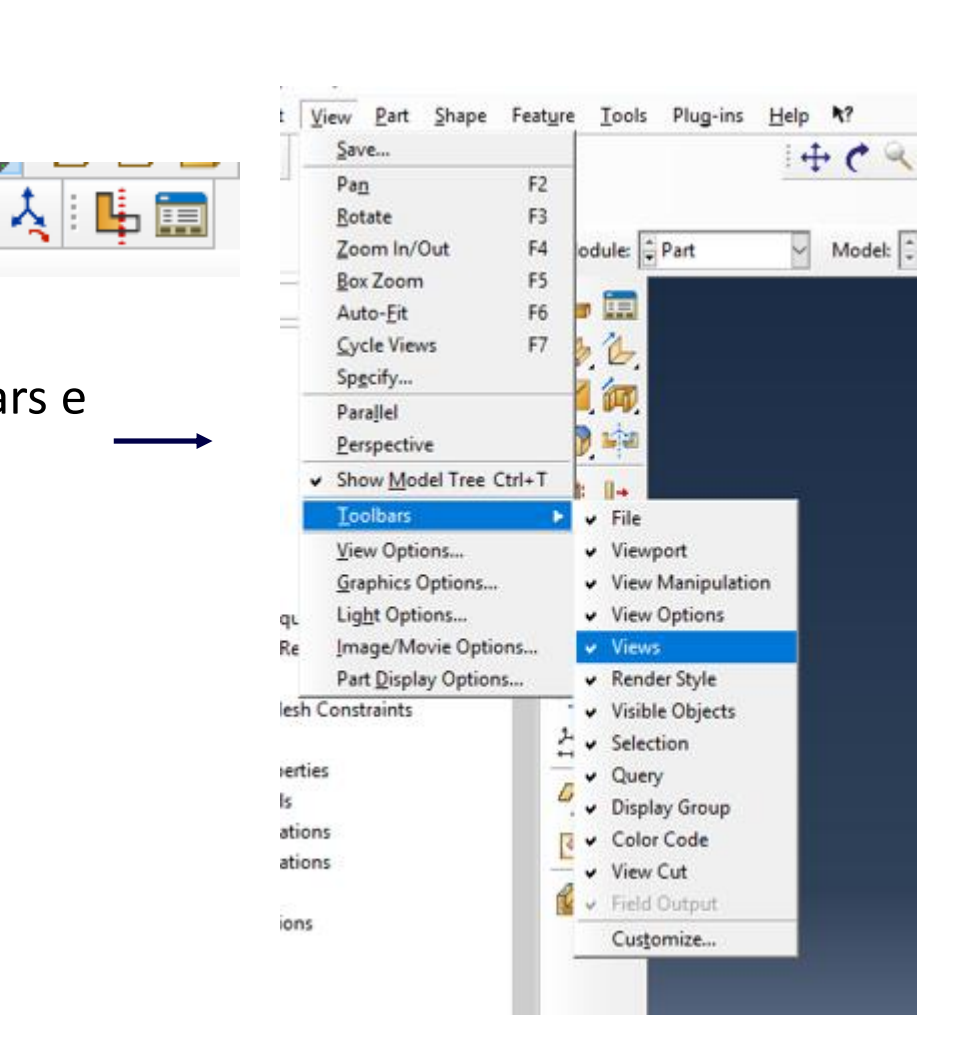

Você pode deixar mais fáceis

2 3

4

alguns outros ícones

Basta ir em View/Toolbars e

clicar na opção Views:

importantes:

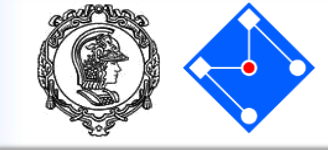

E <u>File Model Viewport View</u> E <u>File</u> E E

> Não precisamos lembrar você de salvar o modelo de vez em quando, obviamente...

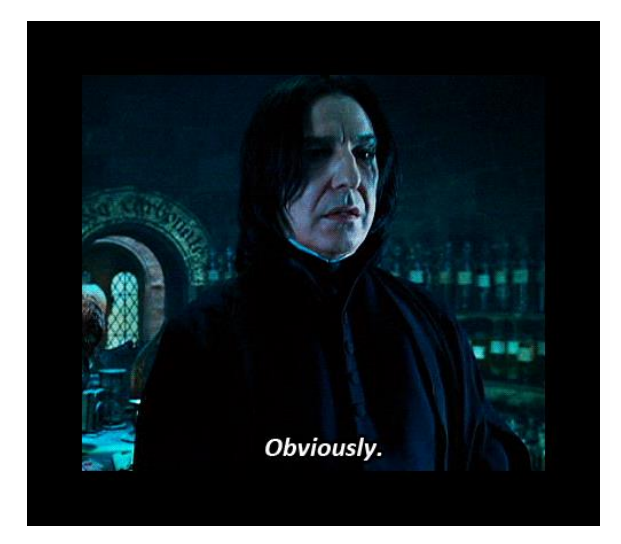

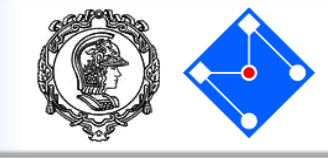

#### Definição do material

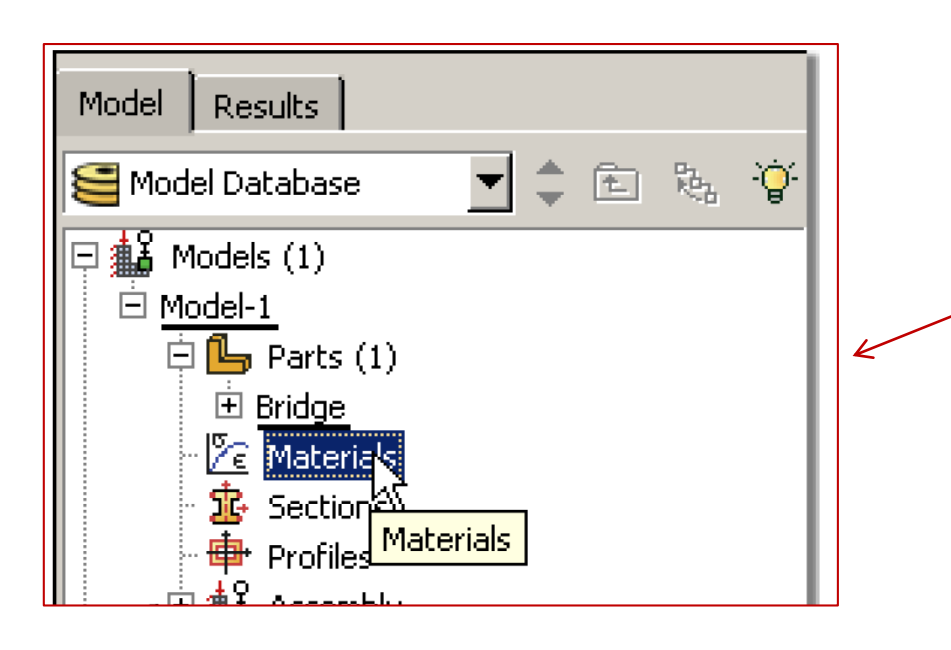

Clique duas vezes em "Materials" na árvore ou, ainda, selecione "Part" em "Module" e "Create Materials" na caixa de ajuda ao lado da *Viewport*.

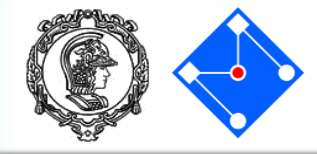

|   | 🜩 Edit Material                                      | ×                                                    |
|---|------------------------------------------------------|------------------------------------------------------|
| } | Name: Steel                                          |                                                      |
|   | Description: Material da viga                        | 🜩 Edit Material                                      |
|   |                                                      | Name: Steel                                          |
|   |                                                      | Description: Material da viga                        |
|   |                                                      | Material Behaviors                                   |
|   |                                                      | Density                                              |
|   |                                                      |                                                      |
|   | General Mechanical Thermal Electrical/Magnetic Other |                                                      |
|   | Density                                              | General Mechanical Thermal Electrical/Magnetic Other |
|   | Dep <u>v</u> ar<br>Regularization                    |                                                      |
|   | <u>U</u> ser Material                                | Distribution: Uniform                                |
|   | User Defined <u>F</u> ield                           | Use temperature-dependent data                       |
|   | User <u>O</u> utput Variables                        | Number of field variables:                           |
|   |                                                      | Data                                                 |
|   |                                                      | Mass<br>Density                                      |
|   |                                                      | 1 7.8e-9                                             |
|   | Nomeie o novo material e dê uma descrição (Steel);   |                                                      |
|   | Clique na guia "General" $\rightarrow$ "Density"     |                                                      |
|   | Density (7 8e-9)                                     |                                                      |
|   |                                                      |                                                      |
|   | Clique OK                                            |                                                      |
|   |                                                      |                                                      |
|   | OK                                                   | → Porque esse valor                                  |
|   |                                                      |                                                      |

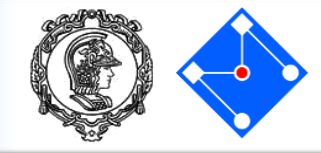

| 🚔 Edit Material                                                                              |                                                                                              |
|----------------------------------------------------------------------------------------------|----------------------------------------------------------------------------------------------|
|                                                                                              | 💠 Edit Material 🛛 🕹                                                                          |
| Name: Steel                                                                                  | Newson Share                                                                                 |
| Description: Material da viga                                                                |                                                                                              |
|                                                                                              | Description: Material da viga                                                                |
| Material Behaviors                                                                           | Material Behaviors                                                                           |
| Density                                                                                      |                                                                                              |
|                                                                                              | Elastic                                                                                      |
|                                                                                              |                                                                                              |
|                                                                                              |                                                                                              |
|                                                                                              |                                                                                              |
| <u>G</u> eneral <u>M</u> echanical <u>T</u> hermal <u>E</u> lectrical/Magnetic <u>O</u> ther | <u>G</u> eneral <u>M</u> echanical <u>T</u> hermal <u>E</u> lectrical/Magnetic <u>O</u> ther |
| Density Elastic Elastic                                                                      | Elastic                                                                                      |
| Plasticity <u>Hyperelastic</u>                                                               |                                                                                              |
| Distribution Damage for Ductile Metals  Hyperfoam Damage for Traction Separation Laws        | Suboptions                                                                                   |
| Use ter Damage for Fiber-Reinforced Composites  Hypoelastic                                  | Use temperature-dependent data                                                               |
| Number o Damage for Elastomers Porous Flastic                                                | Number of field variables:                                                                   |
| Data Deformation Plasticity Viscoelastic                                                     | Moduli time scale (for viscoelasticity): Long-term 🤟                                         |
| Damping                                                                                      | No compression                                                                               |
| Expansion Expansion                                                                          | □ No tension                                                                                 |
| 1 Brittle Cracking                                                                           | Data                                                                                         |
| Eos                                                                                          | Young's Poisson's                                                                            |
| Viscosity                                                                                    | Modulus Ratio                                                                                |
|                                                                                              | 1 210000 022                                                                                 |
|                                                                                              |                                                                                              |
| Clique na guia "Mechanical" $\rightarrow$ "Elasticity" $\rightarrow$ "Elastic"               |                                                                                              |
| Definir o Módulo de Young (210000) e Coeficiente de Poisson (0.27)                           |                                                                                              |
|                                                                                              |                                                                                              |
|                                                                                              | OK                                                                                           |
| OK                                                                                           | Carter                                                                                       |
| Cancel                                                                                       |                                                                                              |

#### PMR5211 – Mecânica dos Sólidos Experimental

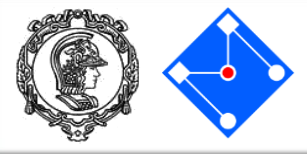

### Definição da seção

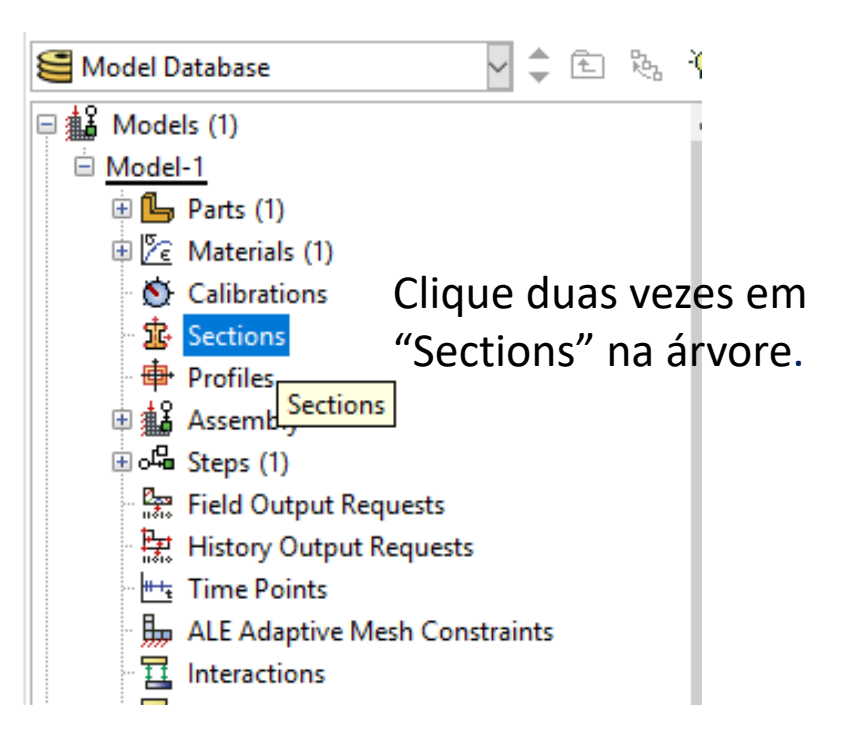

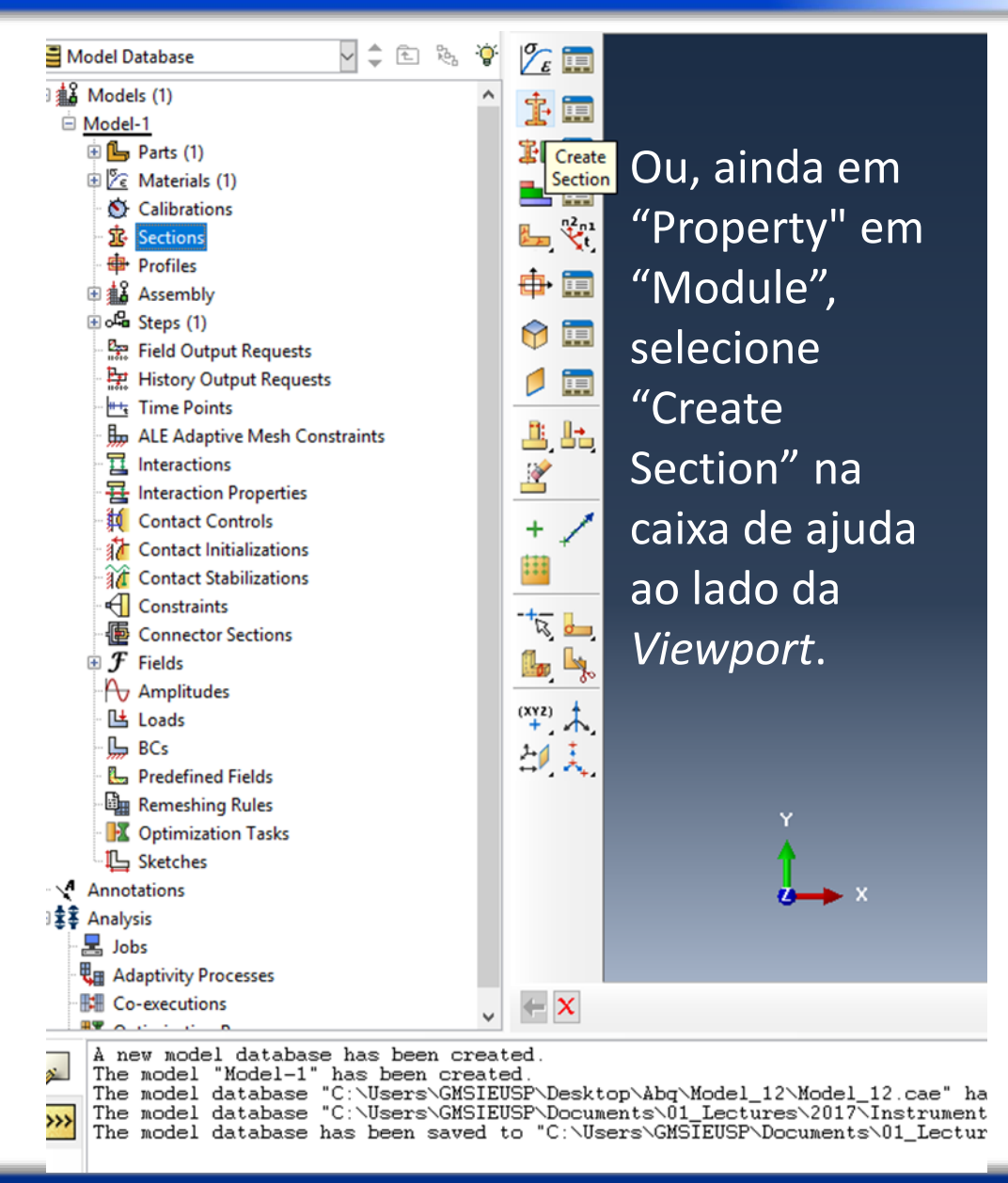

#### PMR5211 – Mecânica dos Sólidos Experimental

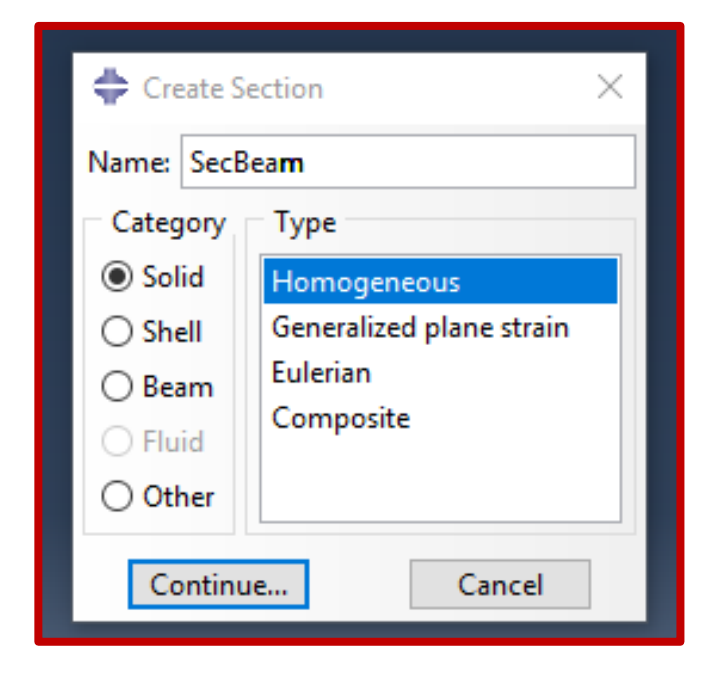

Dê um nome à seção, selecione "Solid" e "Homogeneous". "Continue..." abrirá a janela abaixo.

| 💠 Edit Section 🛛 🗙               |
|----------------------------------|
| Name: SecBeam                    |
| Type: Solid, Homogeneous         |
| Material: Steel 🖂 🎽              |
| Plane stress/strain thickness: 1 |
| OK Cancel                        |

Material "Steel" (provavelmente já estará selecionado, pois é o único que criamos), demais parâmetros default. Clique "OK".

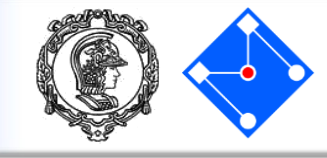

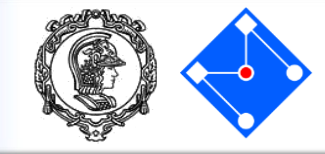

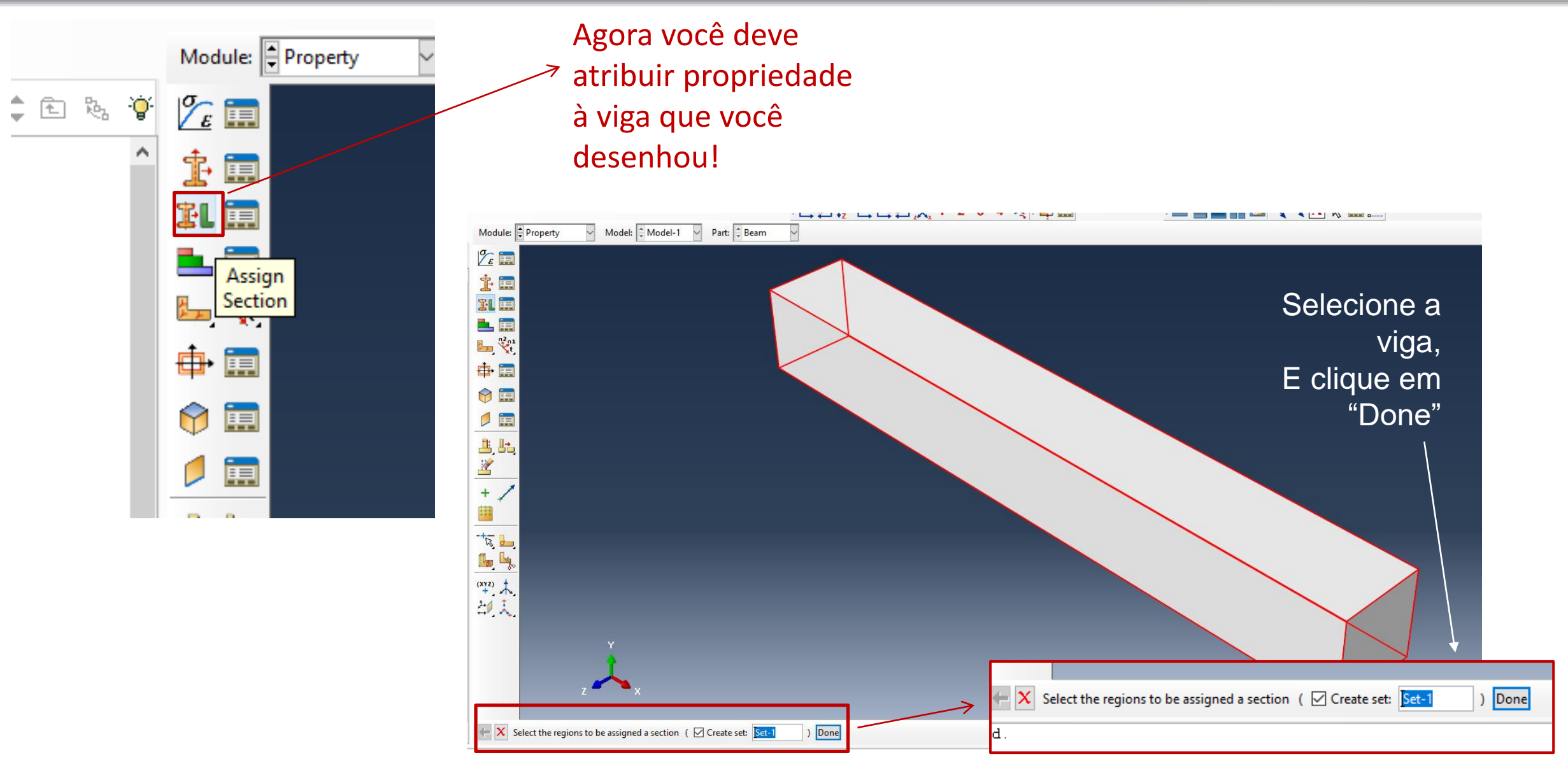

#### PMR5211 – Mecânica dos Sólidos Experimental

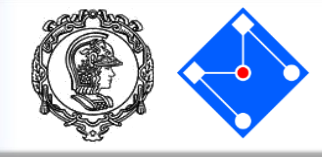

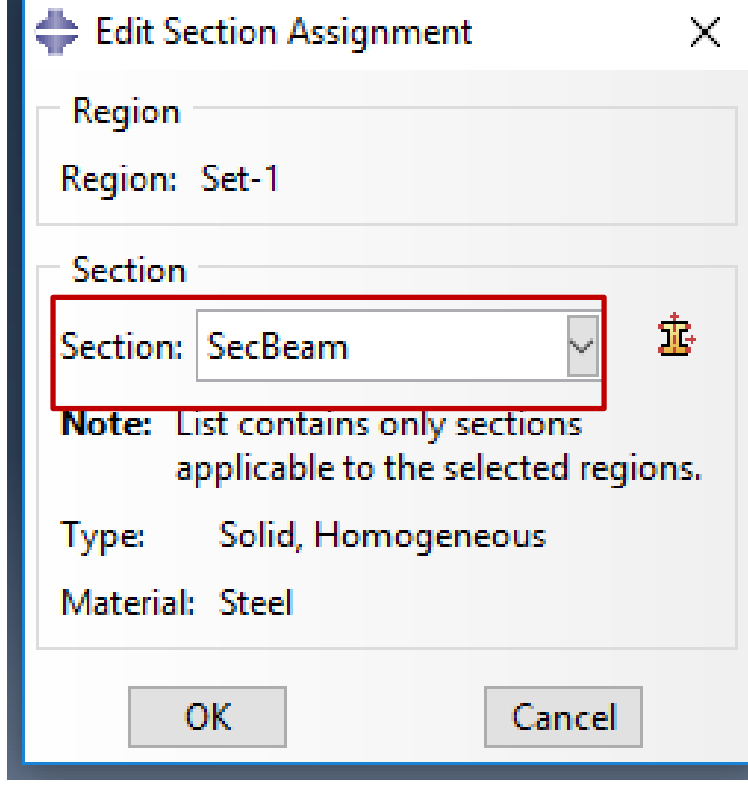

Clique "OK".

Provavelmente a seção "SecBeam" já estará selecionada (inclui a geometria de 1mm com material aço). Se não estiver, clique no ícone e selecione.

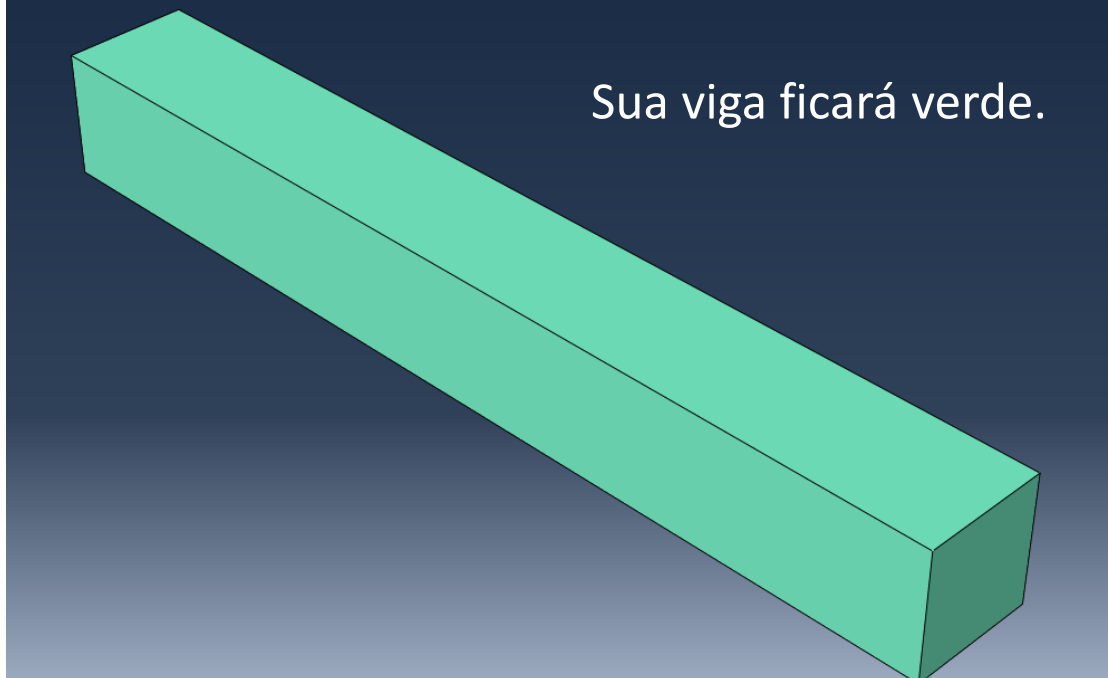

## Assembly

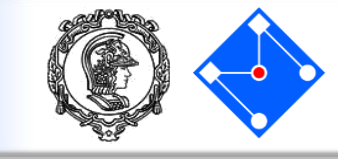

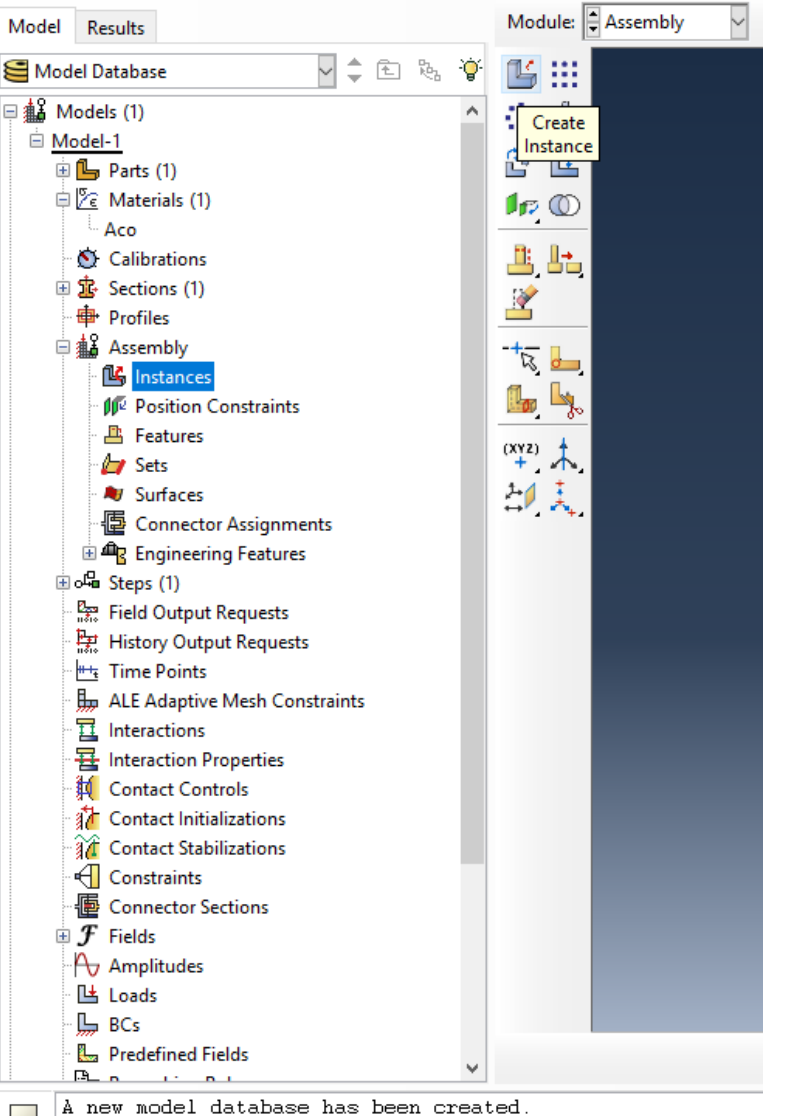

**Observação importante:** Esta etapa é mais útil quando o modelo é formado por várias *partes* ("Part"), e você deve uni-las para criar uma estrutura única. Porém, é uma etapa que não pode ser pulada quando você tem somente uma parte, como nosso caso.

- The model "Model-1" has been created.
- The model database "C:\Users\GMSIEUSP\Desktop\Abg\Model\_1 The model database "C:\Users\GMSIEUSP\Documents\01 Lectur

Assembly

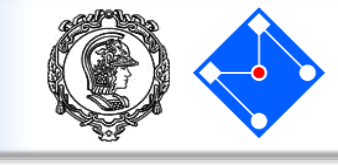

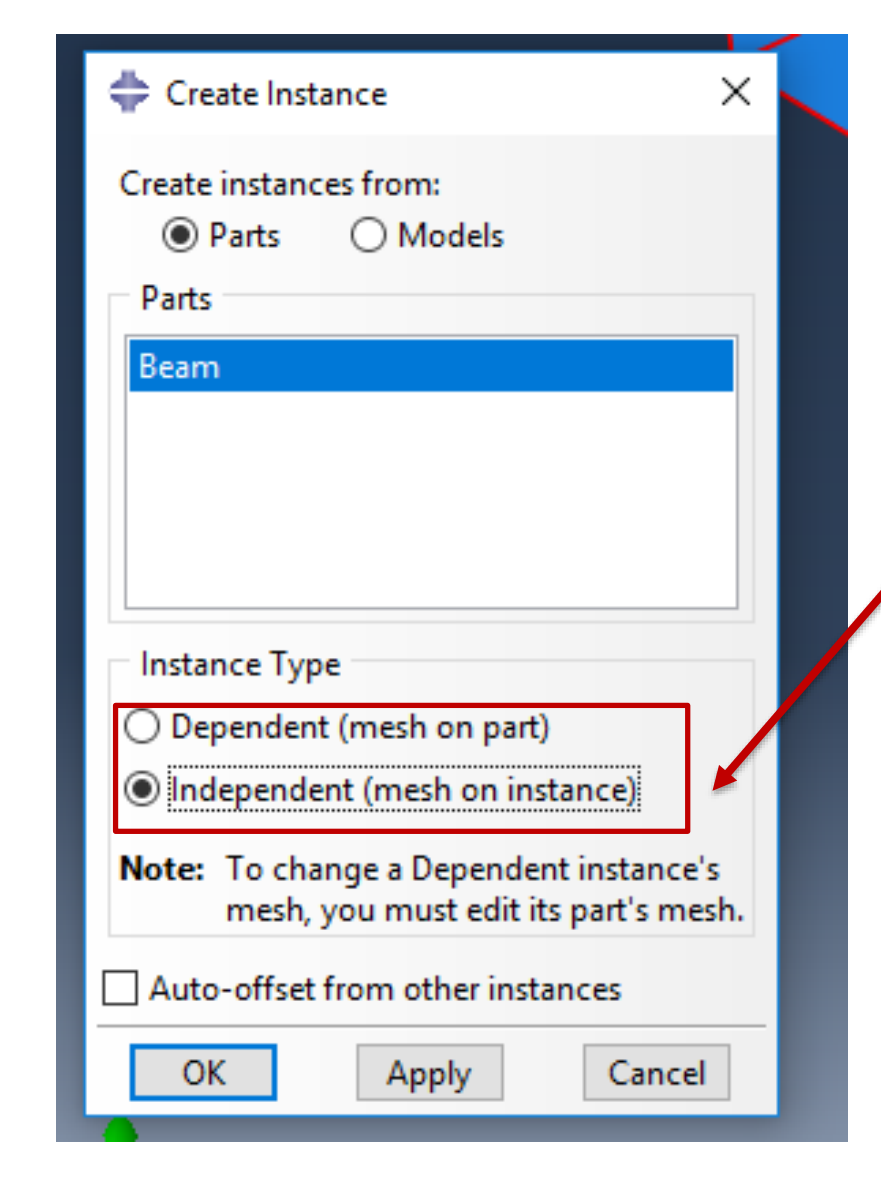

Basta dar duplo clique em "Instances", dentro de "Assembly" na árvore ou "Create Instance" no painel de ajuda no ViewPort. Selecione "Independent" em "Instance Type" Clique em "Apply" e "Cancel".

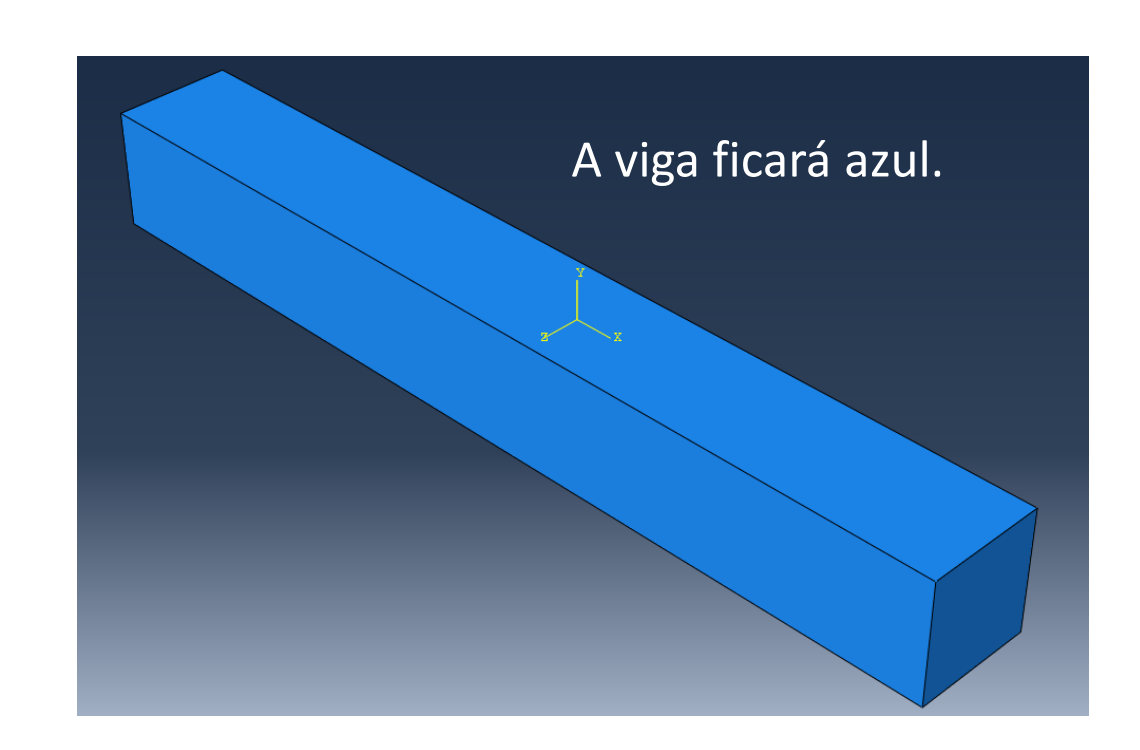

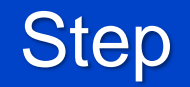

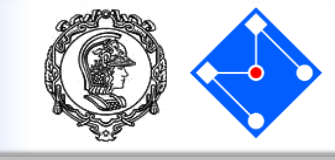

- Agora que você criou sua parte, você pode mover para o módulo STEP para definir suas etapas de análise. Para o tutorial da viga em balanço, a análise consistirá em duas etapas:
  - 1. Um passo inicial, no qual você aplicará uma condição de contorno que restrinja uma extremidade da viga;
  - 2. Um passo de análise estática geral, no qual você aplicará uma carga de pressão na parte superior da viga.
- ABAQUS/CAE gera automaticamente o passo inicial, mas você deve usar o módulo STEP para criar a etapa de análise você mesmo. O módulo STEP também permite que você solicite saída para qualquer etapa na análise.

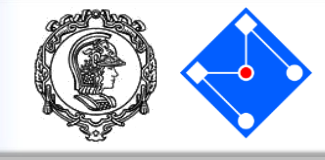

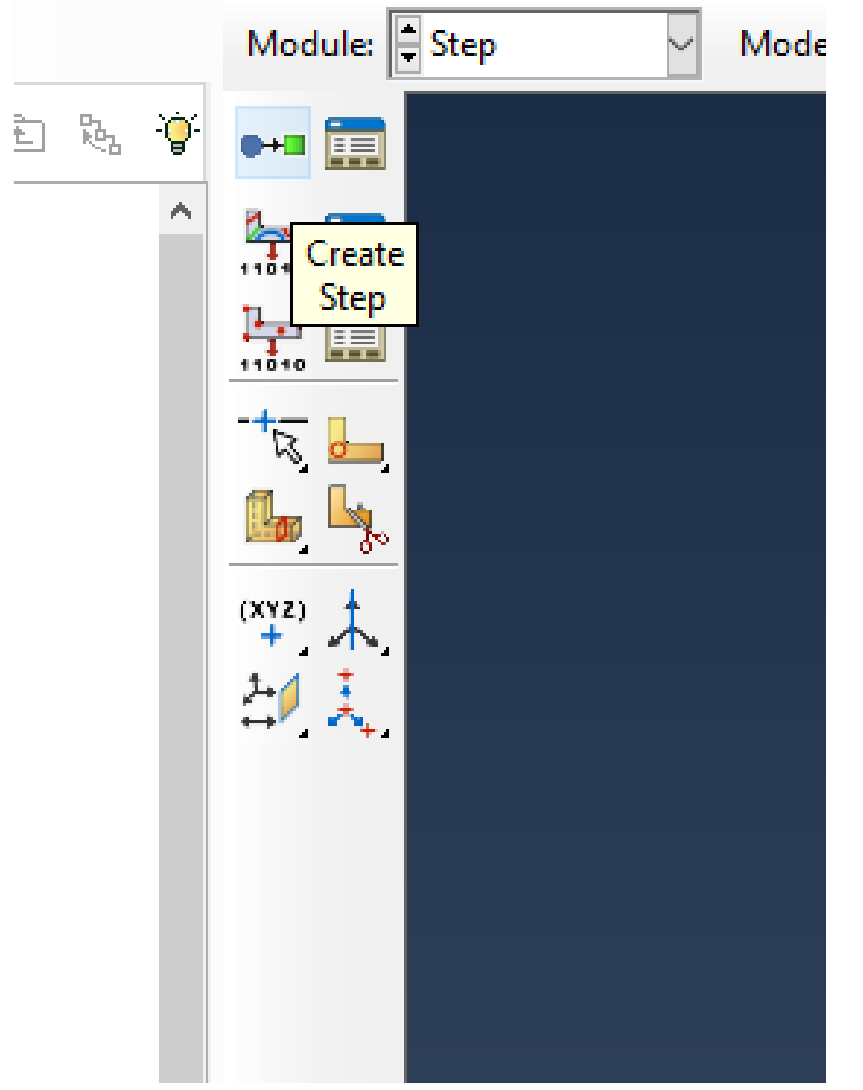

Em "Step" – acho que você já entendeu que pode usar diretamente a árvore do modelo ou o painel ao lado do ViewPort em cada uma das etapas... (e já escolheu seu caminho favorito). 😁 😁

Abre-se a caixa de diálogo **Create Step**, com uma lista de todos os procedimentos gerais e um nome padrão do STEP *Step-1*. Os procedimentos (procedure type) são aqueles que podem ser usados para analisar a resposta linear ou não-linear.

| 💠 Create Step                | ×      |  |  |  |
|------------------------------|--------|--|--|--|
| Name: Step-1                 |        |  |  |  |
| Insert new step after        |        |  |  |  |
| Initial                      |        |  |  |  |
|                              |        |  |  |  |
|                              |        |  |  |  |
|                              |        |  |  |  |
|                              |        |  |  |  |
| Procedure type: General      | $\sim$ |  |  |  |
| Dynamic, Temp-disp, Explicit | ^      |  |  |  |
| Geostatic                    |        |  |  |  |
| Heat transfer                |        |  |  |  |
| Mass diffusion               |        |  |  |  |
| Soils                        |        |  |  |  |
| Static, General              |        |  |  |  |
| Static, Riks                 | ~      |  |  |  |
| < >                          |        |  |  |  |
| Continue Cancel              |        |  |  |  |

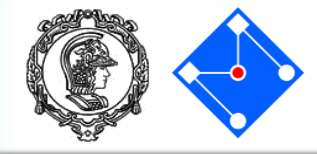

### Dê um nome ao step (BeamLoad);

Na lista de Procedure type disponível na caixa de diálogo *Create Step*, selecione *Static, General* (se ainda não estiver selecionado) e clique em Continue...

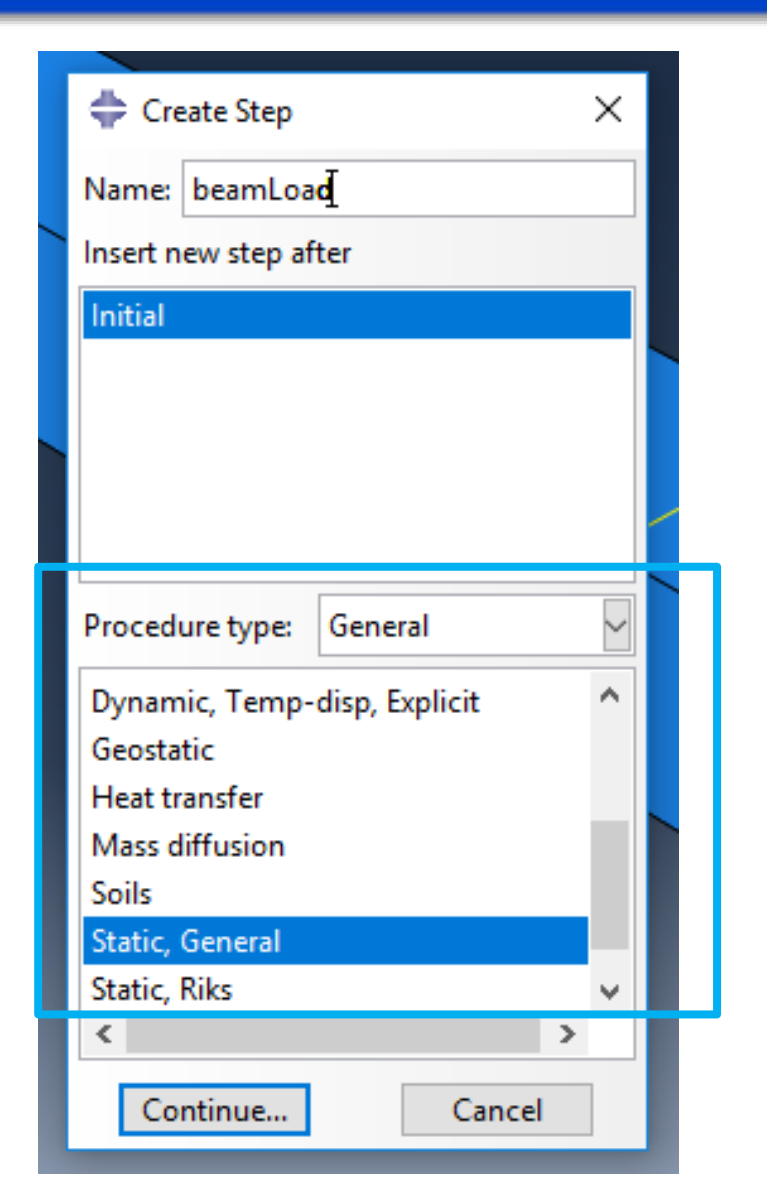

- A caixa de diálogo **Edit Step** é exibida com o passo estático padrão
- Em **Description**, digite "Pressure load of 0.5 MPa". **Time period** é o tempo total de análise e deixamos o default de 1s.
- Nlgeom off não consideraremos efeitos de grandes deslocamentos da geometria.

|          | 💠 Edit Step                                                                                                    | × |
|----------|----------------------------------------------------------------------------------------------------|---|
| <u>ه</u> | Name: beamLoad<br>Type: Static, General                                                                                     |   |
| *        | Basic Incrementation Other                                                                                                  |   |
| Ţ,       | Description: Pressure load of 0.5 MPa                                                                                       |   |
| 1        | Time period: 1                                                                                                    |   |
|          | NIgeom: Off (This setting controls the inclusion of nonlinear effects of large displacements and affects subsequent steps.) |   |
|          | Automatic stabilization: None                                                                                               |   |
|          | ☐ Include adiabatic heating effects                                                                                         |   |
| d.       |                                                                                                    | - |
| .``De    | OK                                                                                                    | * |

Clique na guia **Incrementation** e aceite as configurações padrão de incremento de tempo.

Clique na última guia (**Other)** para visualizar seus conteúdos; você pode aceitar os valores padrão fornecidos para a etapa.

Clique em OK para criar a etapa e sair da caixa de diálogo **Edit Step** 

|   |                   |               |            |         | a second |   |
|---|-------------------|---------------|------------|---------|----------|---|
| 7 |                   |               |            |         |          |   |
|   | 🌩 Edit Step       |               |            |         |          | × |
|   | Name: beamLoa     | ad            |            |         |          |   |
| • | Type: Static, Ger | neral         |            |         |          |   |
| t | Basic Increme     | entation (    | Other      |         |          |   |
|   | Type:   Autor     | matic 🔿 Fiz   | ked        |         |          |   |
| 4 | Maximum num       | ber of increr | ments: 100 |         |          | Ì |
|   |                   | Initial       | Minimum    | Maximum |          |   |
|   | Increment size:   | 1             | 1E-005     | 1       |          |   |
|   |                   |               |            |         |          |   |
|   |                   |               |            |         |          |   |
|   |                   |               |            |         |          |   |

OK

Cancel

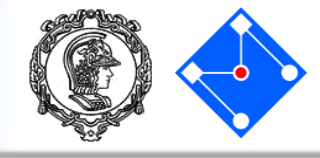

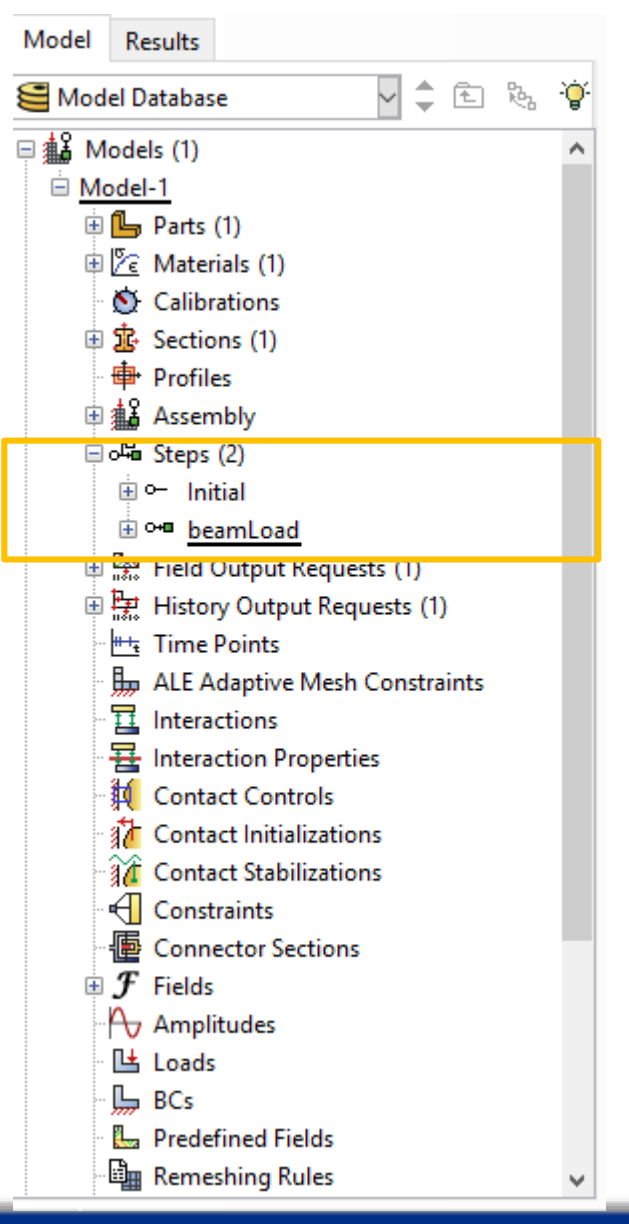

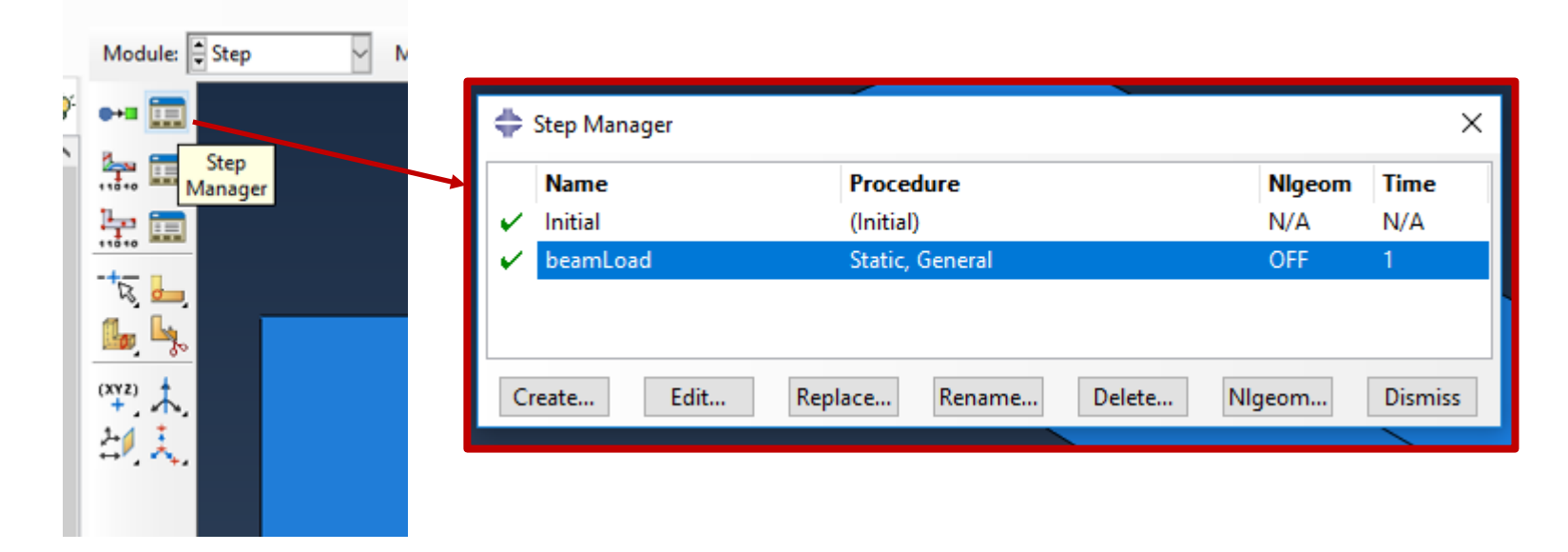

Veja que, na árvore e na barra de ajuda, em Steps, podemos visualisar os dois *steps da análise*, o "Initial", e o recém criado "beamLoad"

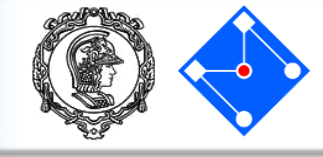

- Quando você envia seu Job para análise (calma, faremos mais adiante...), o software escreve os resultados da análise em um banco de dados de saída. Quando você cria um STEP, ABAQUS/CAE gera uma solicitação de saída padrão para o step. Para cada etapa que você criar, você pode usar o Field Output Requests Manager e o History Output Requests Manager para fazer o seguinte:
  - Selecione as variáveis que ABAQUS irá escrever no banco de dados de saída.
  - Selecione os pontos de seção para os quais o ABAQUS irá gerar dados.
  - Selecione a região do modelo para a qual o ABAQUS irá gerar dados.
  - Mude a frequência na qual o ABAQUS irá gravar dados no banco de dados de saída.

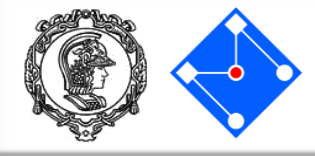

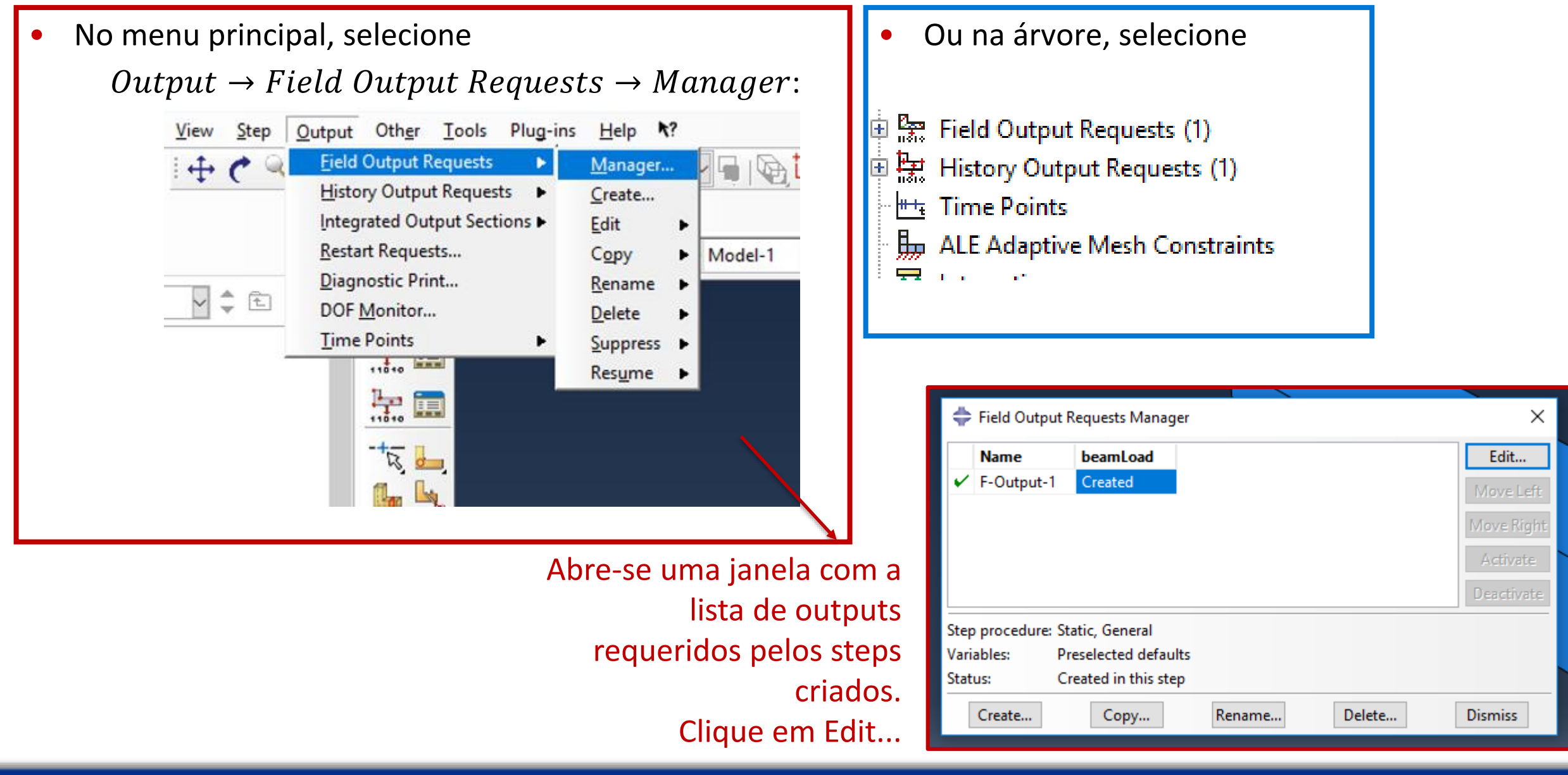

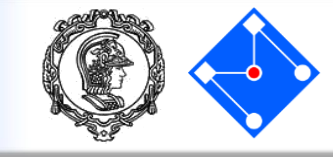

| <ul> <li>➡ Edit Field Output Request</li> <li>Name: F-Output-1</li> <li>Step: beamLoad</li> <li>Procedure: Static, General</li> <li>Domain: Whole model</li> <li>➡ Exterior only</li> <li>Frequency: Last increment</li> <li>Timmg: Output at exact times</li> <li>Output Variables</li> <li>● Select from list below ○ Preselected defaults ○ All ○ Edit variables</li> <li>CDISP,CF,CSTRESS,LE,MISES,PE,PEEQ,PEMAG,RF,S,U,</li> <li>■ Stresses</li> <li>■ Strains</li> <li>■ Displacement/Velocity/Acceleration</li> <li>■ Forces/Reactions</li> <li>■ Contact</li> <li>■ Energy</li> <li>■ Failure/Fracture</li> <li>■ Thermal</li> <li>■ Electrical/Magnetic</li> <li>■ Porous media/Fluids</li> <li>■ Volume/Thickness/Coordinates</li> <li>■ Error indicators are not available when Domain is Whole Model or Interaction.</li> <li>□ Output at shell, beam, and layered section points:</li> <li>● Use defaults ○ Specify:</li> </ul> | Frequência de saída da resposta          Quais as variáves de saída. Abra uma delas (Stresses, por exemplo) e veja o que será armazenado no arquivo de saída em termos de tensões.         Clique Ok e, depois, Dismiss.         Image: Stresse stresses (or thick shells)         Image: Stresse stresses in the dastic-plastic network         Image: Stress in the dastic-plastic network         Image: Stresstre |
|----------------------------------------------------------------------------------------------------|----------------------------------------------------------------------------------------------------|
| <ul> <li>□ Output for rebar</li> <li>Output at shell, beam, and layered section points:</li> <li>● Use defaults ○ Specify:</li> <li>☑ Include local coordinate directions when available</li> </ul>                                                                                                    | <ul> <li>ALPHAN, All tensor components of all the kinematic hardening</li> <li>SSAVG, Average shell section stress</li> <li>MISESONLY, Mises equivalent stress only</li> <li>PRESSONLY, Equivalent pressure stress only</li> </ul>                                                                                                    |
| B OK Cancel Cancel                                                                                                    | ion l                                                                                                    |

#### PMR5211 – Mecânica dos Sólidos Experimental

Interaction

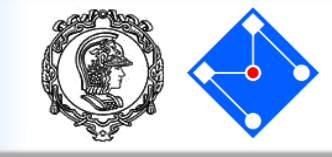

Vamos para o passo **Load**. Pulamos o passo Interaction. Esse passo é necessário quando temos que definir a relação entre partes. Por exemplo, o atrito, contato, interações (movimentos dependentes entre partes)... Em nosso caso, temos somente uma parte: a viga.

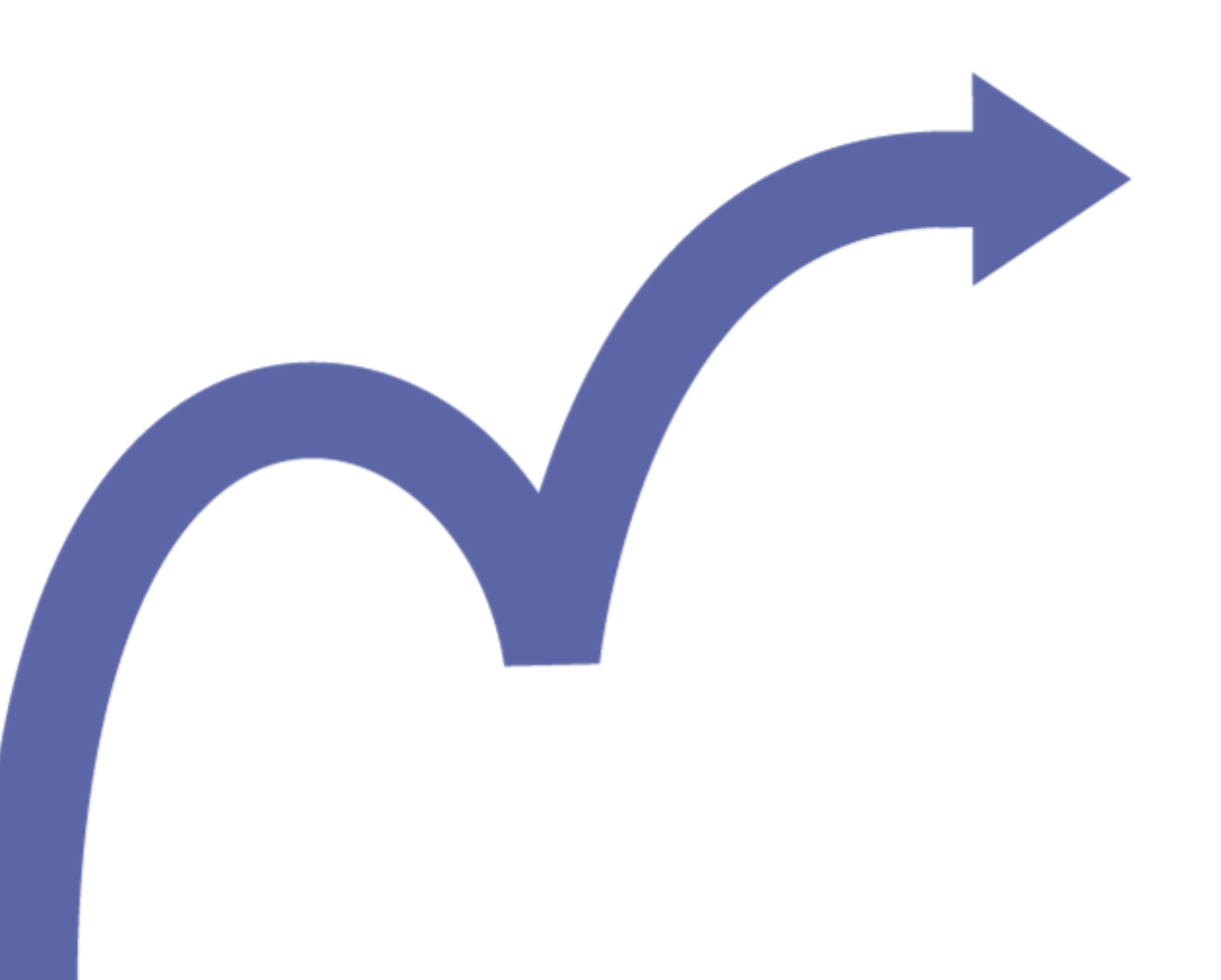

## Load

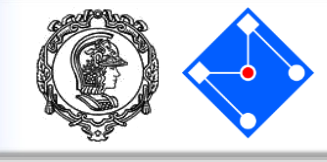

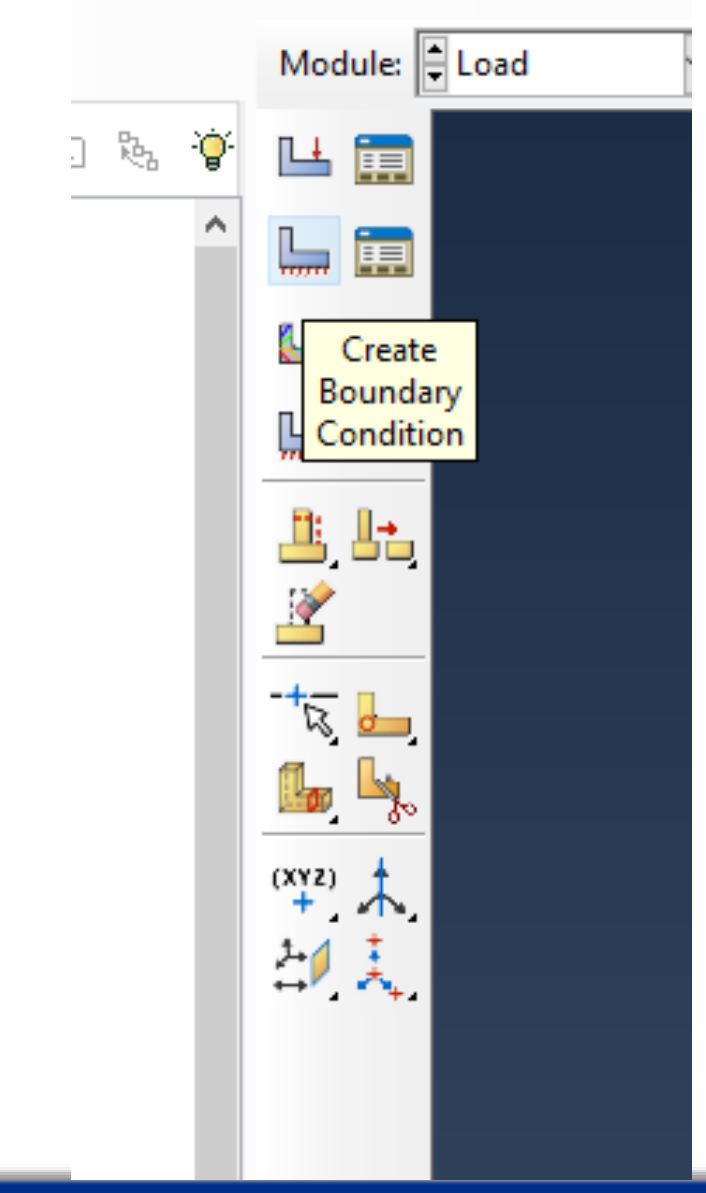

| Name: Clamped<br>Step: Initial                                                | ~                                                                                                    |
|-------------------------------------------------------------------------------|----------------------------------------------------------------------------------------------------|
| Procedure:<br>Category<br>Mechanical<br>Fluid<br>Electrical/Magnetic<br>Other | Types for Selected Step<br>Symmetry/Antisymmetry/Encastre<br>Displacement/Rotation<br>Velocity/Angular velocity<br>Acceleration/Angular acceleration<br>Connector displacement<br>Connector velocity<br>Connector acceleration |
| Continue                                                                      | Cancel                                                                                                    |

Em Load, clique em "Create Boundary Condition"

- Nomeie a condição de contorno (Clamped)
- Selectione Step "Initial", category "Mechanical"
- Para "Types for Selected Step" selecione Symmetry/Antisymmetry/Encastre"
- Clique "Continue..."

Load

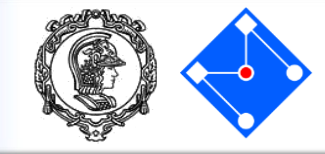

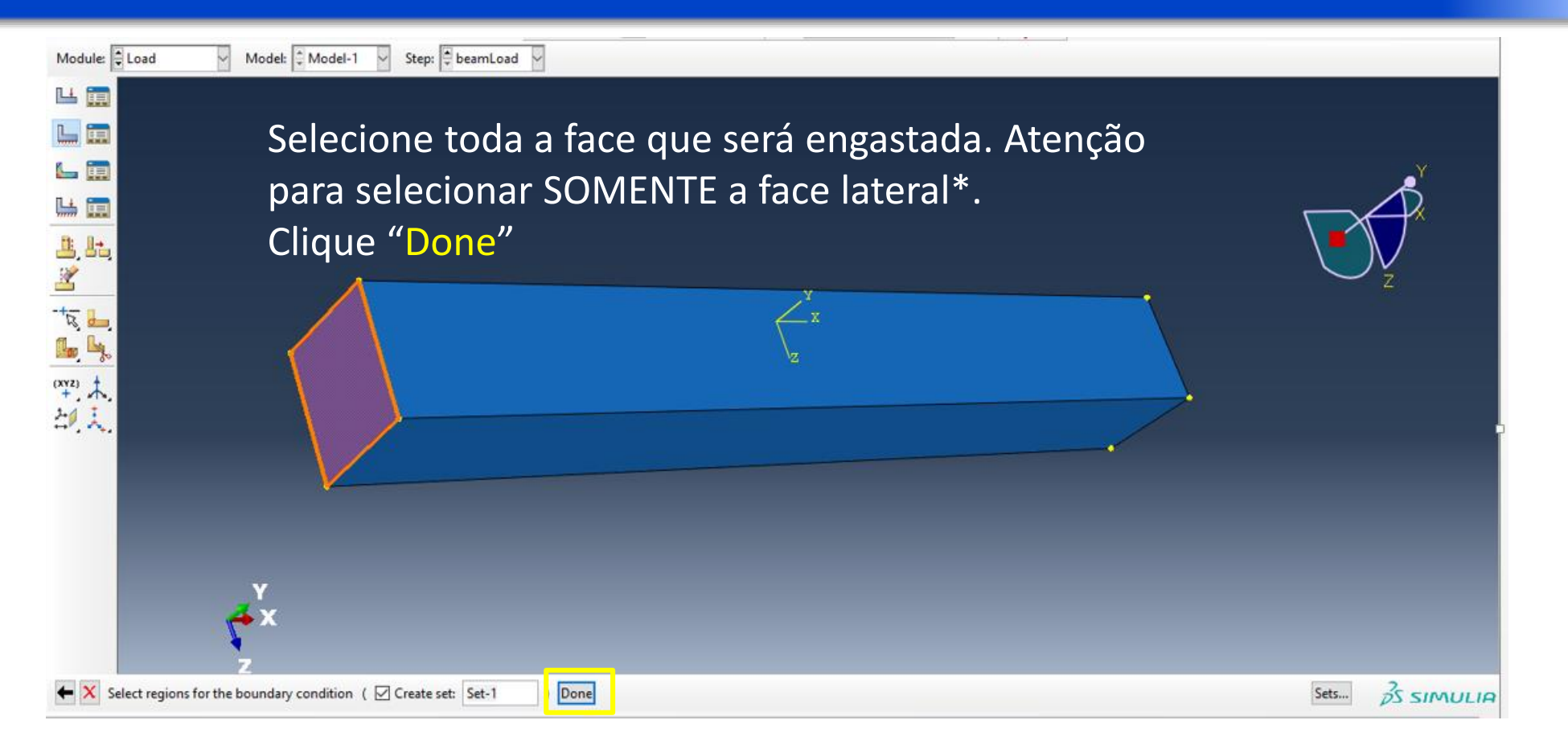

\* COMO selecionar a face correta da viga?? Veja no próximo slide

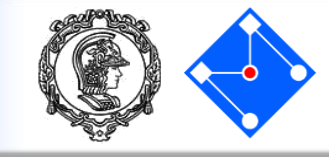

Select the Entity Closest to the Scree

- Para selecionar a face correta será necessário girar a viga, pois quando você clica em uma região em que várias faces se sobrepõem, ABAQUS/CAE seleciona, por default, a face que está "mais próxima" na tela.
- Existe outra maneira de selecionar, sem girar. Aprender essa alternativa pode ser bastante útil em modelos mais complexos! Para isso você deve desativar o ícone 1, que se refere a *"Select the Entity Closest to the Screen"*:
- Aparecerá, na área prompt, as opções: Next, Previous, e OK

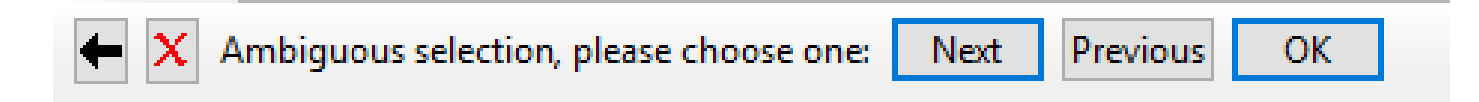

• Clique em Next, Previous até que a face desejada seja realçada e clique OK.
## Load

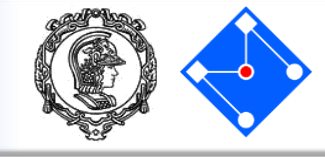

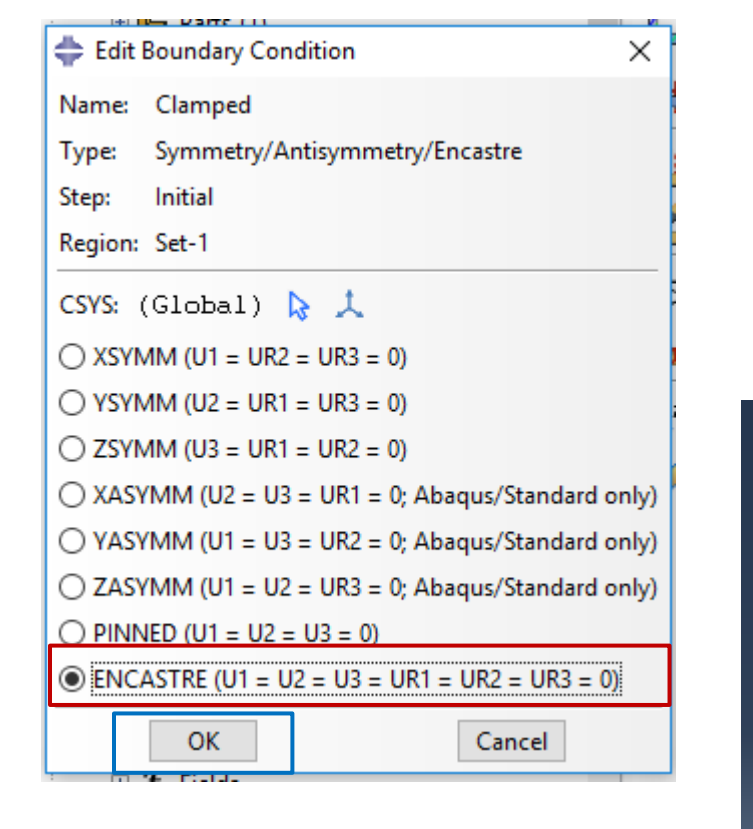

Selecione a opção ENCASTRE.

Clique "OK"

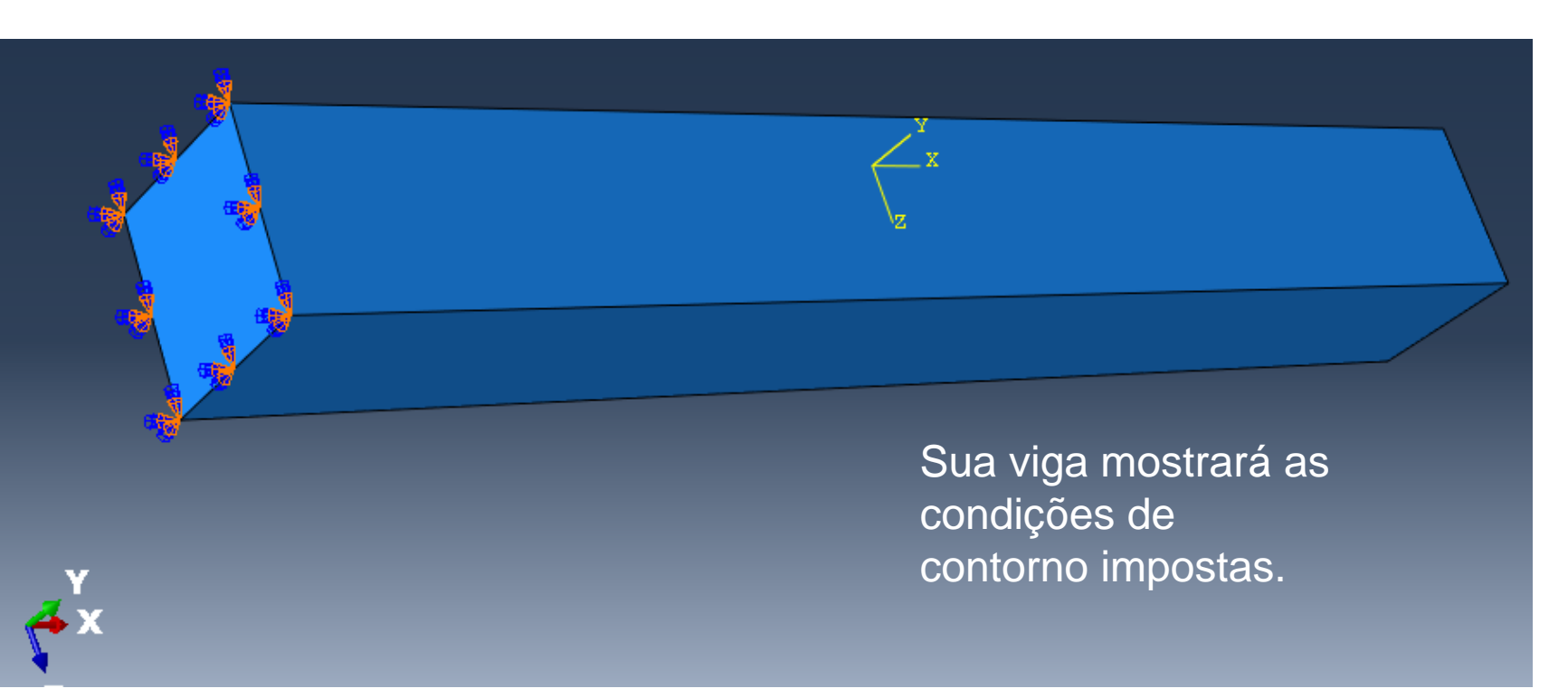

## Load

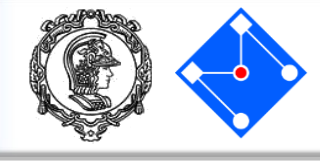

Agora que você impôs as condições de contorno, você pode aplicar a carga distribuída à face superior da viga. A carga é aplicada durante a etapa geral, estática (General, Static) que você criou usando o módulo **Step**.

Ainda em Load, clique em "Create Load"

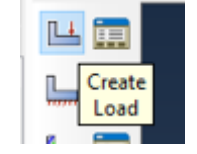

Dê um nome ao carregamento (Pressure).

Quando você selecionar o Step que você criou (beamLoad), surgirá

Category (selecione *Mechanical*) Types for Selected Step (selecione *Pressure*)

Clique "Continue"

| 🜩 Create Load |                     |                         | × |   |  |
|---------------|---------------------|-------------------------|---|---|--|
| Name:         | Pressure            |                         |   |   |  |
| Step:         | beamLoad 🗸          |                         |   |   |  |
| Proced        | ure: Static, Genera | I                       |   |   |  |
| - Categ       | Jory                | Types for Selected Step |   |   |  |
| Me            | chanical            | Concentrated force      | ^ |   |  |
| ⊖ Th          | ermal               | Moment                  |   |   |  |
| O Ac          | oustic              | Pressure                |   |   |  |
|               | id                  | Shell edge load         |   |   |  |
|               |                     | Surface traction        |   |   |  |
|               | ctrical/Magnetic    | Pipe pressure           |   |   |  |
| ⊖ Ma          | ss diffusion        | Body force              |   | 1 |  |
| O Otl         | her                 | Line load               |   |   |  |
|               |                     | Gravity                 |   |   |  |
|               |                     | Bolt load               | ¥ |   |  |
|               | Continue            | Cancel                  |   |   |  |

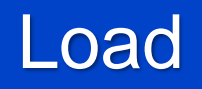

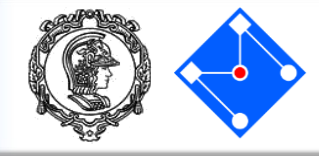

- Selecione toda a face que será aplicada a pressão.
- Se você seguiu nossa dica e desativou o ícone para selecionar a face mais próxima, aparecerá, no prompt, novamente,

+ X Ambiguous selection, please choose one: Next

Basta clicar em OK

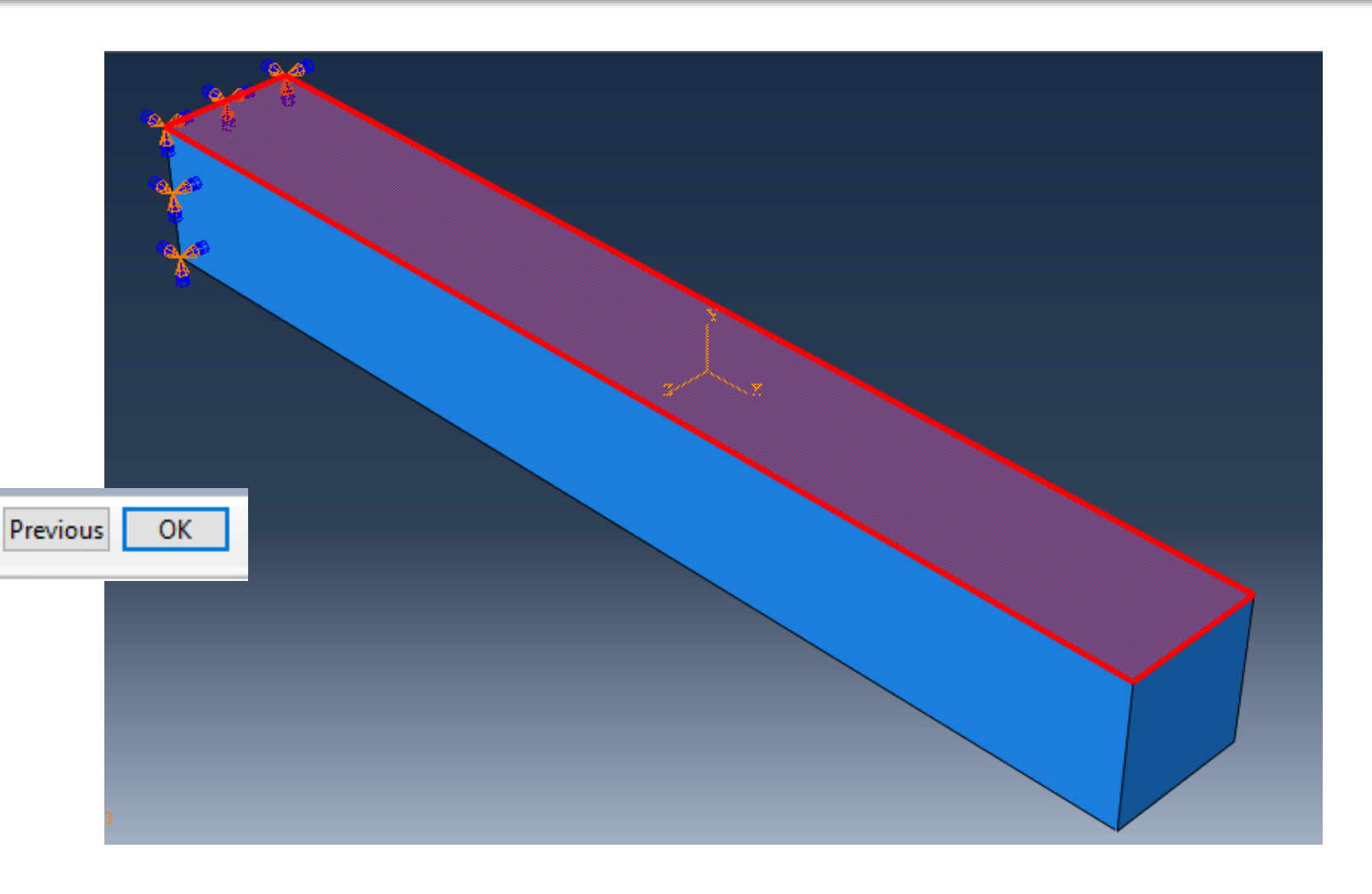

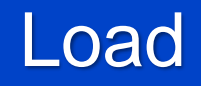

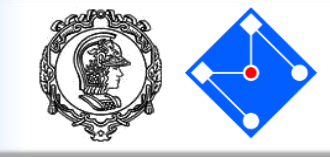

Digite uma **Magnitude** de 0.5 para a carga.

Aceite a seleção de **Amplitude** padrão -ABAQUS/CAE irá aumentar a carga durante a etapa (lembre-se que você já definiu o tempo de análise). Clique em **OK** para criar a carga e fechar a caixa de diálogo.

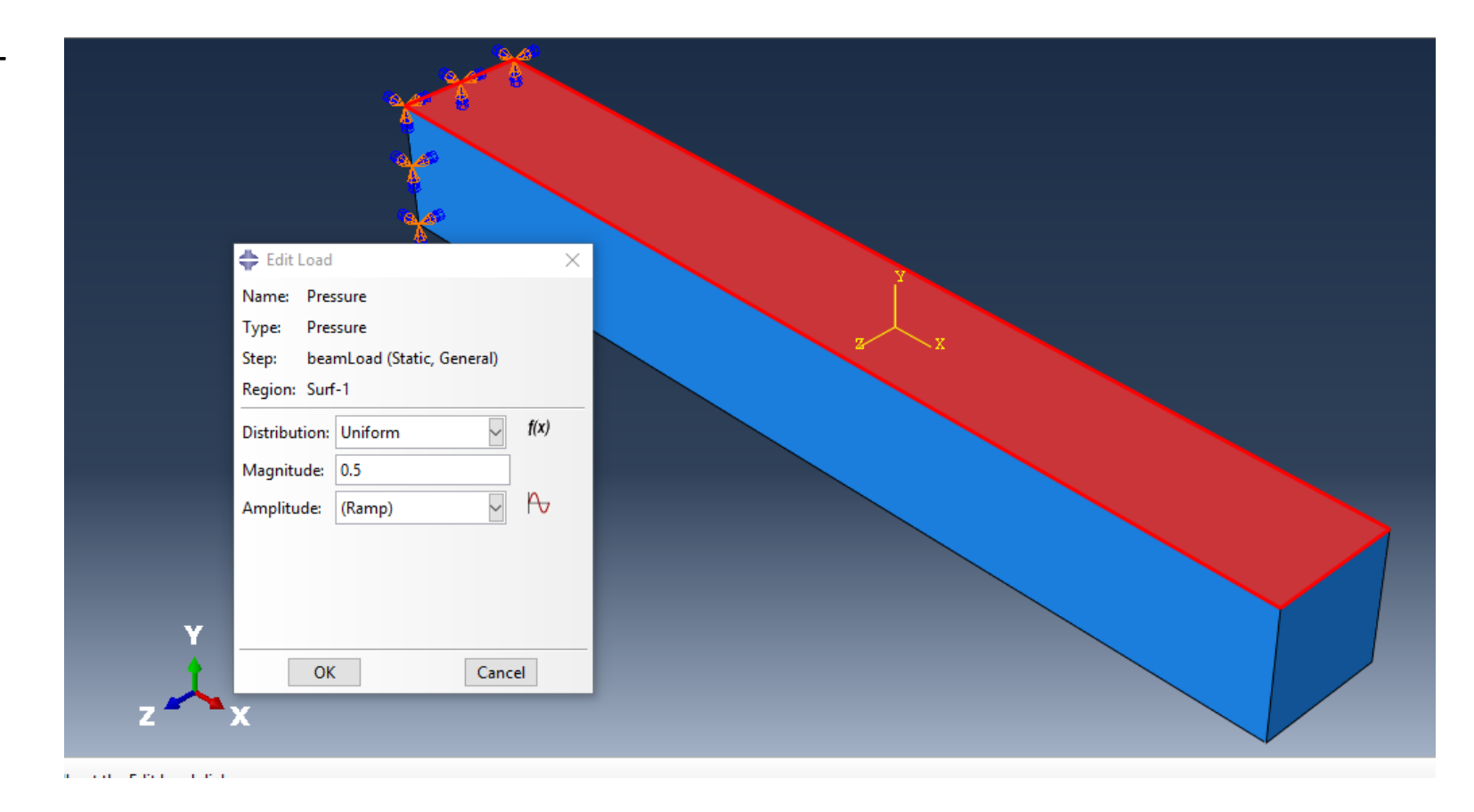

Load

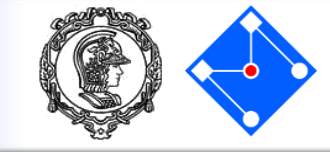

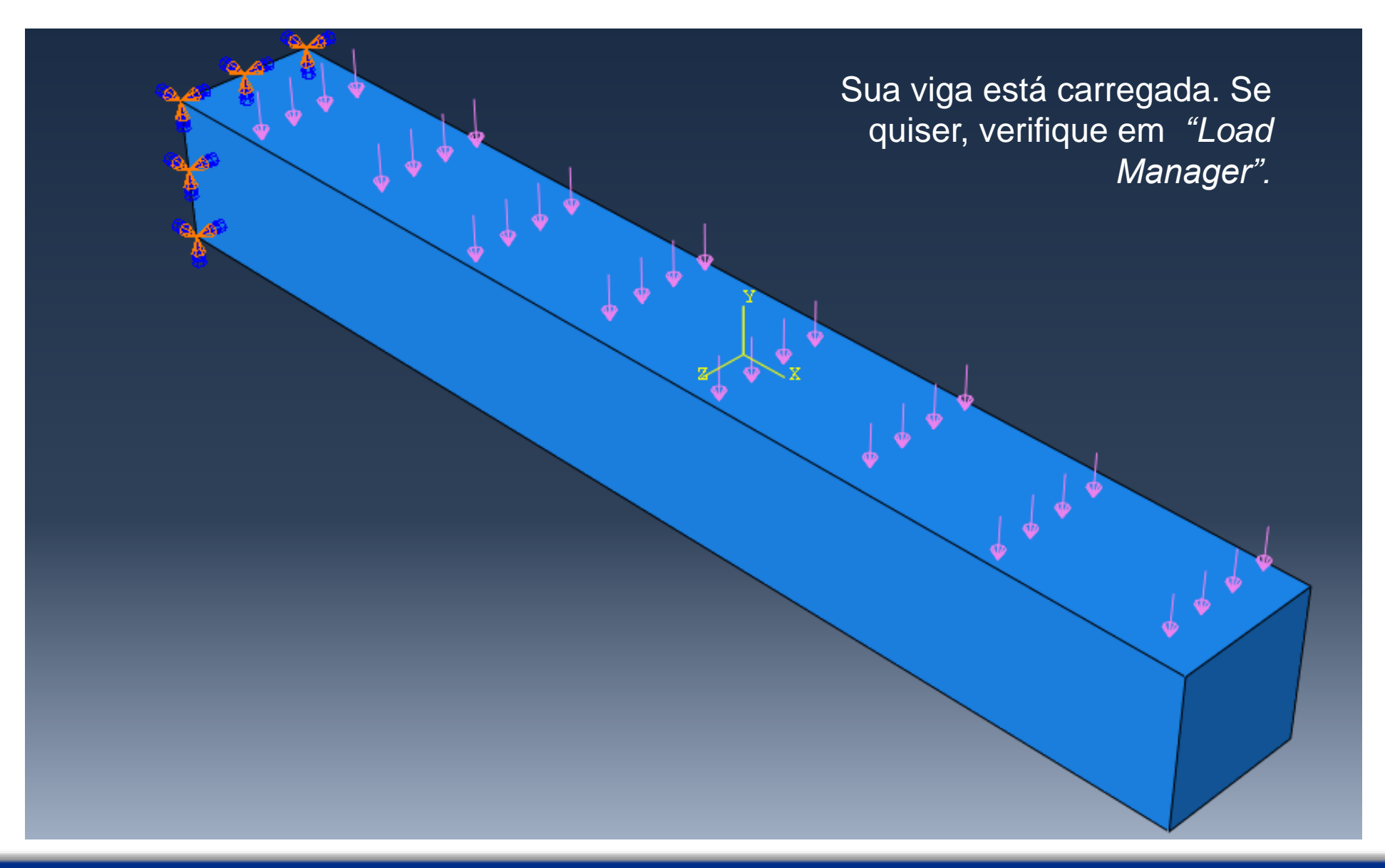

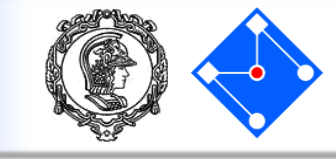

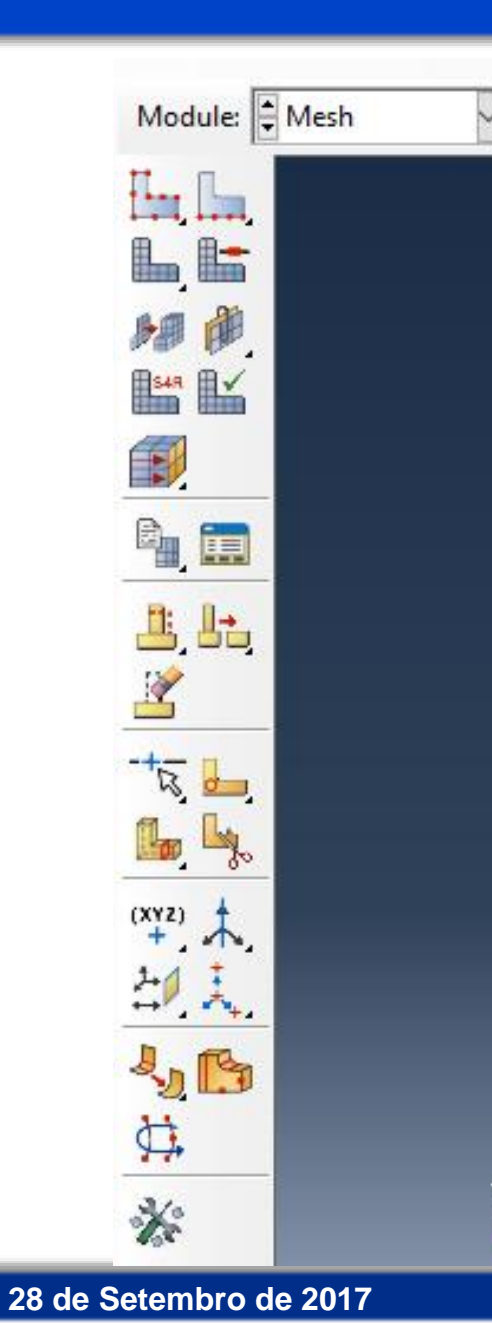

Na lista Module, localizada na barra de ferramentas, clique em Mesh para entrar no módulo de malhamento do problema.

#### Importante:

Embora você possa criar uma malha em qualquer ponto após a criação da **Assembly**, você geralmente faz isso depois de configurar o resto do modelo, já que itens como cargas, condições de contorno e etapas *dependem da geometria subjacente e não da malha*. Se você faz com que dependam da malha (por exemplo, impõe condições de contorno (cc) nos nós e não na face), cada vez que mudar a malha deverá refazer as cc.

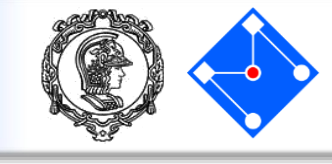

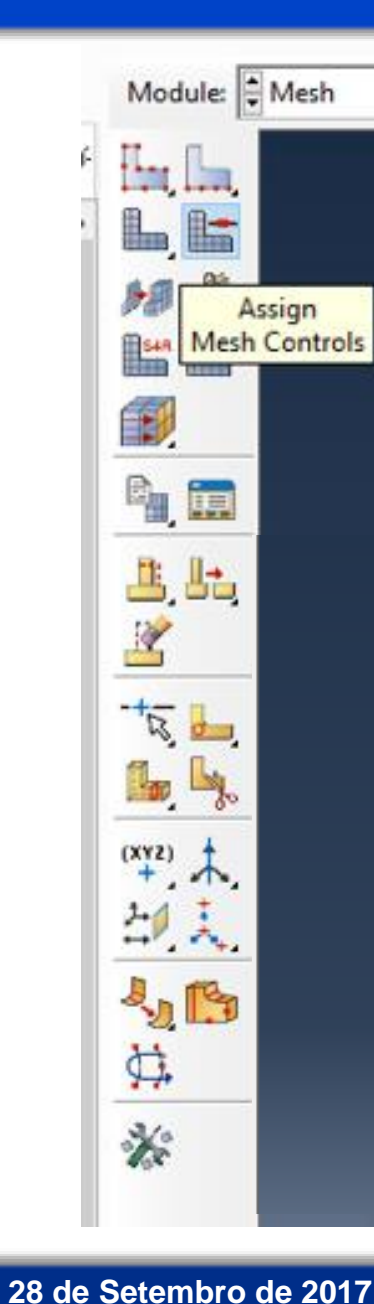

#### Clique em "Assign Mesh Controls"

A caixa de diálogo Mesh Controls é exibida. ABAQUS colore as regiões do seu modelo para indicar qual técnica ele usará para fazer a malha nessa região. Como usará malhas estruturadas para a viga, exibirá a viga em verde. **Aceite Hex como default "Flement Shane"** 

Aceite Hex como default "Element Shape" Aceite Structured como default "Technique" Clique OK.

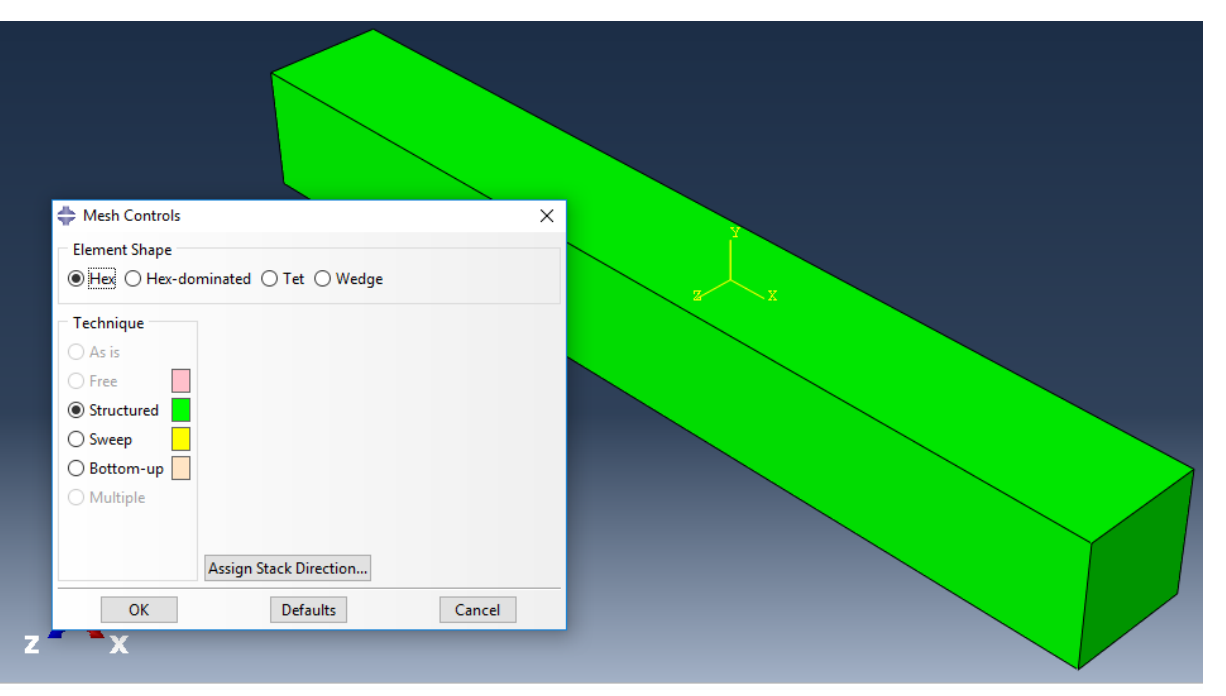

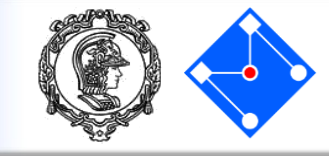

Para escolher o tipo de elemento,

- clique em "Assign Element Type";
- selecione a viga;
- "Done"

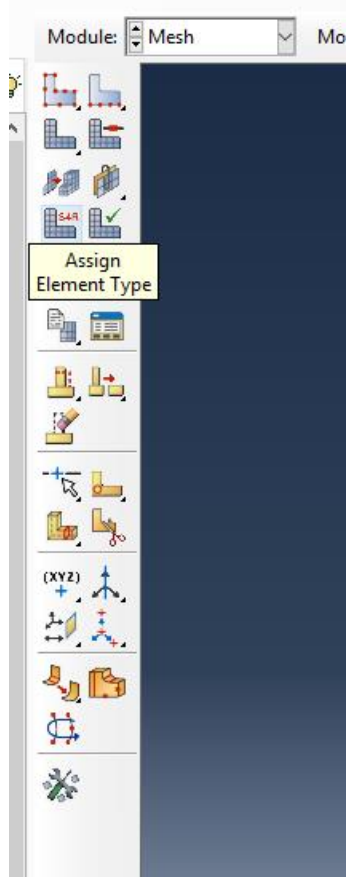

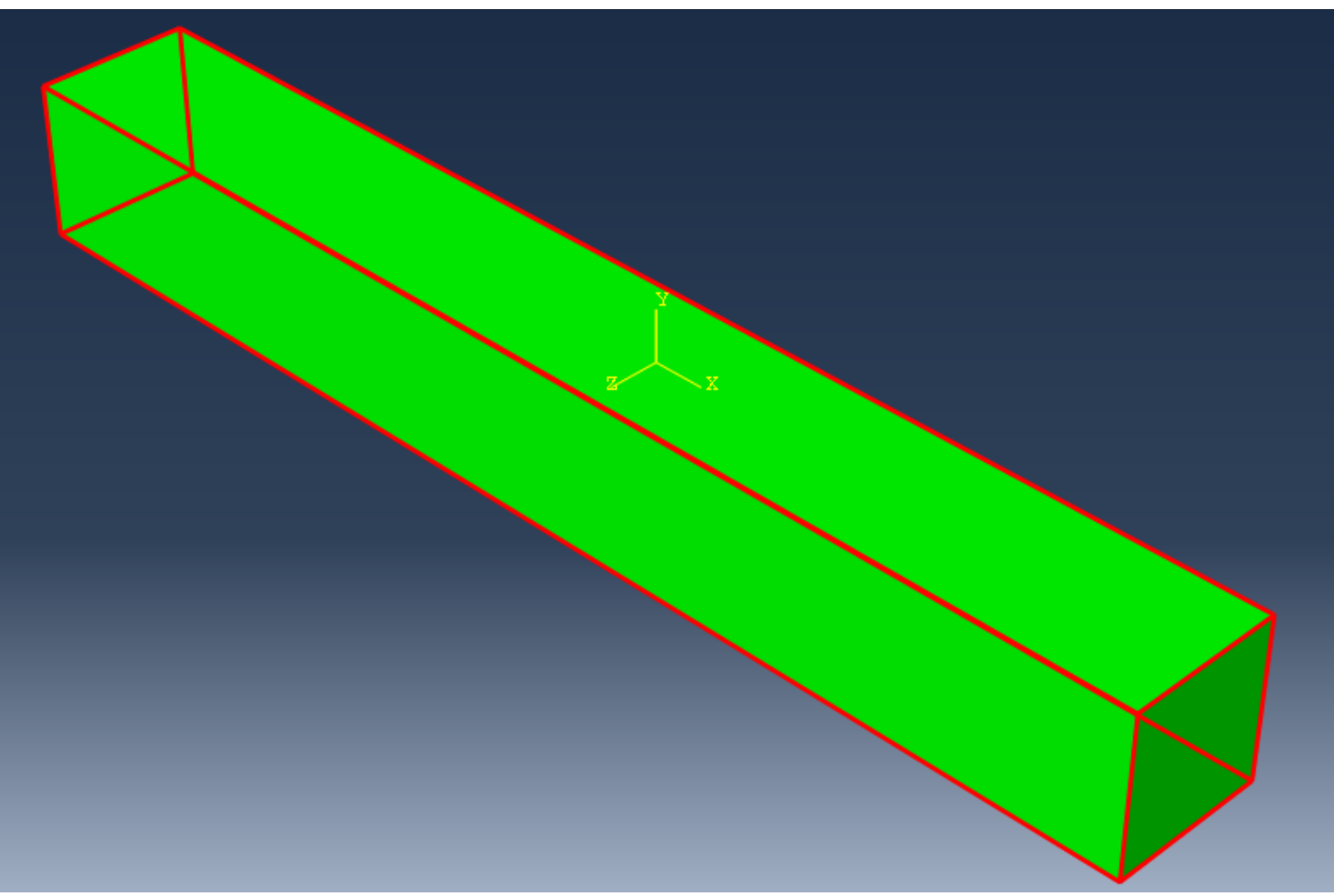

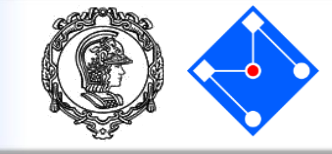

Na caixa de diálogo que se abriu, aceite as seguintes seleções default que controlam os elementos disponíveis: • Standard é a seleção Element Library default. • Linear é a Geometric Order default . • 3D Stress é a Family default dos elementos.

| <ul> <li>Standard O Explicit</li> </ul>                                                                                                    | 3D Stress<br>Acoustic                                                                                                    |  |
|----------------------------------------------------------------------------------------------------|----------------------------------------------------------------------------------------------------|--|
| Geometric Order                                                                                                    | Cohesive<br>Continuum Shell                                                                                                    |  |
| Hex Wedge Tet                                                                                                    |                                                                                                    |  |
| Hybrid formulation                                                                                                    | Reduced integration Incompatible modes                                                                                                    |  |
| Element Controls                                                                                                    |                                                                                                    |  |
| Hourglass stiffness:                                                                                                    | Use default                                                                                                    |  |
| Viscosity:                                                                                                    | ● Use default ○ Specify                                                                                                    |  |
|                                                                                                    | Average strain Orthogonal Ocentroid                                                                                                    |  |
| Kinematic split:                                                                                                    |                                                                                                    |  |
| Kinematic split:<br>Second-order accuracy                                                                                                    | y: 🔿 Yes 🖲 No                                                                                                    |  |
| Kinematic split:<br>Second-order accuracy<br>Distortion control:                                                                              | y: O Yes O No<br>O Use default O Yes O No<br>Length ratio: 0.1                                                                                           |  |
| Kinematic split:<br>Second-order accuracy<br>Distortion control:<br>C3D8I: An 8-node linea                                                    | y: O Yes O No<br>O Use default O Yes O No<br>Length ratio: 0.1<br>r brick, incompatible modes.                                                           |  |
| Kinematic split:<br>Second-order accuracy<br>Distortion control:<br>C3D8I: An 8-node linea<br>lote: To select an elemen<br>select "Mesh->Cont | y: O Yes O No<br>O Use default O Yes O No<br>Length ratio: 0.1<br>r brick, incompatible modes.<br>t shape for meshing,<br>trols" from the main menu bar. |  |

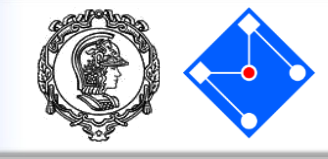

Na parte inferior da caixa de diálogo, examine as opções de forma do elemento. Uma breve descrição da seleção de elemento padrão está disponível na parte inferior de cada aba.

Uma vez que o modelo é um sólido tridimensional, são mostrados apenas os tipos de elementos sólidos tridimensionais - hexaédricos na página Hex, prisma triangular na página Wedge e tetraédrico na página Tet.

> Clique na guia **Hex** e selecione **Incompatible modes** na lista de controles de elementos.

Uma descrição do tipo de elemento C3D8I aparece na parte inferior da caixa de diálogo. O software agora irá associar elementos C3D8I com os elementos na malha.

#### Clique OK

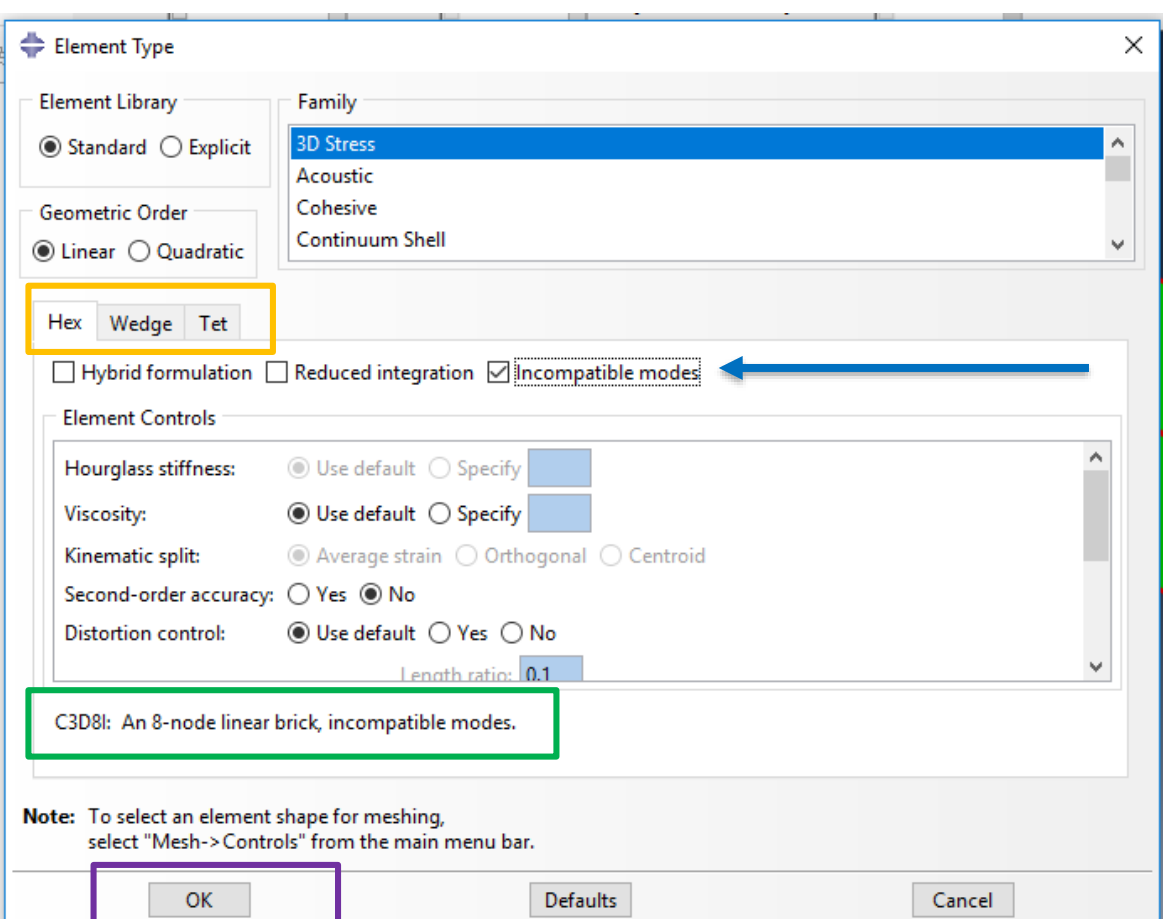

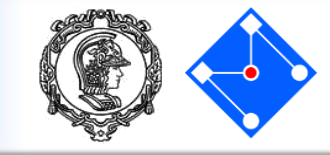

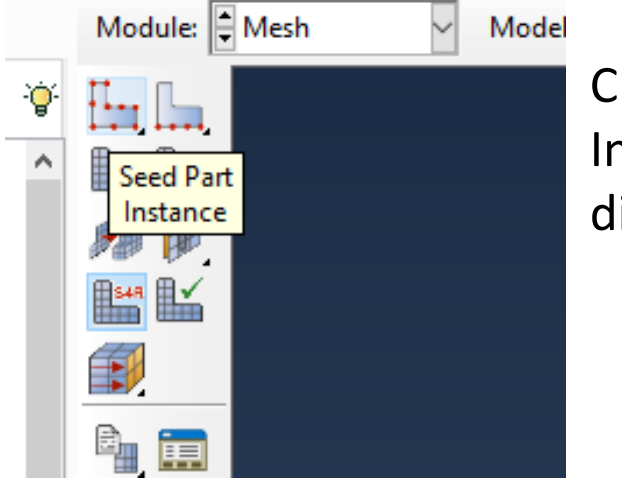

Clique em "Seed Part Instance" para definir a dimensão da malha

Escolha uma dimensão aproximada para seu elemento. Em geral, menor elemento, maior precisão, maior custo computacional.

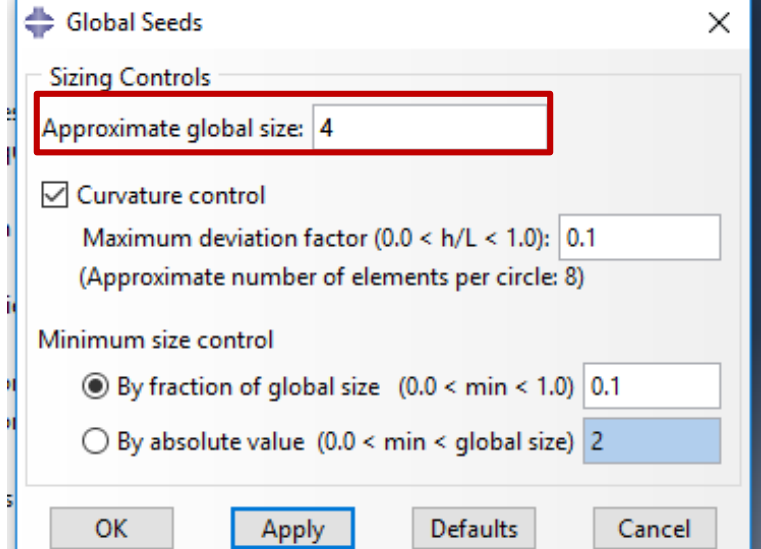

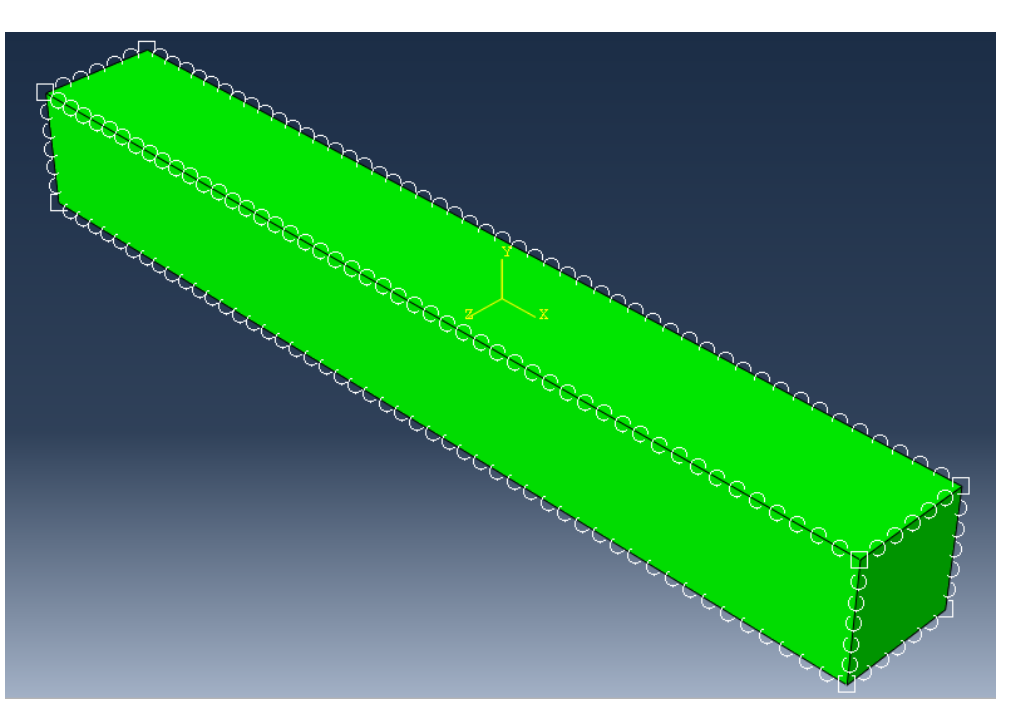

Essa será a visão da viga no Viewport

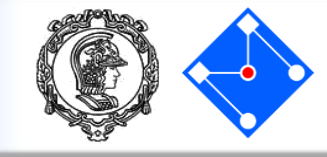

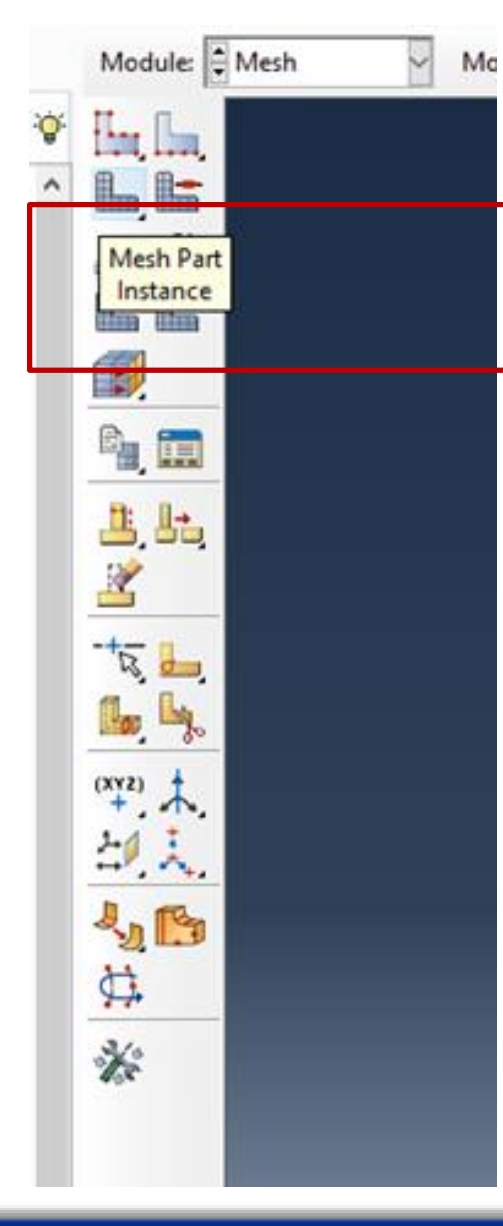

# Clique em "Mesh Part Instance" para gerar a malha.

#### Clique em "Yes".

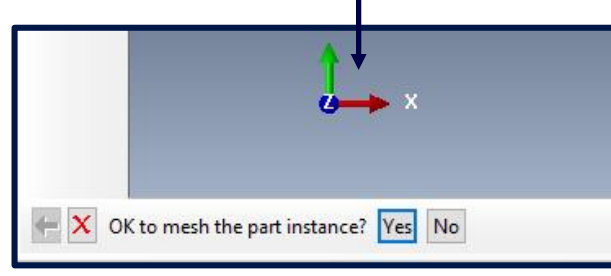

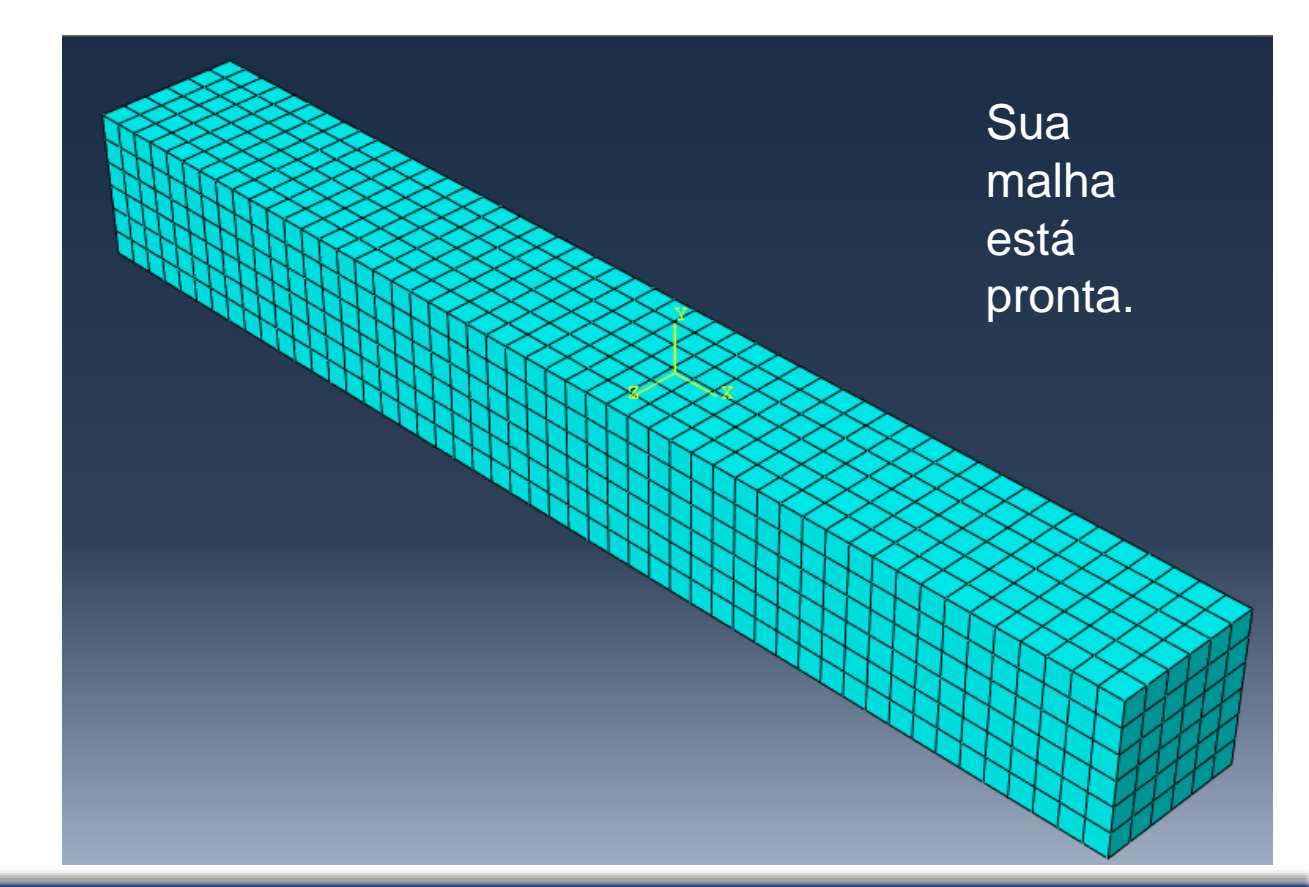

#### PMR5211 – Mecânica dos Sólidos Experimental

Job

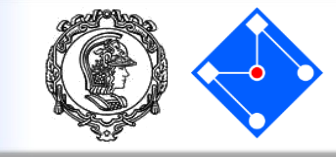

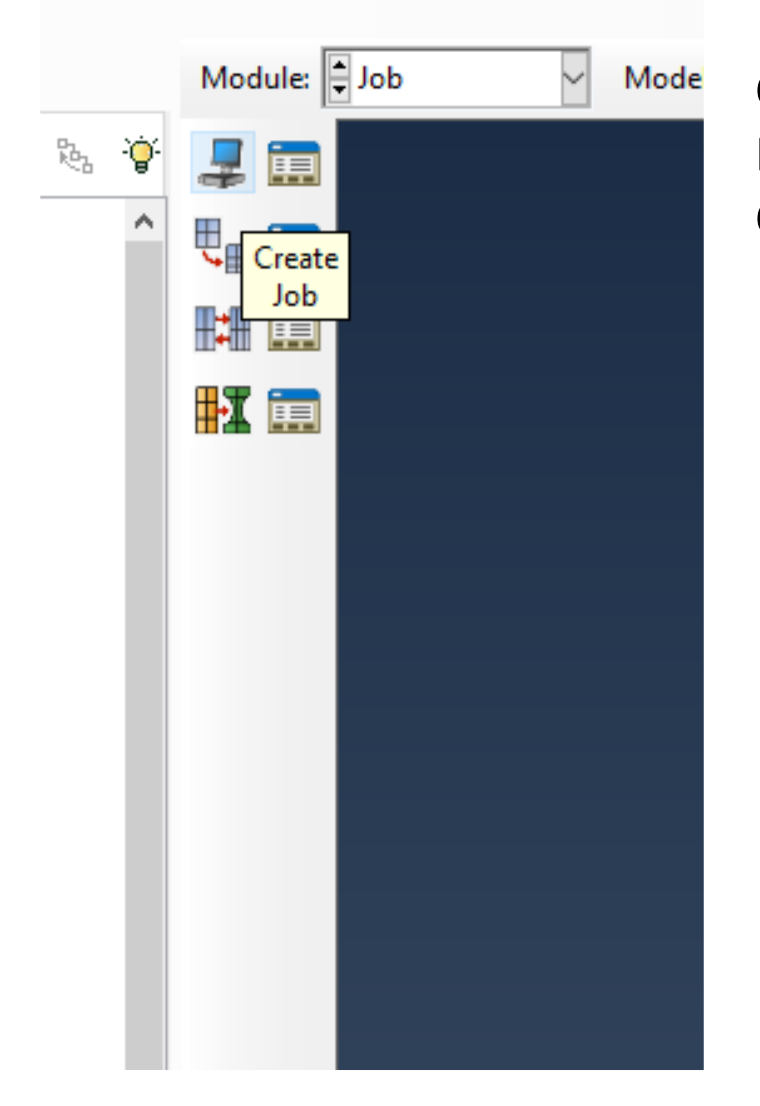

Clique em "Create Job" Dê um nome para seu Job (Deform) Clique em "Continue..."

| 💠 Crea  | ate Job |        | × |
|---------|---------|--------|---|
| Name:   | Deform  |        |   |
| Source: | Model   | $\sim$ |   |
| Model-  | 1       |        |   |
|         |         |        |   |
|         |         |        |   |
|         |         |        |   |
|         |         |        |   |
|         |         |        |   |
| Contin  | ue      | Cancel |   |

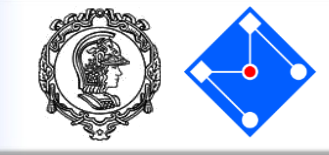

| 📥 Edit Job                                              | × |                                        |                          |
|---------------------------------------------------------|---|----------------------------------------|--------------------------|
| Name: Deform                                            |   |                                        |                          |
| Model: Model-1                                          |   |                                        |                          |
| Analysis product: Abaqus/Standard Descreva seu Job      |   |                                        |                          |
| Description: Cantilever beam subjected to pressure load |   | 🜩 Edit Job                             |                          |
| Submission General Memory Parallelization Precision     |   | Name: Deform                           |                          |
| Job Type                                                |   | Analysis product: Abaqus/Standard      |                          |
| Full analysis                                           |   | Description: Cantilever beam subjected | to pressure loa <b>d</b> |
| O Recover (Explicit)                                    |   | Submission General Memory Pa           | arallelization Precision |
| ○ Restart                                               |   | ✓ Use multiple processors 8            |                          |
| Run Mode                                                |   | Use GPGPU acceleration                 | Para probler             |
| Background O Queue:     Host name:                      |   | Abaqus/Explicit                        | grandes def              |
| Type:                                                   |   | Number of domains: 1                   | o númoro do              |
| Submit Time                                             | - | Parallelization method: Domain         |                          |
| Immediately                                             |   | Multiprocessing mode: Default 🗸        | processador              |
| O Wait: hrs. min.                                       |   |                                        | (aquí não é              |
| ⊖ At:                                                   |   |                                        | necessário).             |
| OK Clique "OK". Cancel                                  |   | Clique "OK".                           |                          |
|                                                         |   | ОК                                     | Cancel                   |

#### PMR5211 – Mecânica dos Sólidos Experimental

## Submetendo o Job – processamento

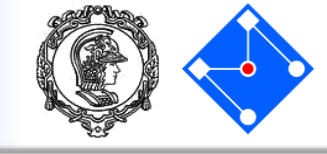

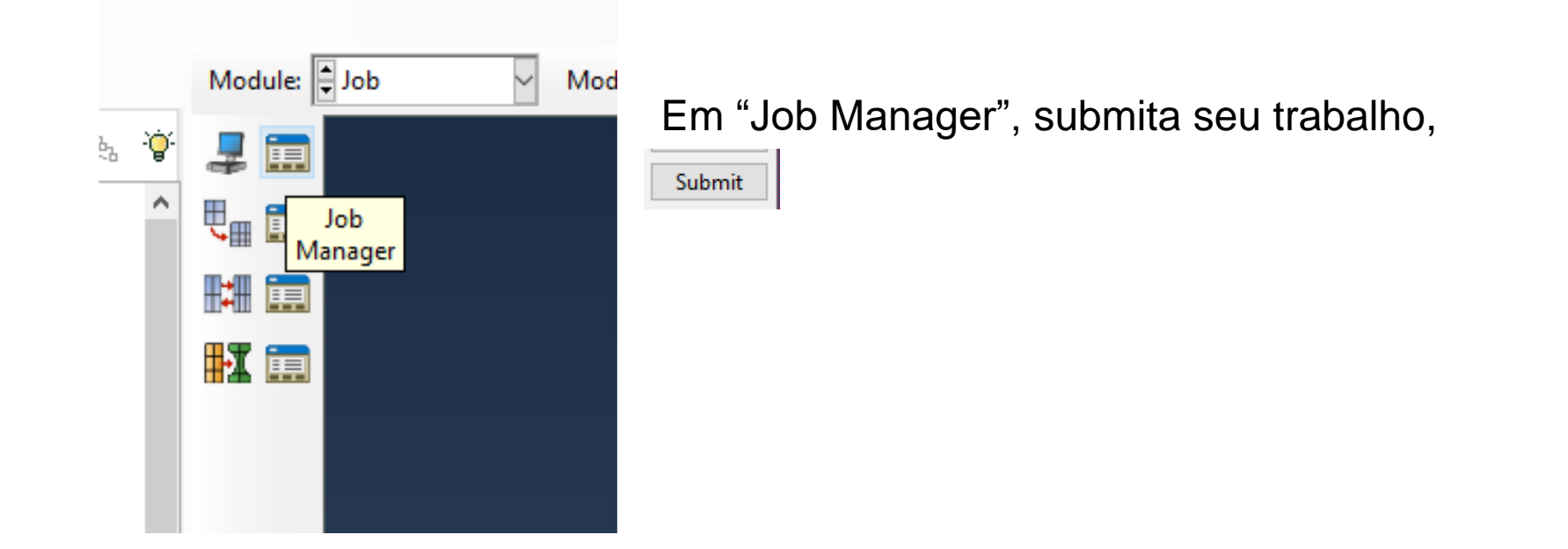

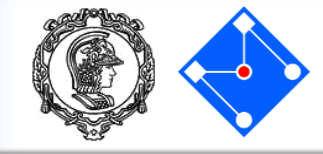

### Primeiro, o programa irá analisar se seu modelo está ok (status Submitted)

| 🐥 Job Manage | er        |               |           | ×           |
|--------------|-----------|---------------|-----------|-------------|
| Name         | Model     | Туре          | Status    | Write Input |
| Deform       | Model-1   | Full Analysis | Submitted | Data Check  |
|              |           |               |           | Submit      |
|              |           |               |           | Continue    |
|              |           |               |           | Monitor     |
|              |           |               |           | Results     |
|              |           |               |           | Kill        |
| Create       | Edit Copy | Rename        | Delete    | Dismiss     |

The job input file "Deform.inp" has been submitted for analysis. Job Deform: Analysis Input File Processor completed successfully.

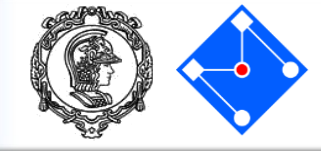

## Depois, a análise se inicia (status Running).

| 💠 Job Mana | ger       |               |         | ×           |
|------------|-----------|---------------|---------|-------------|
| Name       | Model     | Туре          | Status  | Write Input |
| Deform     | Model-1   | Full Analysis | Running | Data Check  |
|            |           |               |         | Submit      |
|            |           |               |         | Continue    |
|            |           |               |         | Monitor     |
|            |           |               |         | Results     |
|            |           |               |         | Kill        |
| Create     | Edit Copy | Rename        | Delete  | Dismiss     |

The job "Deform" has been created. The job input file "Deform.inp" has been submitted for analysis.

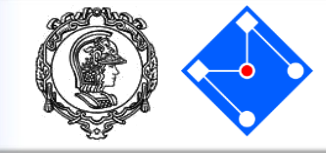

|        |                  | -             | <b>C</b> + + |                 |                      |
|--------|------------------|---------------|--------------|-----------------|----------------------|
| Deform | Model<br>Model-1 | Full Analysis | Completed    | Data Check      | Quando a análise tiv |
|        |                  |               |              | Submit          | terminado (status    |
|        |                  |               |              | Monitor         | "Completed"), clique |
|        |                  |               |              | Results<br>Kill | em "Results"         |
| Create | Edit Copy        | Rename        | Delete       | Dismiss         |                      |

|     | A new model database has been created.                                                                                                    |
|-----|----------------------------------------------------------------------------------------------------|
| 1   | The model "Model-1" has been created.                                                                                                    |
| -   | The model database "C:\Users\Larissa\Documents\01_ENSIN0\02_POS GRADUACA0\MecSol\AulasTeoricas\02\MEF_Abaqus\Beam.cae" has been opened.   |
| *** | The model database has been saved to "C:\Users\Larissa\Documents\01 ENSINO\02 POS GRADUACAO\MecSol\AulasTeoricas\02\MEF Abaqus\Beam.cae". |
| "   | Application restarted after 2766 minutes of idle time; the license will be checked within the next 3 minutes.                             |
|     | The model database has been saved to "C:\Users\Larissa\Documents\01 ENSINO\02 POS GRADUACA0\MecSol\AulasTeoricas\02\MEF Abagus\Beam.cae". |
|     | A new model database has been created.                                                                                                    |
|     | The model "Model-1" has been created.                                                                                                    |
|     | The model database "C:\Users\Larissa\Documents\01_ENSIN0\02_POS GRADUACA0\MecSol\AulasTeoricas\02\MEF_Abaqus\Beam.cae" has been opened.   |
|     | Global seeds have been assigned.                                                                                                    |
|     | Global seeds have been assigned.                                                                                                    |
|     | 1800 elements have been generated on instance: Beam-1                                                                                     |
|     | The job "Deform" has been created.                                                                                                    |
|     | The job input file "Deform.inp" has been submitted for analysis.                                                                          |
|     | Job Deform: Analysis Input File Processor completed successfully.                                                                         |
| - 1 | <del>Job Deform, Abaqus/Standard completed successfully.</del>                                                                            |
|     | Job Deform completed successfully.                                                                                                    |
|     |                                                                                                    |
| •   |                                                                                                    |

## Resultados – Pós processamento

## **Results - Visualization**

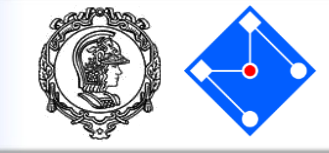

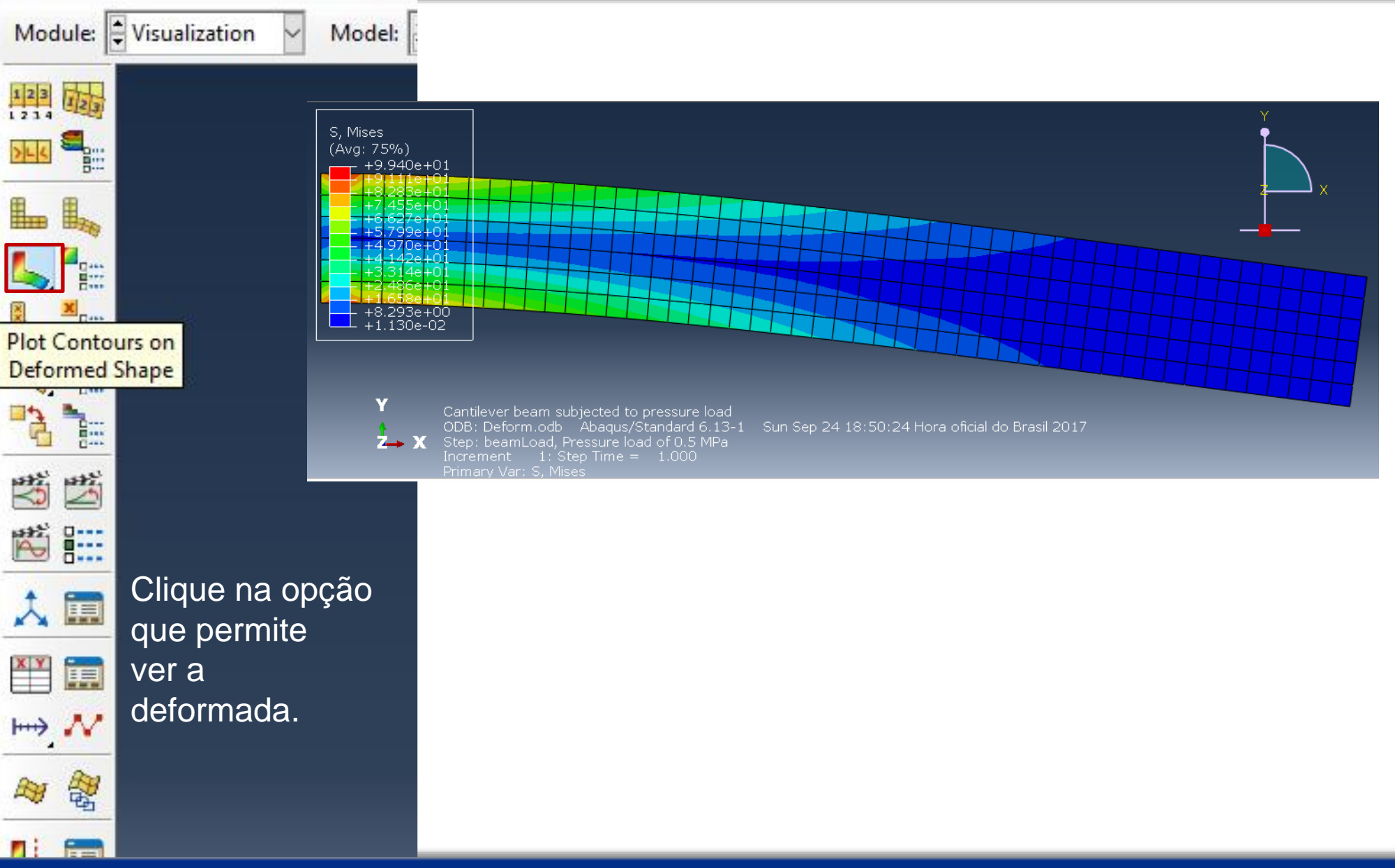

28 de Setembro de 2017

#### PMR5211 – Mecânica dos Sólidos Experimental

129

## Results

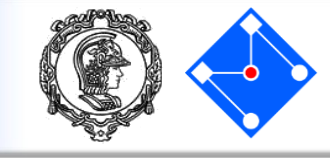

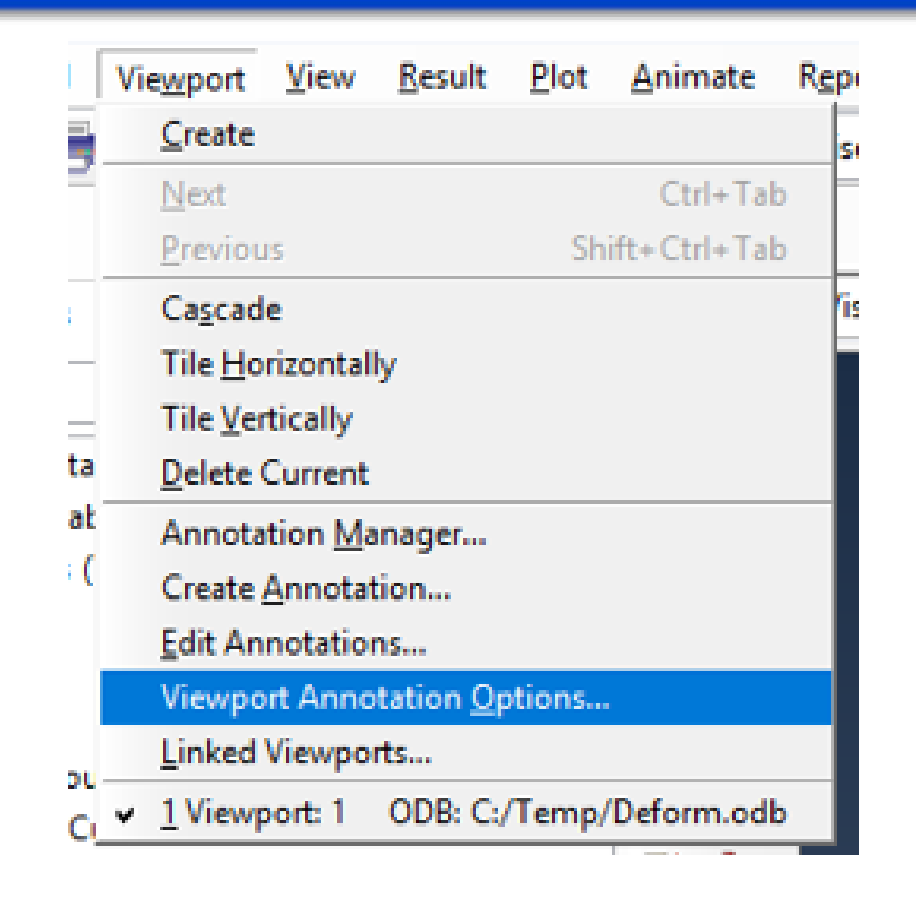

# $Em Viewport \rightarrow Viewport$ Annotation Options...

### Defina o que você quer ver na tela ou não...

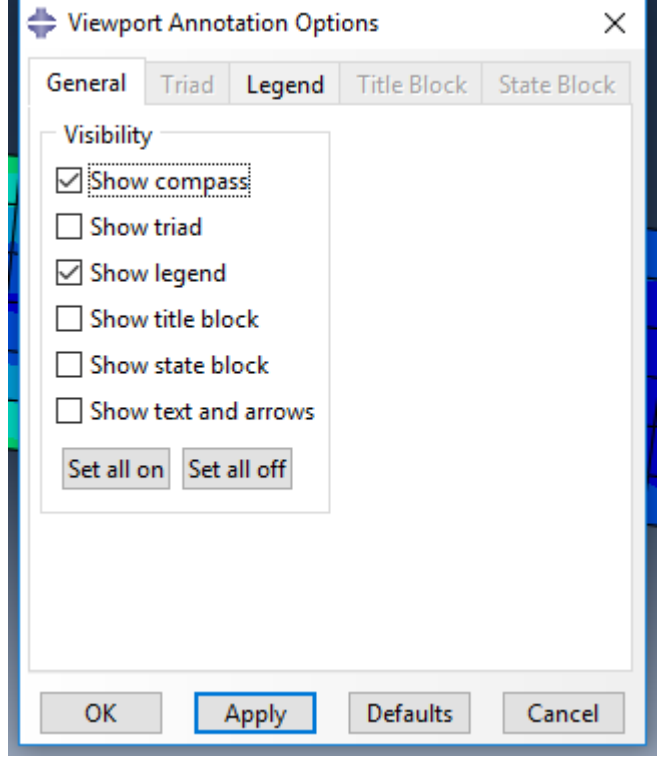

#### Ou os dados da legenda...

| 💠 Viewport Annotat | ion Options X                 |  |  |  |  |
|--------------------|-------------------------------|--|--|--|--|
| General Triad L    | egend Title Block State Block |  |  |  |  |
| Show bounding box  |                               |  |  |  |  |
| Show legend title  |                               |  |  |  |  |
| Show min/max v     | alues                         |  |  |  |  |
| Upper Left Corner  | Text                          |  |  |  |  |
| % Viewport X: 2    | Set Font                      |  |  |  |  |
| % Viewport Y: 52   | Color:                        |  |  |  |  |
| Background         | Numbers                       |  |  |  |  |
| O Match viewport   | Format: Scientific 🗸          |  |  |  |  |
| Transparent        | Decimal places: 3             |  |  |  |  |
| Other color        |                               |  |  |  |  |
|                    |                               |  |  |  |  |

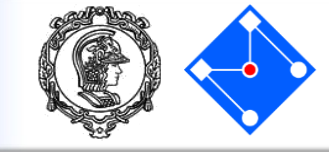

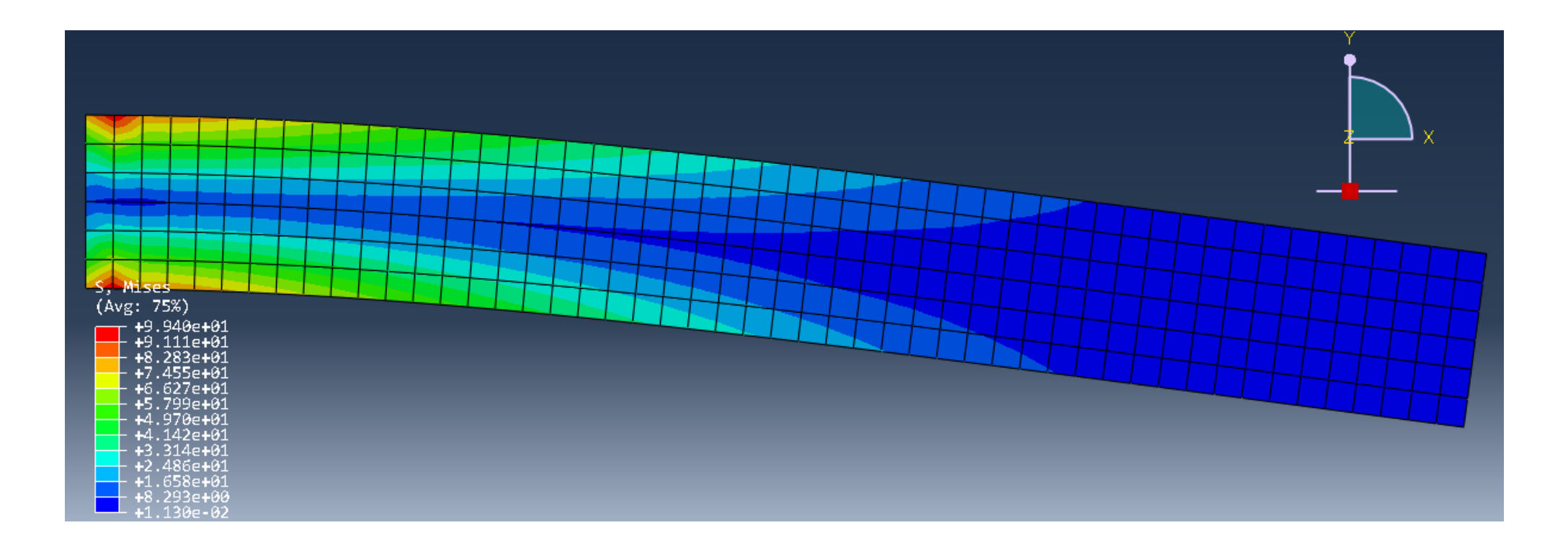

Essa visualização é da tensão de von Mises. Você pode visualizar outras variáveis mudando a seleção em:

## Results

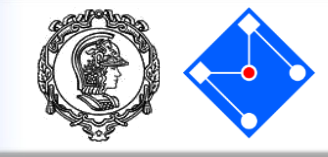

 $\times$ 

Para mudar o fator de escala da deformada, vá em Common Plot Options Options... Basic Color & Style Labels Normals Other Common... Render Style Visible Edges ○ Wireframe ○ Hidden ○ All edges Shaded Exterior edges ○ Filled tes et forser an record and findle "ser an en alle 6 read as fe Options Tools Plug-ins Help ? Feature edges port Deformation Scale Factor Common... 🖸 🚺 🗄 昌 昌 RIA 🔊 O Free edges ses Auto-compute (1) Superimpose... ○ No edges Contour... ● Uniform ○ Nonuniform -`**`**` Symbol... 🗘 Vi: :/Temp/Deform.odb Value: 1 Material Orientation... XY Options Þ. Ply Stack Plot... Selecione "Uniform" e, em Animation... "Value" digite o fator de escala View Cut... Free Body... que você achar conveniente. Stream... Display Body... +3.404e+01 +2.277e+01 +1.151e+01 +2.413e-01 OK Apply Defaults Cancel

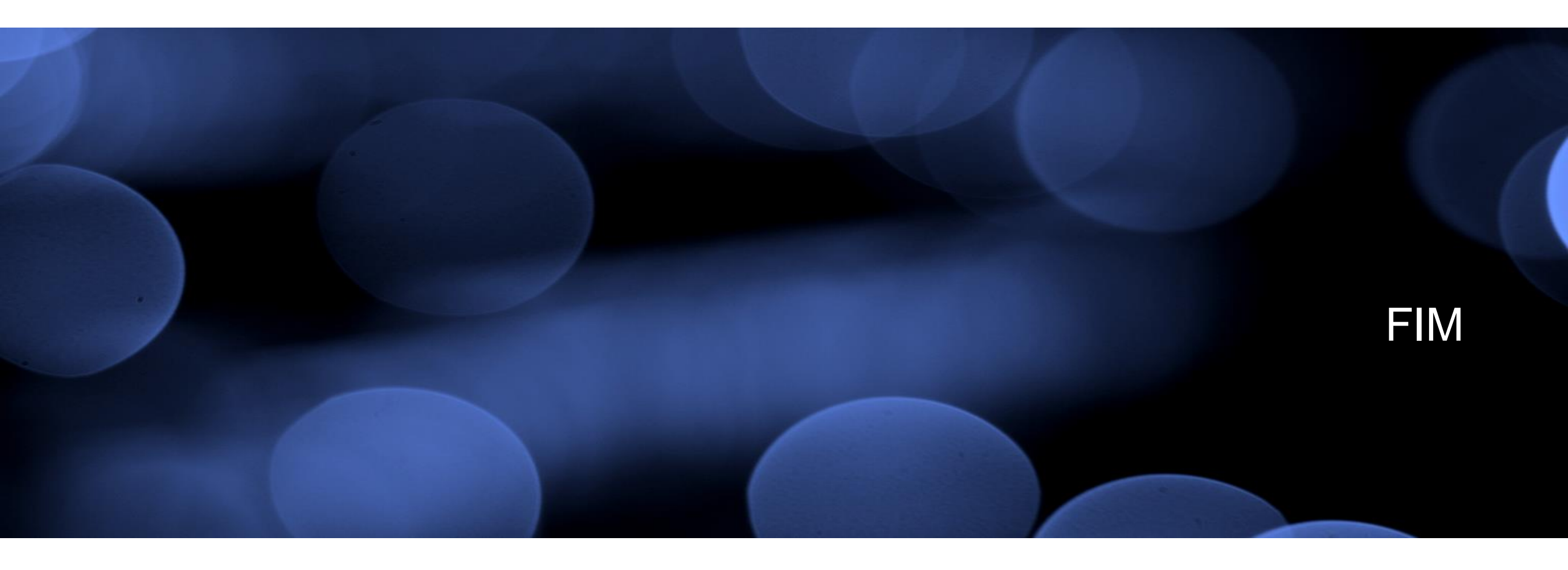